# GROUP CONTROL Installation and Commissioning Guide

14:18 🚄 ActronAir 命 Groups Friday 08-Jun-2018 GROUP NAME EARLY OFF AFTER HOURS ALARMS ACTIVE I Kitchen Group 1 也 (B) Dining 15 Group : 3 28 Office 0 Group 3 C  $\triangle$ 6 Drive Through Group 4 (

### **CGT1000K**

The single brand solution making group control simple and easy

### **IMPORTANT NOTE:**

Please read this manual carefully before installing the module on to the air conditioning unit.

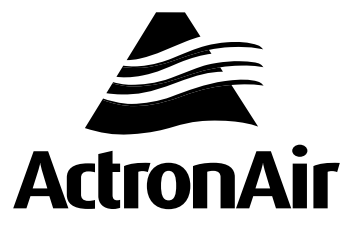

# **Table of Contents**

| 01. Introd | duction                                                       |    |
|------------|---------------------------------------------------------------|----|
| 01.01.     | Items to Consider                                             |    |
| 01.02.     | Safety Instructions                                           |    |
| 01.03.     | Codes, Regulations and Standards                              |    |
| 01.04.     | Waste Electrical and Electronic Equipment Disposal Guidelines |    |
| 02. Parts  | Included In the Group Control kit (CGT1000K)                  | 5  |
| 03. Toucl  | h Screen Wall Control (CGT100)                                | 6  |
| 03.01.     | Structure                                                     | 6  |
| 04. Comr   | munication and Power Ports (CGT100)                           | 6  |
| 05. Instal | lation (CGT100)                                               | 7  |
| 05.01.     | Dimensions (mm)                                               | 7  |
| 05.02.     | Installation Environment                                      | 7  |
| 05.03.     | Preparing for Assembly                                        | 8  |
| 05.04.     | Installation Detail                                           | 8  |
| 05.05.     | Electrical and Network Connections                            | 12 |
| 06. Main   | Controller (CG100)                                            | 14 |
| 06.01.     | Structure/Terminal Connections                                | 14 |
| 06.02.     | Mounting and Dimensions                                       | 15 |
| 06.03.     | Electrical Installation                                       | 15 |
| 06.04.     | Power Supply                                                  |    |
| 06.05.     | Operating Conditions                                          |    |
| 06.06.     | Network Communications                                        | 16 |
| 06.07.     | Digital and Analogue Input/Output Connection                  | 17 |
| 06.08.     | Functions                                                     | 19 |
| 07. Expar  | nsion Module Kit (CG10K)                                      |    |
| 07.01.     | General Description                                           |    |
| 07.02.     | Dimensions (CG10)                                             |    |
| 07.03.     | Connector's Description                                       |    |
| 07.04.     | Controller Electrical and Physical Specification              |    |
| 07.05.     | I/O Specification                                             |    |
| 07.06.     | Communication Lines Available                                 |    |
| 07.07.     | Operating Conditions                                          |    |
| 07.08.     | Physical Specifications                                       |    |
| 07.09.     | Other Specifications                                          |    |
| 07.10.     | Assigning Address for System Configuration                    |    |

| 0                   |  |  |  |  |
|---------------------|--|--|--|--|
| 30                  |  |  |  |  |
| 38                  |  |  |  |  |
| 39                  |  |  |  |  |
| 10                  |  |  |  |  |
| 11                  |  |  |  |  |
| 12                  |  |  |  |  |
| 13                  |  |  |  |  |
| 14                  |  |  |  |  |
| ł5                  |  |  |  |  |
| 16                  |  |  |  |  |
| <del>1</del> 7      |  |  |  |  |
| 18                  |  |  |  |  |
| 19                  |  |  |  |  |
| 50                  |  |  |  |  |
| 51                  |  |  |  |  |
| 52                  |  |  |  |  |
| 53                  |  |  |  |  |
| 54                  |  |  |  |  |
| 55                  |  |  |  |  |
| 6                   |  |  |  |  |
| 56                  |  |  |  |  |
| 56                  |  |  |  |  |
| 56                  |  |  |  |  |
| 58                  |  |  |  |  |
| 58                  |  |  |  |  |
| 1                   |  |  |  |  |
| 11. Troubleshooting |  |  |  |  |
| 4                   |  |  |  |  |
|                     |  |  |  |  |

Page 2 of 68

### 01. Introduction

**CONGRATULATIONS** on your purchase of an ActronAir Group Control kit. This kit has been designed and engineered to give you a complete solution to control up to 15 A/C units from a single controller and user interface via touch screen and web access. The CGT100 provides central control and monitoring of your air conditioning system for optimum comfort, efficient operation and energy savings.

The procedures outlined in this manual are provided to correctly and safely install the ActronAir Group Control kit to control appropriate ActronAir A/C units.

Failure to follow these procedures may result in personal injury, damage to the control kit or incorrect operation of the A/C unit. Such failure could render your warranty null and void.

### 01.01. Items to Consider

Carefully unpack the ActronAir Group Control kit from its packaging and ensure that all parts are included.

Fully check the contents of your kit against the content list upon receiving your shipment. Inspect the components and accessories for any sign of shipping damage. If there is any damage to the contents, contact ActronAir Customer Care Department immediately on: 1300 522 722.

Take time to thoroughly read the installation and commissioning instructions before proceeding with the installation.

### 01.02. Safety Instructions

Safety instructions and warnings provided in this installation manual are non-exhaustive and given as a guide only. Prevailing WH&S regulations should be observed and will take precedence to the safety instructions contained in this manual. Safe work practices and environment should be of paramount importance in the performance of all service procedures.

- Read all instructions in this manual before operating the system. Failure to do so may result in damage to the unit and controllers that may void your warranty.
- Turn-Off power from mains supply by removing the fuse or switching the circuit breaker to the OFF position before performing the installation procedures.
- Follow sound LOCK-OUT/TAG-OUT (LOTO) procedures to ensure that power supply is not re-energized accidentally.
- Ensure that all safety work procedures and instructions are adhered to at all times in order to prevent personal injury or damage to the equipment.
- Only licensed technicians are allowed to perform the procedures described in this guide.
- The ActronAir Group Control kit is NOT FOR OUTDOOR USE. Install the kit away from excessive dust, heat and moisture.
- The air conditioning electrical panel and the ActronAir Group Control kit contain static sensitive electronic components. Careful handling and correct anti-static procedures should be followed to prevent damage of the equipment. Failure to protect the electronic components from static electricity may cause unrepairable damage, that is NOT COVERED for replacement under Warranty.
- The instructions herein refer to work involving a Computer CPU Chip and Electronic CPU Board. Please ensure all Instructions are followed accurately so as to prevent damage to these fragile and delicate components.

### 01.03. Codes, Regulations and Standards

The installer and/or contractor assumes responsibility to ensure that ActronAir Group Control kit installation and commissioning comply with the relevant council, state / federal codes, regulations and building code standards. All electrical wiring should be in accordance with current electrical authority regulations and all wiring connections to be as per electrical diagram provided with the unit.

### 01.04. Waste Electrical and Electronic Equipment Disposal Guidelines

- Do not dispose of the waste electrical and electronic equipment with local council waste. These should be disposed through the appropriate council designated waste disposal facilities.
- The equipment may contain hazardous substances. Improper or incorrect disposal may have a negative effect on human health and on the environment.

### **GROUP CONTROL INSTALLATION AND COMMISSIONING GUIDE**

# 02. Parts Included In the Group Control kit (CGT1000K)

| Part Number | Items                                                                           | Images                                                                                                    | Quantity |
|-------------|---------------------------------------------------------------------------------|----------------------------------------------------------------------------------------------------|----------|
| CGT100      | Touch Screen Wall Control<br>(Mounting brackets and<br>Connectors are included) |                                                                                                    | 1        |
| CG100       | Main Controller                                                                 |                                                                                                    | 1        |
| 26145-1     | Recess Mount                                                                    |                                                                                                    | 1        |
| 26145-1     | Black Frame                                                                     |                                                                                                    | 1        |
| 2020-164    | Main Controller Connector                                                       |                                                                                                    | 1        |
| 2045-184    | Transformer<br>240VAC/24VAC 20VA<br>(with two spare 250VAC 2A fuses)            |                                                                                                    | 1        |
| 20245-1     | Switched-Mode Power Supply<br>(SMPS)<br>(240VAC/24VDC 15W)                      | A CONTRACT OF A CONTRACT OF A | 1        |
| 2060-036    | Ambient Temperature Sensors                                                     |                                                                                                    | 1        |
| 2020-143    | Resistor 1/2 Watt 120Ω                                                          | -[]]]]=                                                                                                    | 2        |

### Note:

Expansion Module kit (CG10K) needs to be purchased separately. One CG10K is required for every unit.

### CG10K Parts List

| Part Number | Items                                                                |  |
|-------------|----------------------------------------------------------------------|--|
| CG10        | Expansion Module                                                     |  |
| 2020-166    | Expansion Module Connectors                                          |  |
| 2045-184    | Transformer<br>240VAC/24VAC 20VA<br>(with two spare 250VAC 2A fuses) |  |

| Images                                 | Quantity |
|----------------------------------------|----------|
|                                        |          |
| (2) (2) mar 200 mm.                    | 1        |
| 1/1/1/1/1/1/1/1/1/1/1/1/1/1/1/1/1/1/1/ |          |
|                                        | 1        |
|                                        | 1        |

# 03. Touch Screen Wall Control (CGT100)

### 03.01. Structure

The terminal's front panel houses the display, notification bar, temperature and humidity probe and front Micro USB Port. During normal operation, users can manage and supervise the various processes, browse screens and enter values by touching the keys on the screen keypad that is displayed for this purpose. On top and bottom are the mounting slots. The gasket is around the perimeter of the back of the screen. The product identification label can be found on the bottom and on the rear are the RS485 port and power supply connector. See drawing for locations.  $\bigcirc$ 

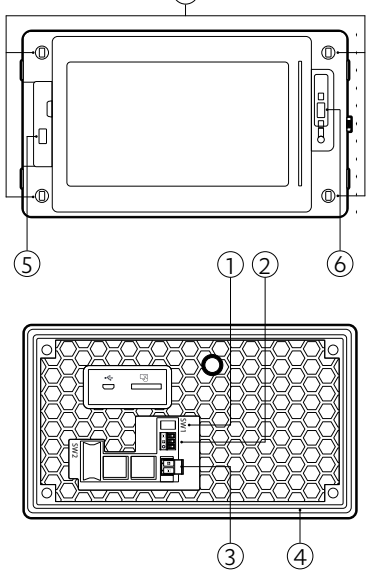

| Items | Description                         |  |
|-------|-------------------------------------|--|
| 1     | SW1 (Switch -manufacturer use only) |  |
| 2     | RS485 port COM1                     |  |
| 3     | Power supply connector              |  |
| 4     | Gasket                              |  |
| 5     | Temperature and humidity probe      |  |
| 6     | Micro USB Port 🗠                    |  |
| 7     | Mounting slots x 4                  |  |
|       |                                     |  |

## 04. Communication and Power Ports (CGT100)

The Touch Screen terminal features the following:

- RS485 serial port with 3-pin plug-in connector
- Micro USB port
- Power Supply port

The hardware features of the serial ports are shown below:

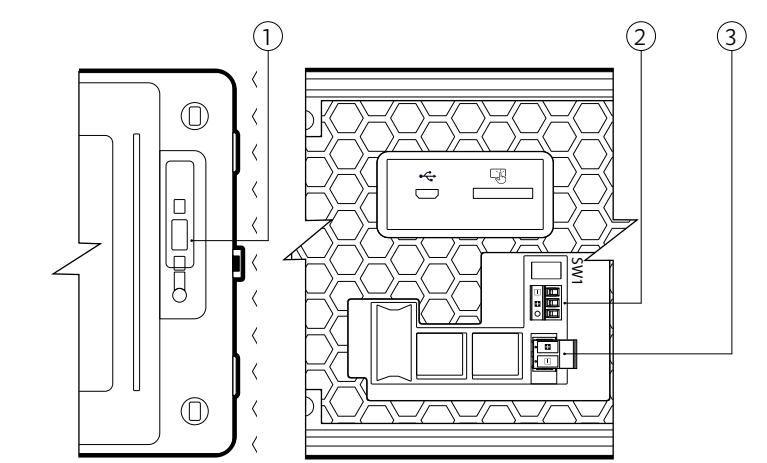

| Items | Ports            | Description                                                                                                    |
|-------|------------------|----------------------------------------------------------------------------------------------------|
| 1     | Micro USB Port 🗠 | Micro USB female (Manufacturer Use Only)                                                                                        |
| 2     | RS485 port COM1  | Driver HW: RS485 slave<br>Optically-isolated<br>Connector: 3-pin plug-in screw terminal, pitch 5.08mm<br>Bit rate: max 115 Kb/s |
| 3     | Power supply     | 24VDC                                                                                                    |

# **GROUP CONTROL INSTALLATION AND COMMISSIONING GUIDE**

### 05. Installation (CGT100)

05.01. Dimensions (mm)

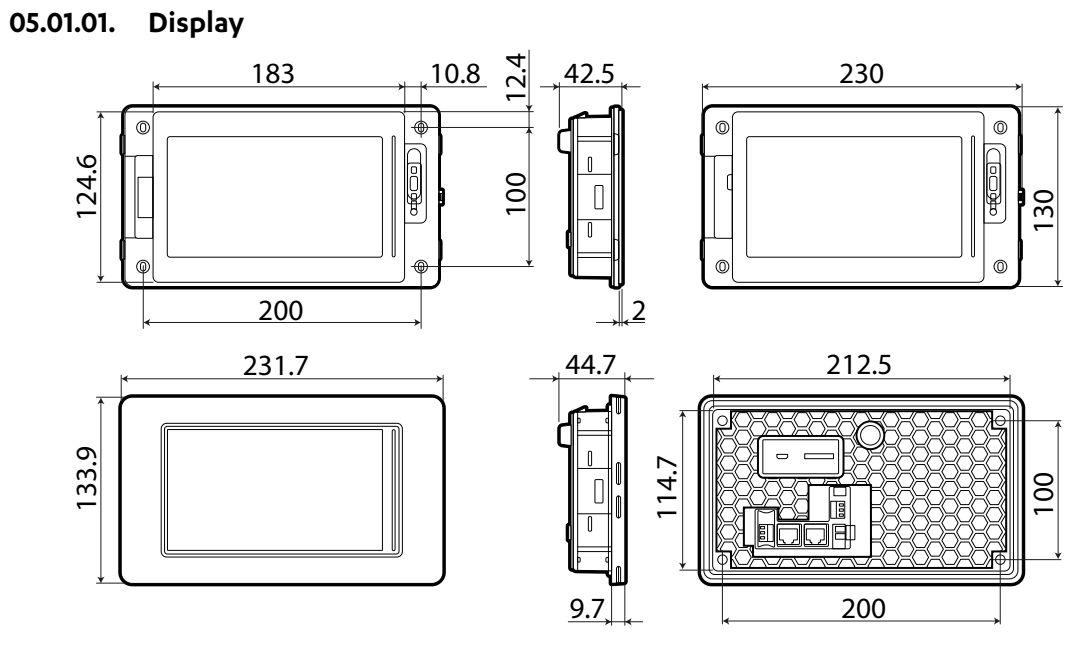

### 05.01.02. Recess Mount

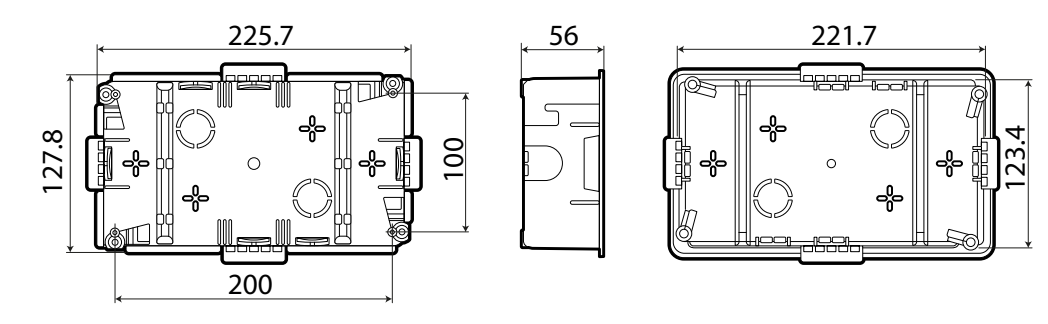

### 05.01.03. Wall Surface Installation (Option purchased separately: 26139-1)

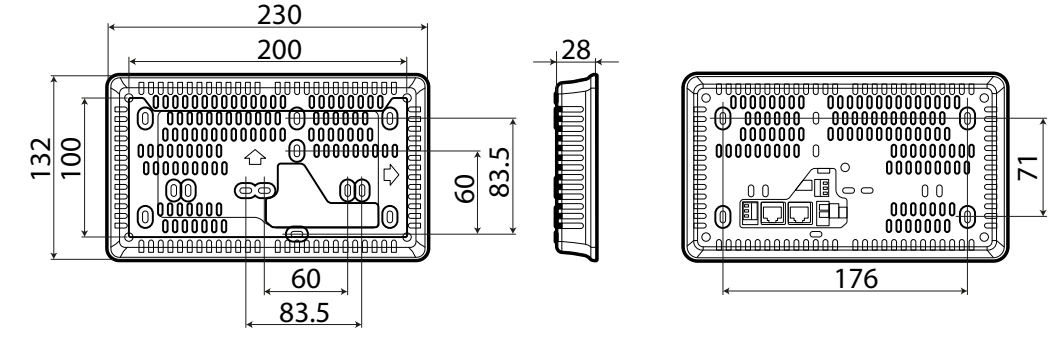

#### 05.02. Installation Environment

The CGT100 is not designed to be continuously exposed to direct light. This may accelerate the ageing process of the front protection film.

The device should not be installed near corrosive chemicals. Make sure the front protection film can withstand a specific compound before installation. Do not use tools (e.g. screwdrivers) to operate the touchscreen terminal.

#### **Environmental Conditions**

Avoid assembling the controller and terminal in rooms with the following characteristics:

- Exposure to direct sunlight or the elements in general.
  - operation is -20°C to 60°C, 5 to 85% RH (non-condensing).

ActronAir is constantly seeking ways to improve the design of its products, therefore specifications are subject to change without notice. Copyright © 2018 Actron Engineering Ptv. Ltd.

Temperature and humidity that do not conform to rated operating data. The temperature range for

- Large and rapid fluctuations in the room temperature.
- Strong magnetic and/or radio frequency interference (avoid installation near transmitting antenna).
- Strong vibrations or knocks.
- Environments where explosives or mixes of flammable gases are present.
- Exposure to aggressive and polluting atmospheres (e.g.: sulphur and ammonia fumes, saline mist, smoke) that cause corrosion and/or oxidation.
- Exposure to dust (tracking of corrosive patina with possible oxidation and reduction of insulation).
- Exposure to water.

### 05.03. Preparing for Assembly

#### 05.03.01. Positioning

Do not install the controlling devices in a particularly hot environment as extreme temperatures may damage the electronic equipment.

Important: Ensure there is sufficient airflow around CGT100 to avoid damage from excessive heat. Otherwise, the terminal may be damaged and the warranty will be void.

### 05.04. Installation Detail

The Control can be installed either using the frontal screws or with a recess mount box. The drilling template used for assembly should have the dimensions shown in the diagram below:

#### 05.04.01. Frontal Installation

#### Mounting Hole Detail (mm)

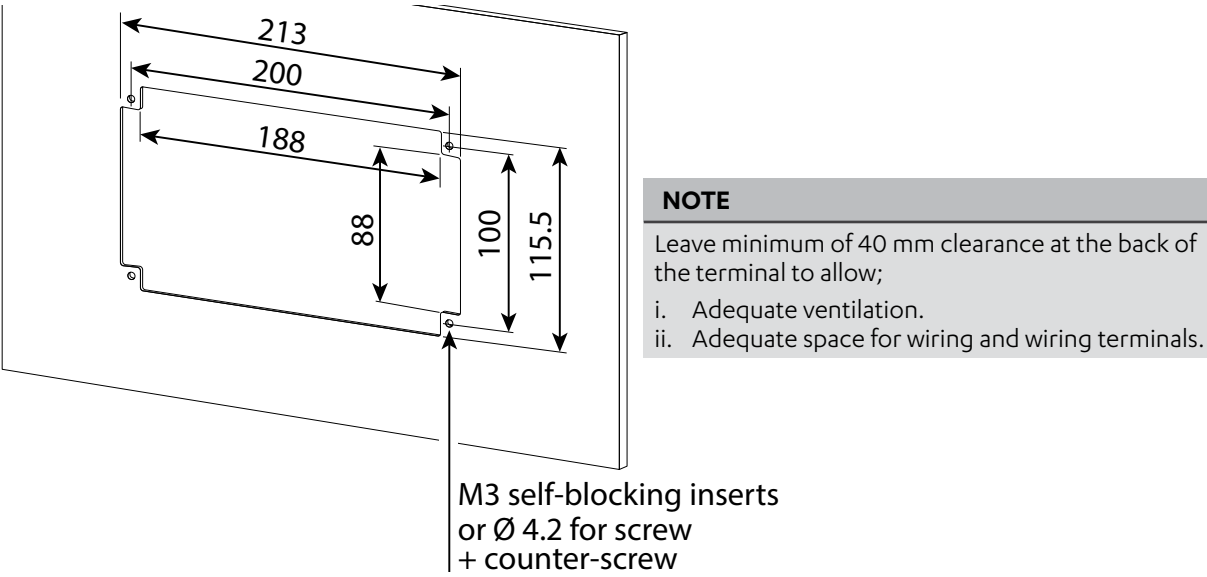

Assembly

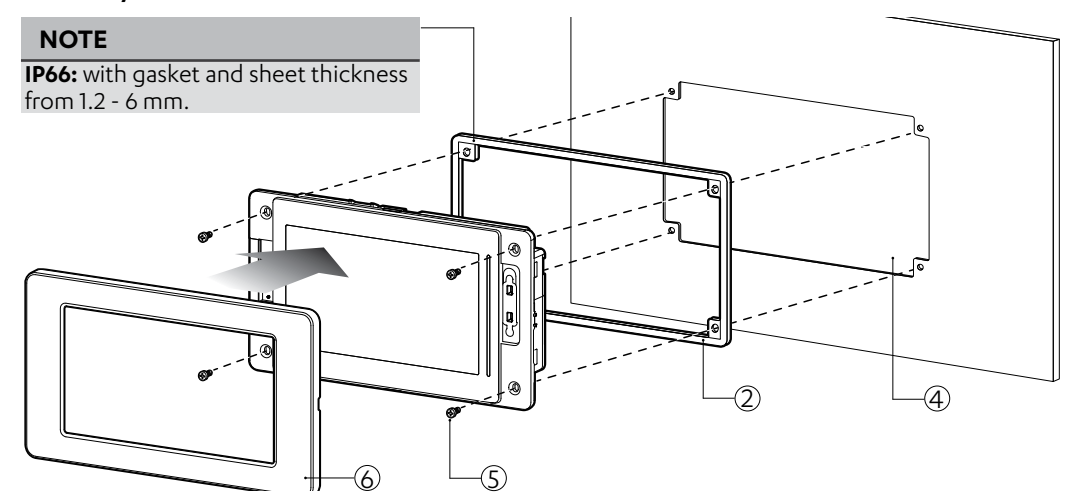

# **GROUP CONTROL INSTALLATION AND COMMISSIONING GUIDE**

#### Procedure:

Step 1. Connect the provided terminals : black to the data and orange to the power supply cables.

Step 2. Ensure gasket is inserted.

Step 3. Connect the data and power supply cables to the control (see section Communication Ports for the location).

Step 4. Place the control in the opening.

Step 5. Tighten the M3 screws (x4 provided) with washer and nut to secure the control in the wall Step 6. Press and close the black frame to the front of the control.

# 05.04.02. Flush-mounted Wall Installation - Plasterboards

### Mounting Hole Detail (mm)

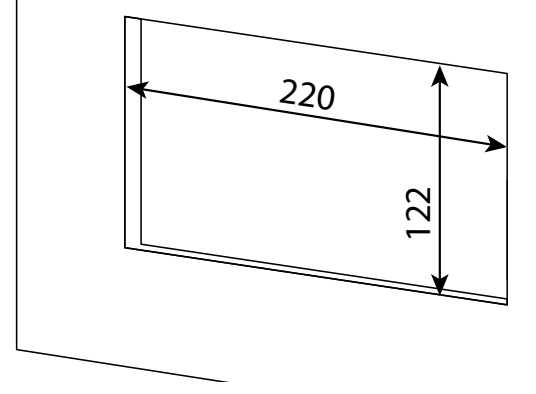

#### Assembly

### A Caution

Recess mount box is not to be used as a junction box with mains power running in it. It is designed to use only the low voltage to power the display.

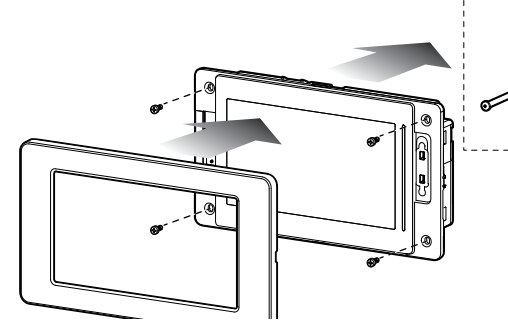

#### Procedure:

Step 1. Connect the screws and the wing clamps (x4 each provided) through the required screw holes. It should be loose enough to open and close the wing clamps.

Step 2. Close the wing clamps towards the recess mount box to fit the recess mount box through the wall cut-out.

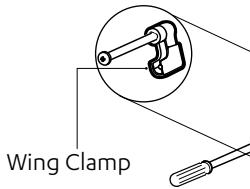

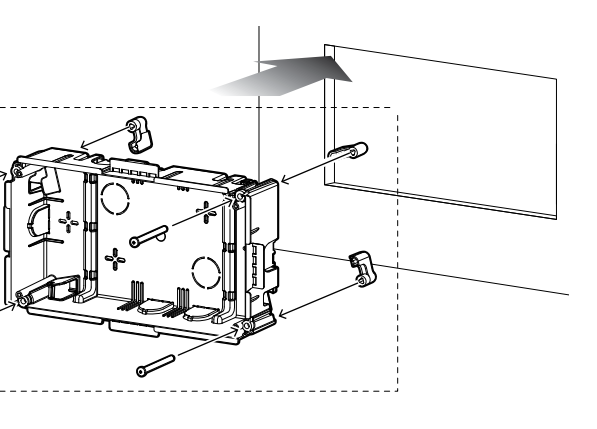

| NOTE                                  |
|---------------------------------------|
| <b>IP20:</b> without gasket and sheet |
| thickness from 0.8 - 6 mm.            |

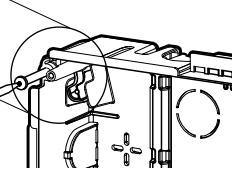

Step 3. Bring the data and power supply cable through any of the knockouts of the recess mount box.

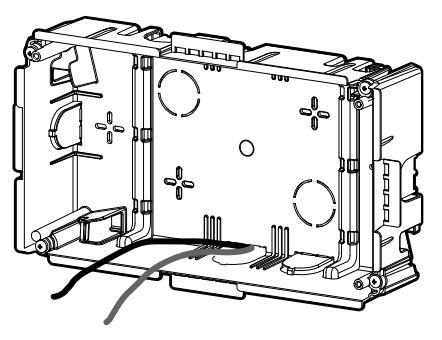

Step 4. Connect the provided terminals : black to the data and orange to the power supply cables.

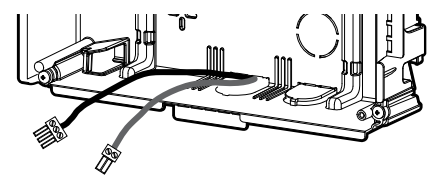

Step 5. Once the box is inside the cut-out, the snap-off plastic tabs will hold the box in place.

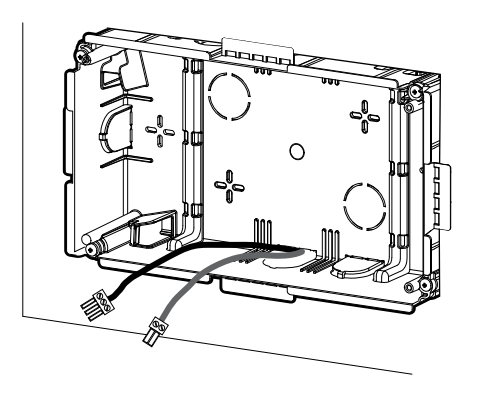

Step 6. Hold on to the box and use a screwdriver to push open the wing clamps towards the outside. Step 7. Tighten the four screws, the snap-off tab will bend and snap off and the box will fit flush to the wall.

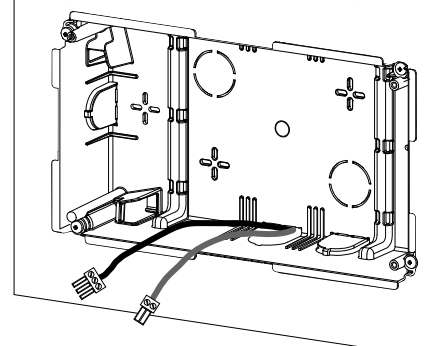

Step 8. Remove the rubber gasket behind the controller.

Step 9. Connect the data and power supply cables to the control (see section Communication Ports for the location).

#### Step 10. Fit the control to the recess mount box using the screws (x4) provided.

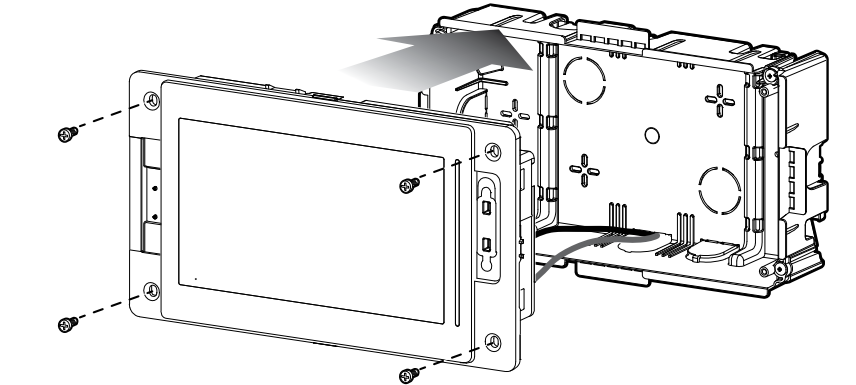

Step 11. Press and close the black frame to the front of the control.

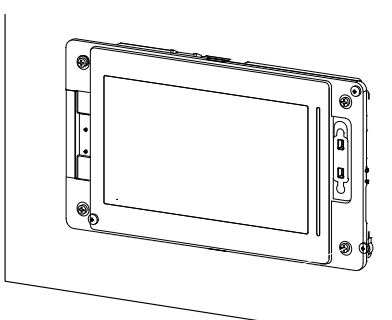

Wall Surface Installation 05.04.03.

Assembly

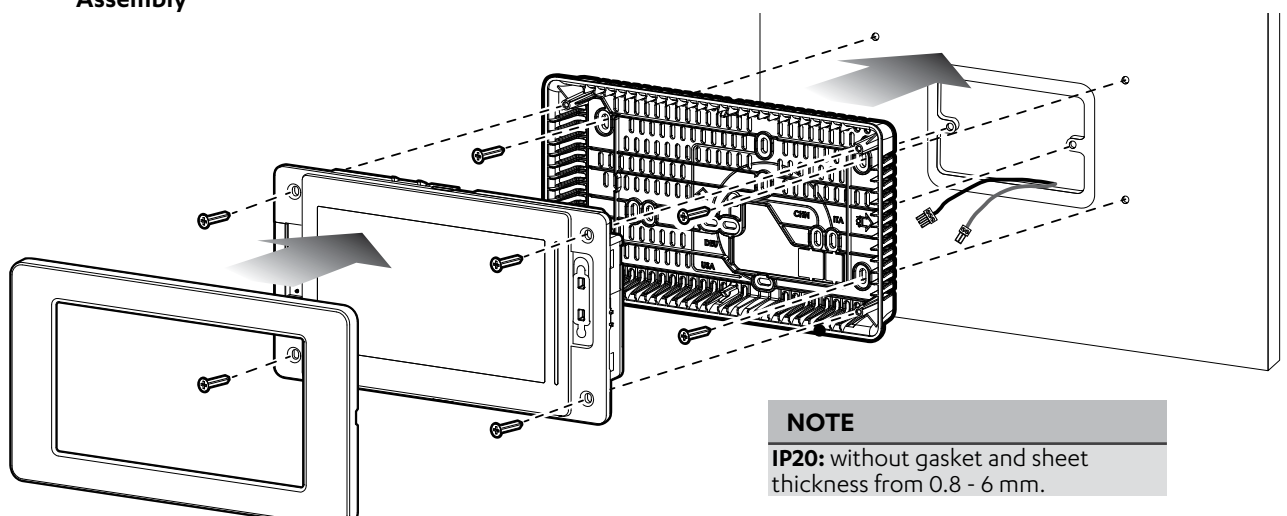

#### Procedure:

Step 1. Remove the black honey comb back grill and the rubber gasket from the control.

- terminals : black to the data and orange to the power supply cables.
- Step 3. Fix wall box securely using screws (x4) provided.
- Step 4. Connect the data and power supply cables to the control (see section Communication Ports for the location)
- Step 5. Press the control to the wall box until it clicks and secure it by the screws (x4) provided.
- Step 6. Press and close the black frame to the front of the control.

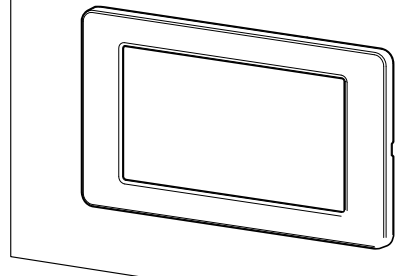

Step 2. Take out the data and power supply cable through the cutout of the wall box and connect the provided

### 05.05. Electrical and Network Connections

Use the power supply provided in the kit, 24VDC SMPS 240VAC/24VDC 15W (20245-1).

#### 05.05.01. Mounting the SMPS (20245-1)

Dimensions: DIN rail modules, 90 x 18 x 58 mm (in accordance with DIN 43880 CEI EN 50022). Mounting: fitted on DIN rail. Place the controller on the DIN rail and press it down gently. The tabs at the back will snap into place and lock the controller.

**Removing:** lift the tabs using a screwdriver applied to their release slots. The tabs are kept in place by springs.

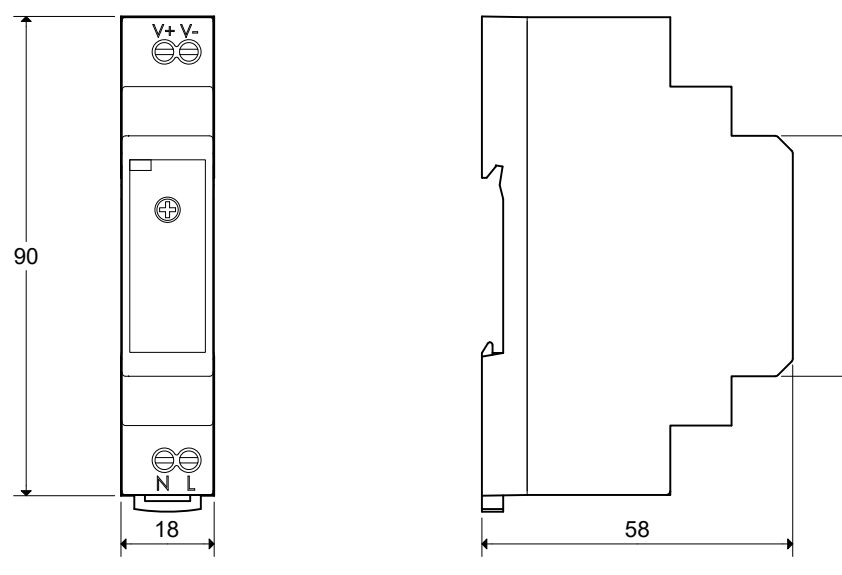

05.05.02. Earth Connection

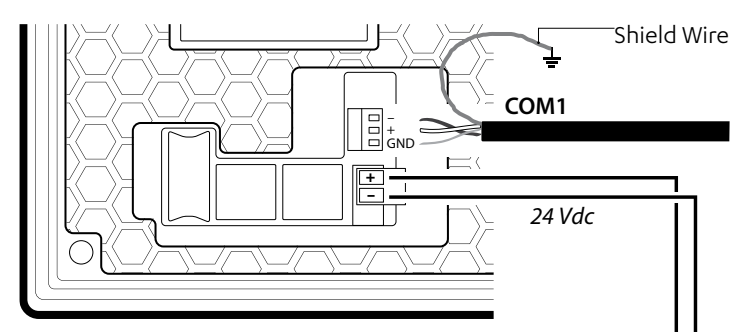

The shield wire of the COM1 data cable should be earthed. This helps limit the effects of control system disturbance due to electromagnetic interference. The earth connection should be made to an earthing point located near the controller. Ensure the shield wire is kept as short as possible.

Do not connect the earth to the power terminal.

Ensure that the polarity is correct when connecting the power supply. Refer to WD1002 wiring diagram for connection.

# **GROUP CONTROL INSTALLATION AND COMMISSIONING GUIDE**

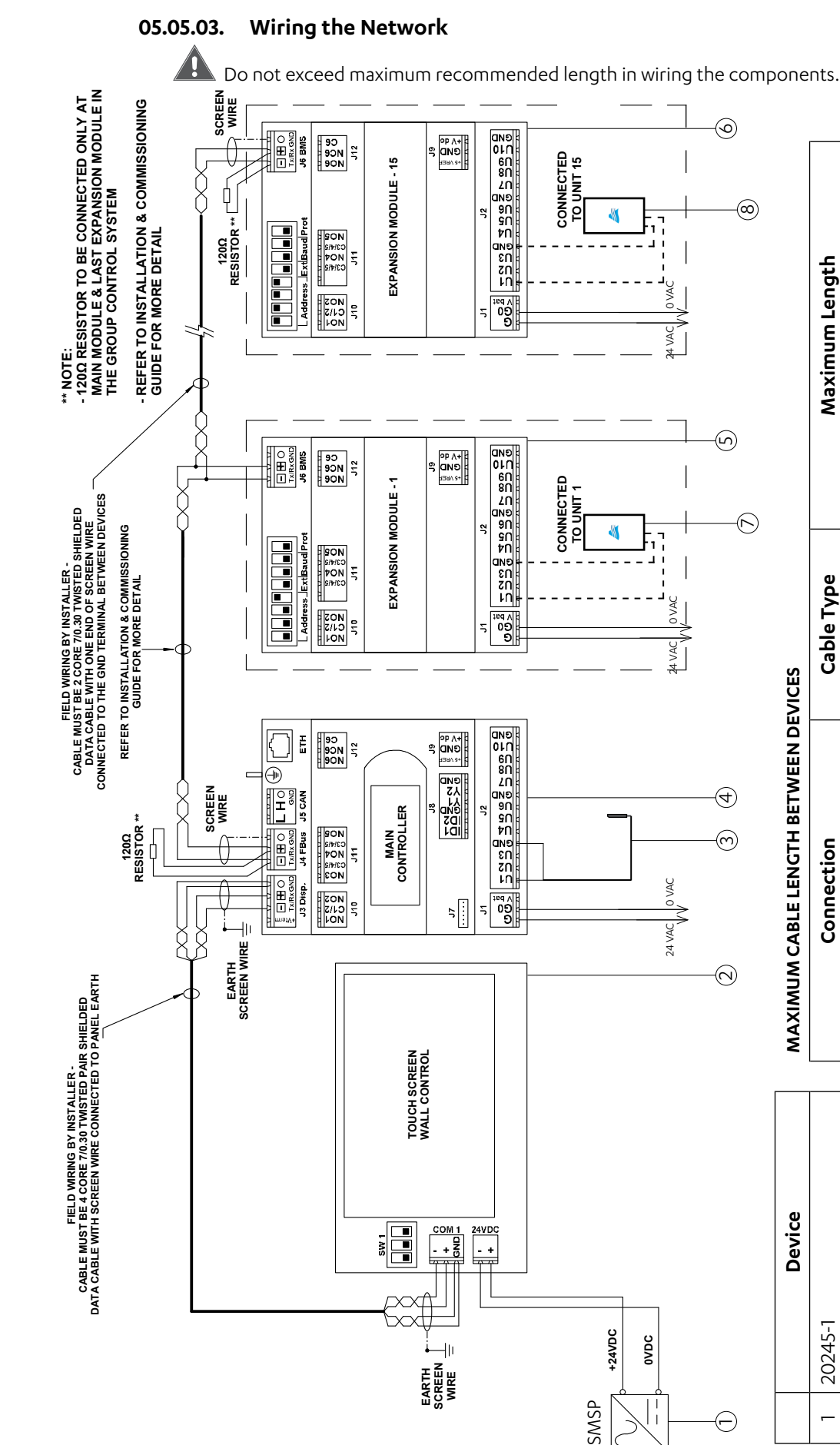

45

| MAXIMUM CABLE LENGIH BEI WEEN DI | EVICES       |                                                        |
|----------------------------------|--------------|--------------------------------------------------------|
| Connection                       | Cable Type   | Maximum Length                                         |
| 1 to 2                           | Power Cable  | 12m for 1.5mm <sup>2</sup> / 8m for 1.0mm <sup>2</sup> |
| 2 to 4                           | Data Cable   | 500m                                                   |
| 3 to 4                           | Signal Cable | 50m for 0.5mm <sup>2</sup>                             |
| 4 to 5 to 6 (Maximum 15 x CG10)  | Data Cable   | 500m total cummulative length                          |
| 5 to 7 / 6 to 8                  | Signal Cable | 50m for 0.5mm <sup>2</sup>                             |
|                                  |              |                                                        |

(optional) LM-RS (optional) 2060-036 CGT100 20245-1 CG100 LM-RS ( CC10 CC10 4  $\sim$  $\sim$ Ь 9 ω

Page 13 of 68

9590-3014 Group Control Installation and Commissioning Guide Ver. 12 240130

## 06. Main Controller (CG100)

The Main Controller (CG100) is a microprocessor-based, programmable electronic controller, featuring a multitasking operating system, which includes programmable controllers, user terminals, gateways, communication devices and remote management devices.

These devices represent a powerful control system that can be easily interfaced with the Touch Screen Wall Control (CGT100) and Expansion Module (CG10).

### 06.01. Structure/Terminal Connections

The front panel contains a display and a keypad with 6 backlit buttons that, when pressed individually or in combination, allow the following operations:

- Uploading an application program.
- Turn ON/OFF the whole group control system.
- Set the TCP/IP network parameter.

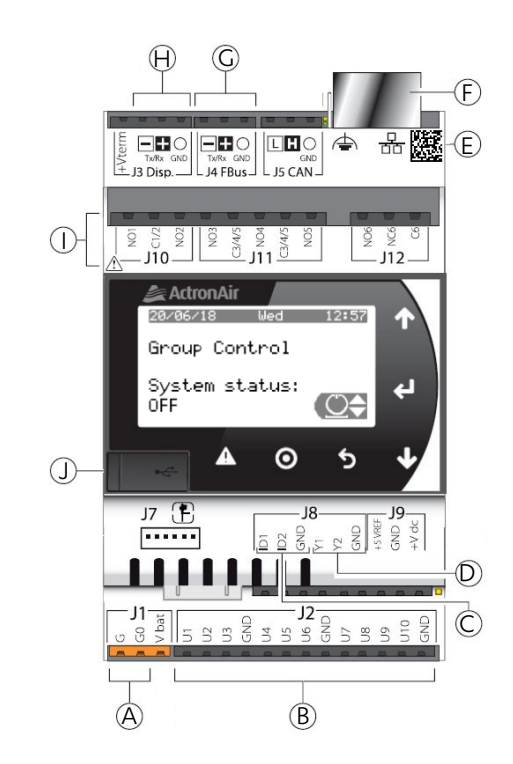

| Items | Label  | Description                   | ] [ | ltems | Label   | Description                       |
|-------|--------|-------------------------------|-----|-------|---------|-----------------------------------|
| А     | J1     | Power connector [G(+), G0(-)] | ] [ | F     |         | Ethernet port                     |
| В     | J2     | Universal inputs/outputs      | ] [ | G     | J4 FBus | Expansion Modules network         |
| С     | J8     | Digital inputs (Reserved)     | ] [ | Н     | J3 Disp | Display port CGT100               |
| D     | J8     | Analogue outputs (Reserved)   | ] [ | Ι     | J10     | Relay digital outputs             |
| E     | 000A5C | MAC address label             | ] [ | J     | ~       | Micro USB (Manufacturer Use Only) |

#### 06.02. Mounting and Dimensions

Dimensions: DIN rail modules, 70 x 110 x 60 mm (in accordance with DIN 43880 CEI EN 50022). Mounting: fitted on DIN rail. Place the controller on the DIN rail and press it down gently. The tabs at the back will snap into place and lock the controller.

**Removing:** lift the tabs using a screwdriver applied to their release slots. The tabs are kept in place by springs.

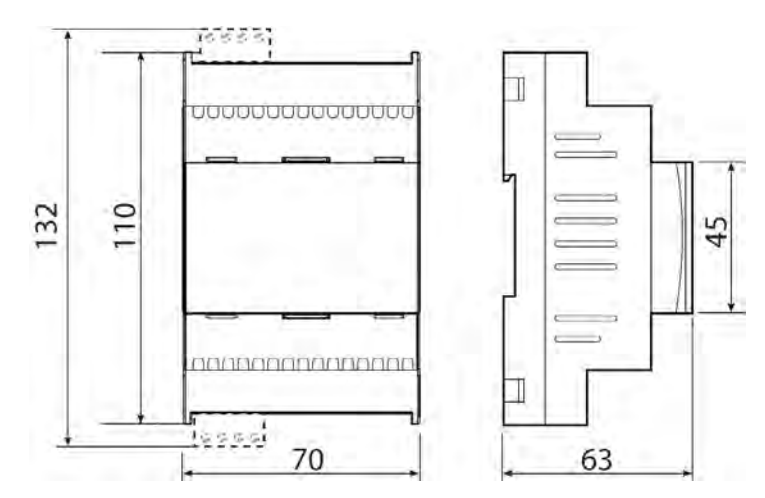

### 06.03. Electrical Installation

Important: before servicing the equipment, isolate the controller from mains power.

Ensure the system is installed with a power disconnector conforming to regulations. Use cable lugs that are suitable for the terminals used. Loosen each screw and insert the cable lugs, then tighten the screws. When tightening the terminal screws apply a tightening torgue no greater than 0.6 N·m. The maximum allowable length of the connections to the analogue/digital inputs and to the analogue outputs is 100 m other than temperature sensor; temperature sensor maximum length is only 50 m. After making the connection, gently pull on the cables to ensure they are sufficiently tight.

#### Note:

- Secure the cables connected to the controller with clamps placed at 3 cm from the connectors.
- conductor that is connected to the terminal G0 of CG100.

### Important:

- Using a supply voltage other than specified can seriously damage the system and void the warranty.
- national and local regulations.
- operator to the components, which may cause considerable damage.
- Only connectors supplied with the kit shall be used.

Refer to WD0991 in Section Group Control System Server Controller for wiring of CG100.

• Earth the OVAC of the power transformer secondary winding. Ensure the earth conductor is bonded to the

• To avoid damage to CG100, terminate wires to all connectors prior to plugging connectors to controller. • The controller should only be installed, serviced and inspected by qualified personnel and in compliance with

 All the extra low voltage connections should have reinforced or double insulation from the power mains. Avoid touching the electronic components mounted on the boards to avoid electrostatic discharges from the

 Do not press the screwdriver on the connectors with excessive force, to avoid damaging the controller. • Using the device in any way other than specified by the manufacturer can compromise its protection.

#### 06.04. Power Supply

Only use the transformer that is supplied with the kit. See the Wiring Diagram for details. The figure below shows the power supply connection diagram.

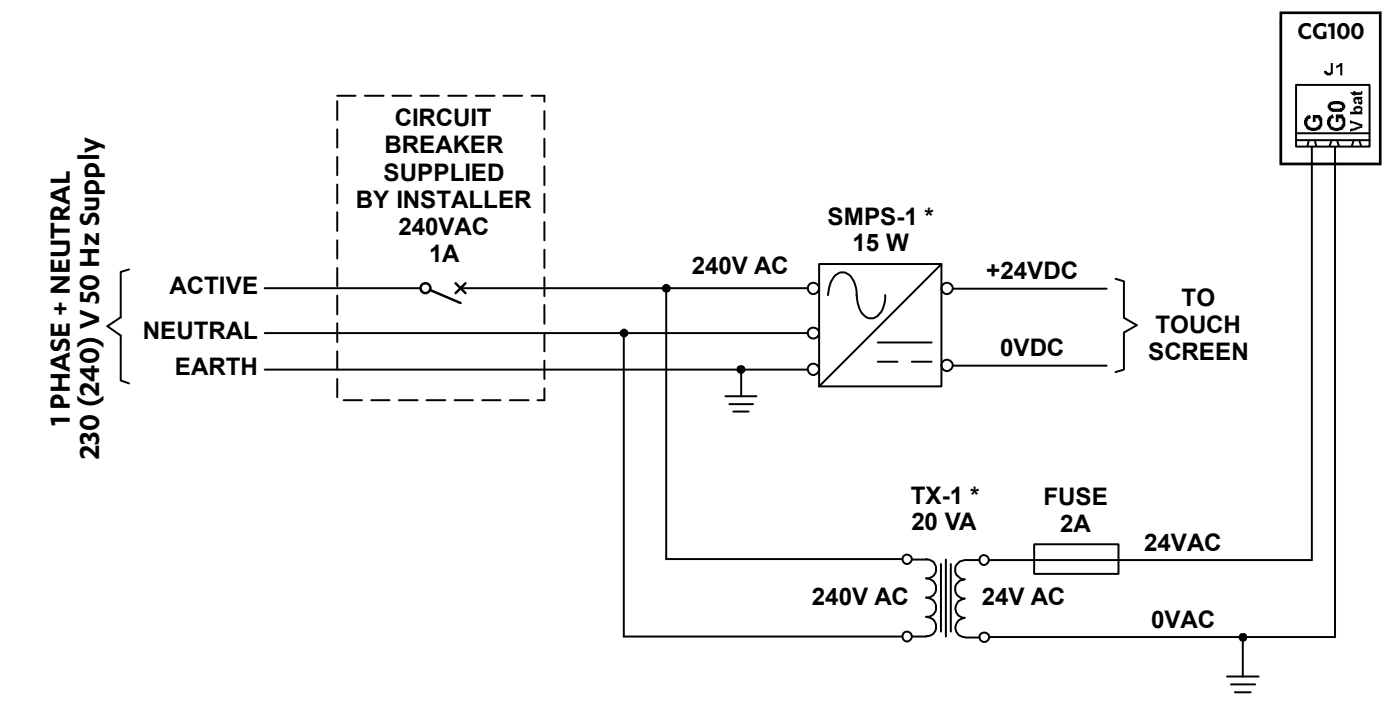

#### \*Note:

SMPS-1 240VAC/24VDC 15W Switch Mode Power Supply will power 1 x CGT100 only. TX-1240VAC/24VAC 20VAC 20VA Transformer will power 1 x CG100 only.

## Important:

- Power CG100 with the transformer provided in the kit with the 0VAC of the secondary winding earthed.
- Using a supply voltage other than specified can seriously damage the controller.
- Make sure that the earth conductor is connected to terminal GO. This applies to all the devices connected to the CG100 through a serial network.
- The power supply to CG100 should be kept separate from the power supply to the other electrical devices (contactors and other electromechanical components) inside the electrical panel.

Note: When the controller is powered, the yellow LED lights up.

### 06.05. Operating Conditions

Storage: -30 To 70 °C, 90% RH non-condensing Operation: -20 To 60 °C, 90% RH non-condensing

### 06.06. Network Communications

#### 06.06.01. Ethernet Network Connections and Connectors

It is recommend to use Cat5e UTP or above Ethernet Cable (IEC11801 and EIA/TIA 568 Compliant).

The maximum length of an Ethernet connection is 100 m between consecutive devices.

# **GROUP CONTROL INSTALLATION AND COMMISSIONING GUIDE**

#### 06.06.02. RS-485 Network

To improve the controller immunity against electromagnetic interference, the serial connection cable should be a shielded twisted pair cable, 2 core twisted pair shielded or 4 core two twisted pair shielded depending on the isolation of the serial connection. The following rule applies:

The serial port (J3 Disp) is isolated (functionally) from the power supply. A third wire is required in the serial cable to act as a common reference for the controllers. The serial port (J4 FBus) is not optically isolated and the common reference is already present, no third wire is required.

For the RS-485 network, use a shielded twisted pair cable. The maximum allowable total cumulative data cable length between all devices is 500 m.

**Note:** Apply 120 $\Omega$ , 1/2W terminating resistors to the first and last devices in the network. Use the 120 $\Omega$ resistor as provided in the kit.

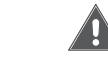

### 06.06.03. Procedure for Earthing the Shield

The shield of the serial cable is earthed according figure shown below where: J4 FBus terminal on the Main Controller (CG100) and J6 terminal on the Expansion module.

Earth only one end of the serial cable shield (shield connected to every second device).

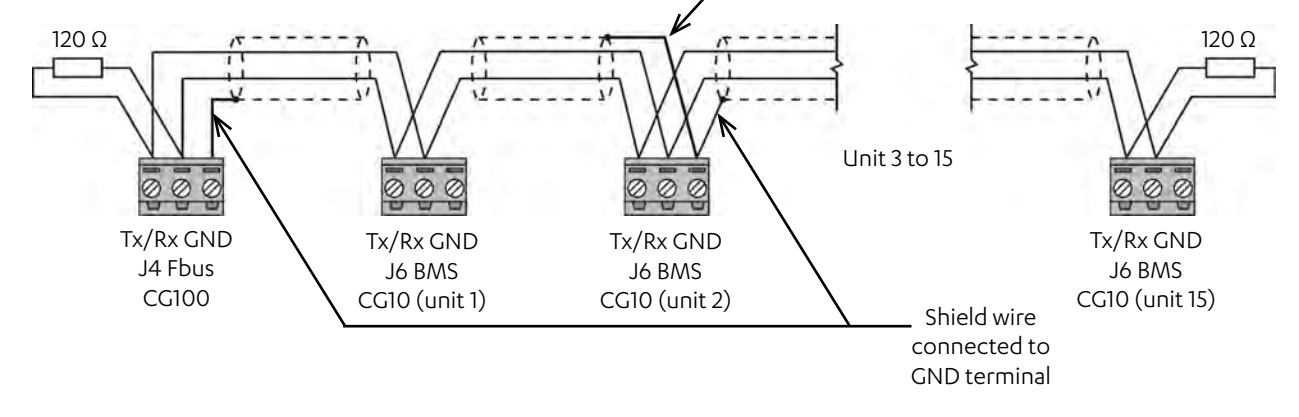

#### 06.07. Digital and Analogue Input/Output Connection

Recommended cable sizes to be used for the remote connection of the Digital and Analogue Inputs/Output is 1.0 mm.

### Important:

- potentially high EMC interference; do not exceed this length to avoid measurement errors.
- conduits (including the ones in the electrical panels).

Important: Any Earth connections made to any controllers shall be from a common main earth point.

Shield wire connected to GND terminal

• Connections should be less than 10 m long if the controller is installed in an industrial environment with • To avoid electromagnetic interference, keep the probe and digital input cables separate from the power cables as much as possible (at least 3 cm). Never run power cables and probe signal cables in the same

#### 06.07.01. Input/Output Table

The table below describes the Input/Output terminals and functions:

| Terminal<br>Designator | Pin              | Used for                                                   | Function of Terminal                                         | Specification                                                       |  |  |  |  |  |  |  |
|------------------------|------------------|------------------------------------------------------------|--------------------------------------------------------------|---------------------------------------------------------------------|--|--|--|--|--|--|--|
|                        | U1               | Ambient Temperature<br>sensor                              | Ambient Temperature sensor;<br>range of -50.0°C to 99.9°C    | 10k NTC                                                             |  |  |  |  |  |  |  |
| J2                     | U2               | Group1<br>After Hours button                               | N/O push button for group 1 time scheduler (2 sec hold time) |                                                                     |  |  |  |  |  |  |  |
|                        | U3               | Group2<br>After Hours button                               | N/O push button for group 2 time scheduler (2 sec hold time) | Voltage free contacts                                               |  |  |  |  |  |  |  |
|                        | U4               | Group3<br>After Hours button                               | N/O push button for group 3 time scheduler (2 sec hold time) | (pullup 2 kOhm)                                                     |  |  |  |  |  |  |  |
|                        | U5               | Group4<br>After Hours button                               | N/O push button for group 4 time scheduler (2 sec hold time) |                                                                     |  |  |  |  |  |  |  |
|                        | U6               |                                                            |                                                              |                                                                     |  |  |  |  |  |  |  |
|                        | U7               |                                                            |                                                              |                                                                     |  |  |  |  |  |  |  |
|                        | U8               |                                                            | Reserved/Not used                                            |                                                                     |  |  |  |  |  |  |  |
|                        | U9               |                                                            |                                                              |                                                                     |  |  |  |  |  |  |  |
|                        | U10              |                                                            |                                                              |                                                                     |  |  |  |  |  |  |  |
| 1102                   | NO1 Output 1.6   |                                                            | N/O programmable relay output 1                              |                                                                     |  |  |  |  |  |  |  |
|                        | NO2 <sup>1</sup> | Output I-6<br>configurable for the<br>following functions: | N/O programmable relay output 2                              | NO FN 60730-1                                                       |  |  |  |  |  |  |  |
| J112                   | NO3              | Filter Dirty                                               | N/O programmable relay output 3                              | Maximum<br>Switchable Load:<br>250VAC/2A resistive                  |  |  |  |  |  |  |  |
|                        | NO4              | Alarm,<br>Used for Range Hood,                             | N/O programmable relay output 4                              |                                                                     |  |  |  |  |  |  |  |
|                        | NO5 <sup>1</sup> | Internal Lighting,<br>Outside Lighting,<br>Signal Function | N/O programmable relay output 5                              |                                                                     |  |  |  |  |  |  |  |
| J12 <sup>3</sup>       | NO6              | Schedule based,<br>Manual operation                        | N/O programmable relay output 6                              | NO EN 60730-1<br>Maximum<br>Switchable Load:<br>250VAC/1A resistive |  |  |  |  |  |  |  |

1. NO2 and NO5 with Solid State Relay assembly can be used to switch 15VA 110/230VAC or 15VA 24VAC.

2. Between J10 and J11 terminals there is basic insulation.

3. J12 has reinforced insulation from the two other terminals (J10 and 11). Consequently a different power supply can be usd.

#### 06.07.02. Universal Inputs

Universal inputs are distinguished by the letter U. They are configured to accept the following:

- NTC temperature sensor
- Voltage-free contact digital inputs and fast digital inputs.

### Important:

- The universal inputs/outputs should be pre-configured to handle their respective signals from the application program.
- The universal inputs/outputs cannot be used as digital outputs.

# **GROUP CONTROL INSTALLATION AND COMMISSIONING GUIDE**

### 06.07.03. Digital Outputs

Digital Outputs are distinguished by the letter NO/NC and NO. Available signals that can be assigned to each output signal. Each output source may be configured as:

- Alarm
- Manual
- Filter Notification
- Scheduled Output (Group 1-4 see Operation Manual for application)

### 06.08. Functions

### 06.08.01. Turn ON and OFF

Step 1. Press the Up( $\uparrow$ ) or Down( $\downarrow$ ) arrows until power button (me) appears as below:

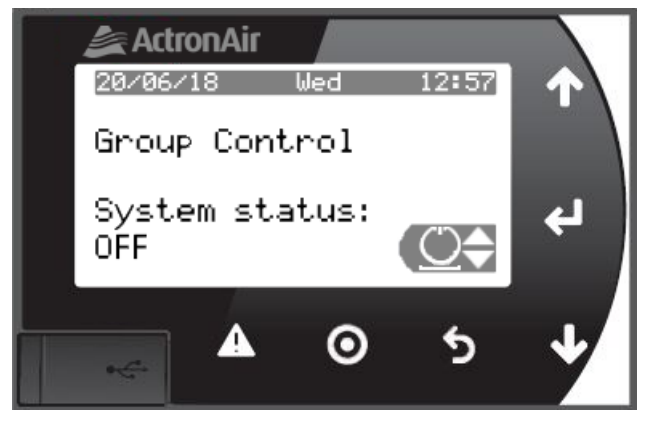

### Step 2. Press the Enter button( ) untill the screen below appears:

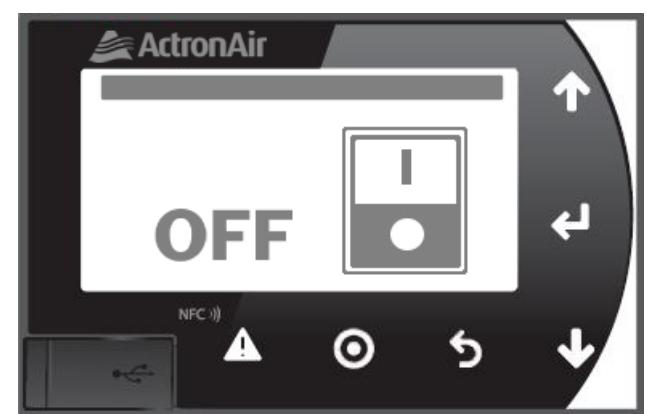

### Step 3. Use the Up( $\clubsuit$ ) or Down( $\clubsuit$ ) arrows to set the system to ON, as shown below:

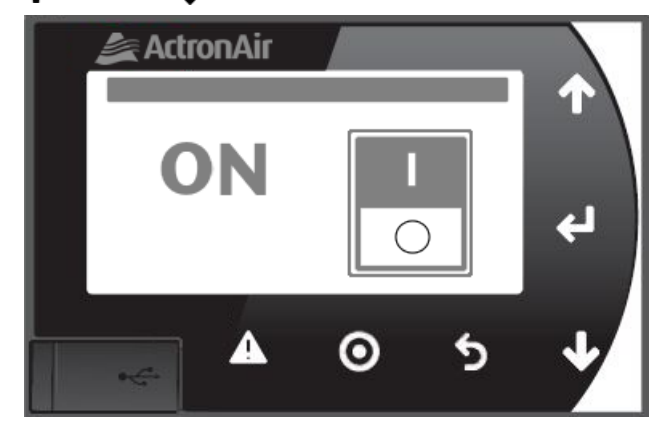

### 06.08.02. Activating the Alarm in the CG100

Step 1. Press the Up( $\uparrow$ ) or Down( $\downarrow$ ) arrow until set button (Set $\ominus$ ) appears as shown below:

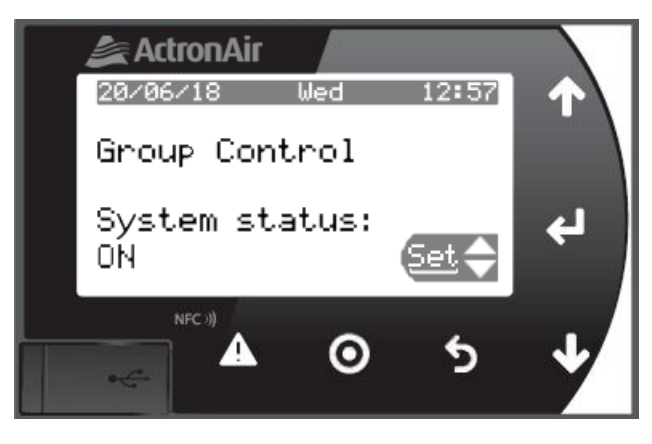

Step 2. Press the Enter button (), the following screen will appear on the display screen: By default, all units are set to NO.

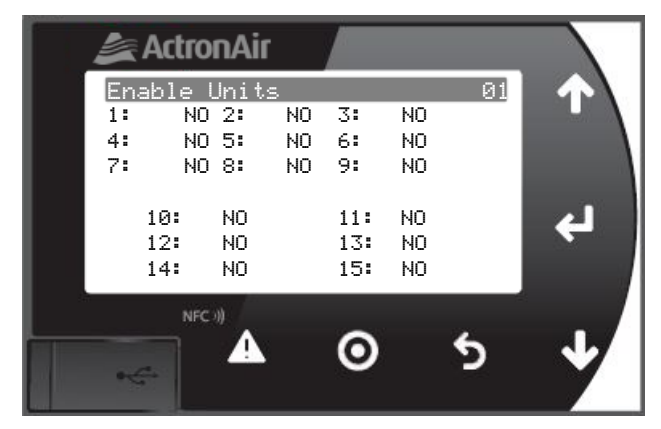

Step 3. Press Enter button( 📣) to select the first Unit. Unit 1 will be blinking.

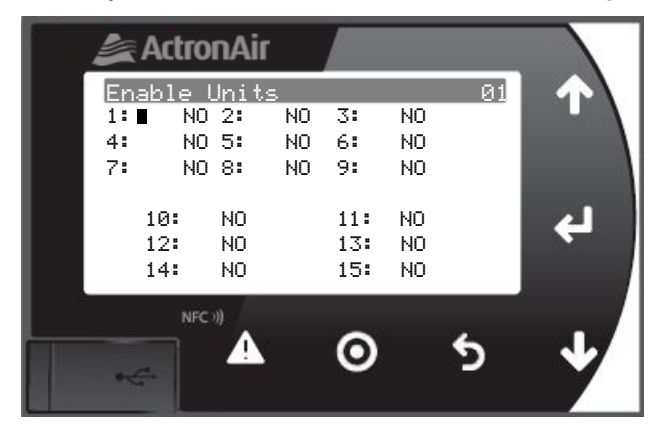

Step 4. Press the Up(  $\clubsuit$  ) or Down(  $\clubsuit$  ) arrow to change the setting to YES on Unit 1

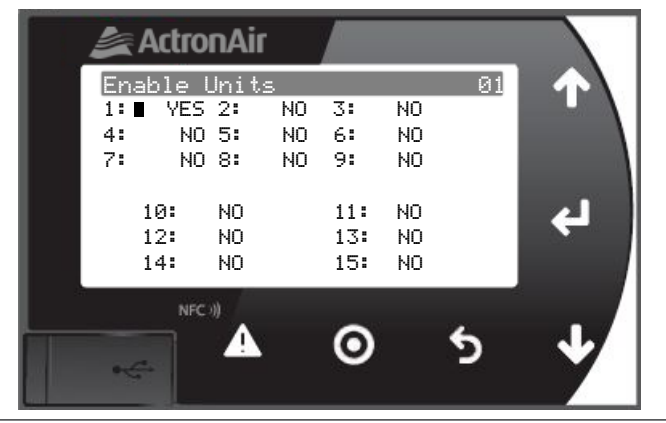

ActronAir is constantly seeking ways to improve the design of its products, therefore specifications are subject to change without notic Copyright © 2018 Actron Engineering Pty. Ltd. Page 20 of 68

# **GROUP CONTROL INSTALLATION AND COMMISSIONING GUIDE**

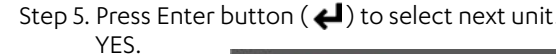

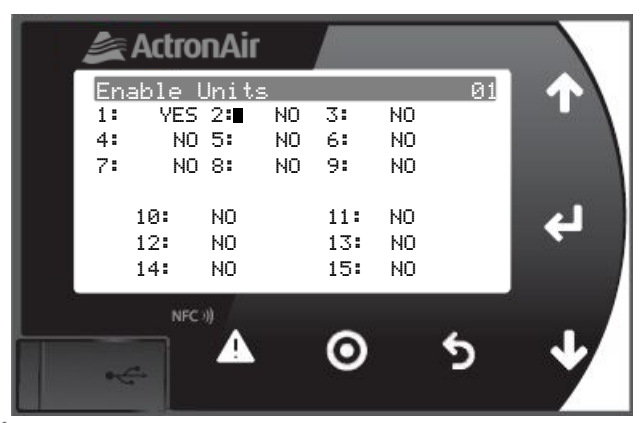

Step 6. Press Esc (5) to go main menu screen.

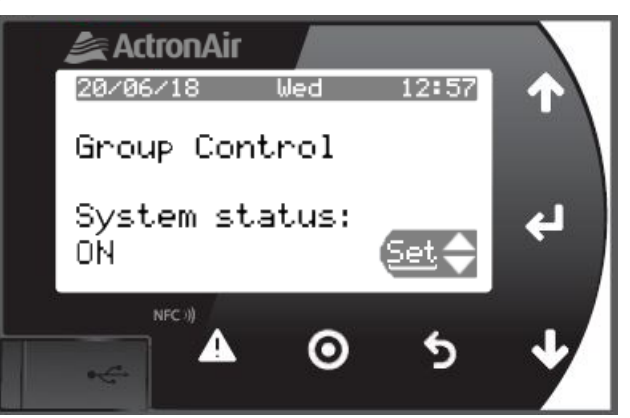

appear on the display screen.

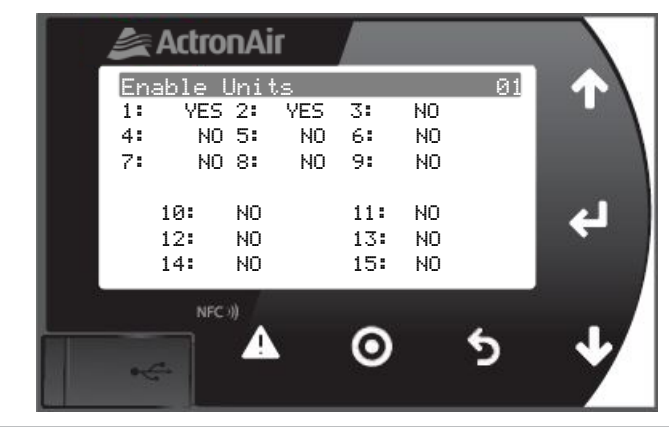

NOTE

IP20: Check the wiring connection of the Fault Signal Output on the Outdoor Board. If it is connected to N/O, skip Step 8 to 11, proceed to Step 12.

Step 5. Press Enter button ( ) to select next unit. Repeat the step 4 until all the unit required are changed to

Step 7. With Up ( ) or Down( ) arrow Set menu is selected, press enter ( ). The following screen will

# **GROUP CONTROL INSTALLATION AND COMMISSIONING GUIDE**

### 06.08.03. View Software Version Installed in the CG100

Step 1. Press the Up( $\clubsuit$ ) or Down( $\clubsuit$ ) arrow until information button (1) appears as shown below:

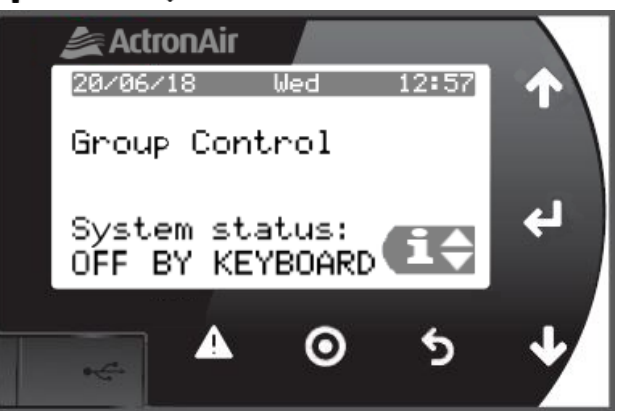

Step 2. Press the Enter button ( ), the following screen will appear on the display screen:

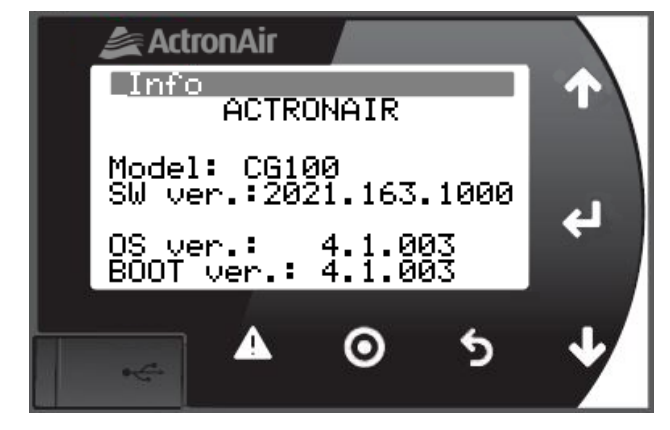

Step 3. Press Esc (5) to go back to main screen.

### 06.08.04. Set-up WebServer TCP/IP Address

(Optional, this will require information from network administrator)

Step 1. Press and hold the Enter button ( $\checkmark$ ) and Alarm button ( $\land$ ) until the screen shown below appears:

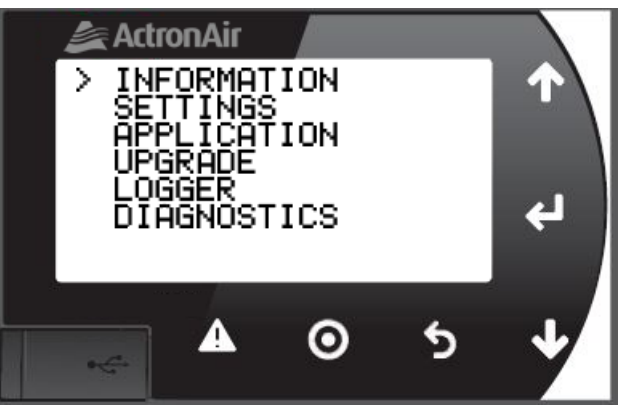

Step 8. Press the Up( $\clubsuit$ ) or Down( $\clubsuit$ ) arrow to go to Menu 2 Units Alarm input. By default all units are set to N/O

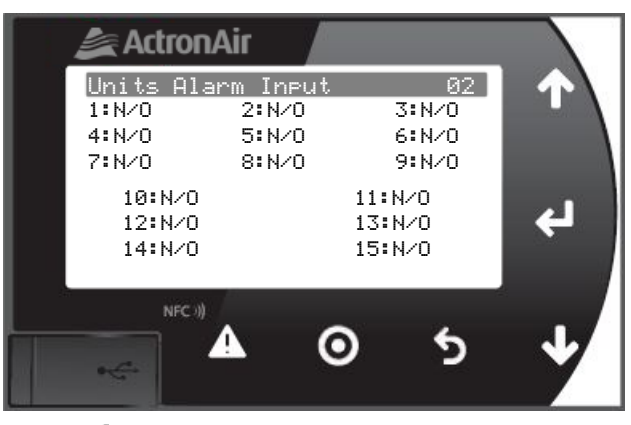

Step 9. Press Enter button( 4) to select the first Unit. Unit 1 will be blinking.

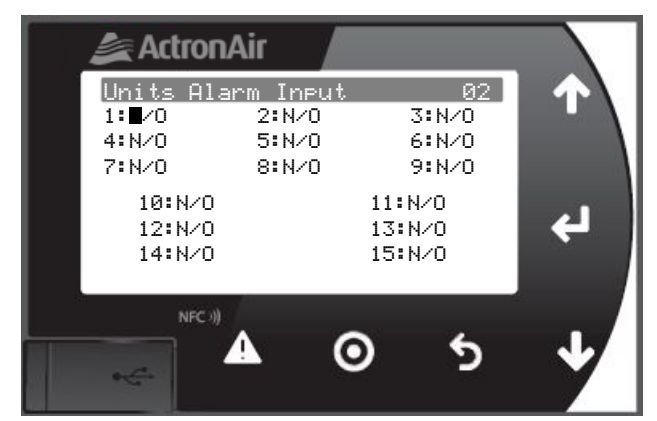

Step 10. Press the Up( $\clubsuit$ ) or Down( $\clubsuit$ ) arrow to change the setting to N/C on Unit 1.

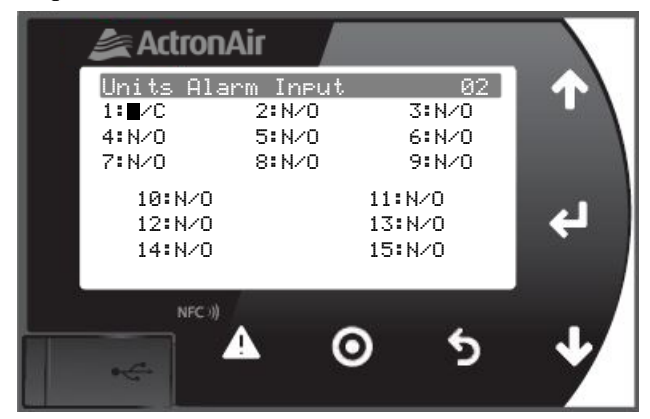

Step 11. Press Enter button ( 4) to select next unit. Repeat the step 10 until all the unit required are changed to N/C.

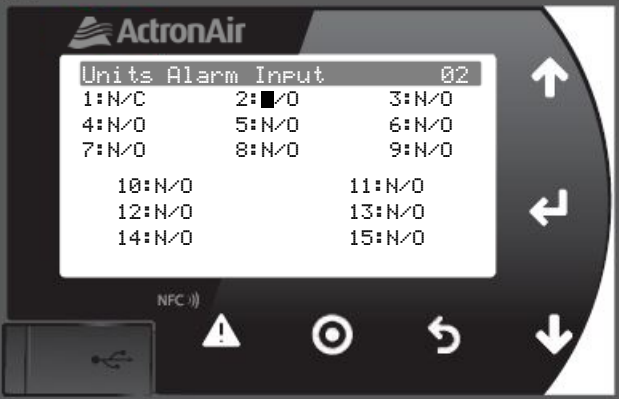

Step 12. Press Esc (5) to go back to main screen.

## **GROUP CONTROL INSTALLATION AND COMMISSIONING GUIDE**

Note: If screen changed twice and show as below, press the Esc(5) button to go to previous screen.

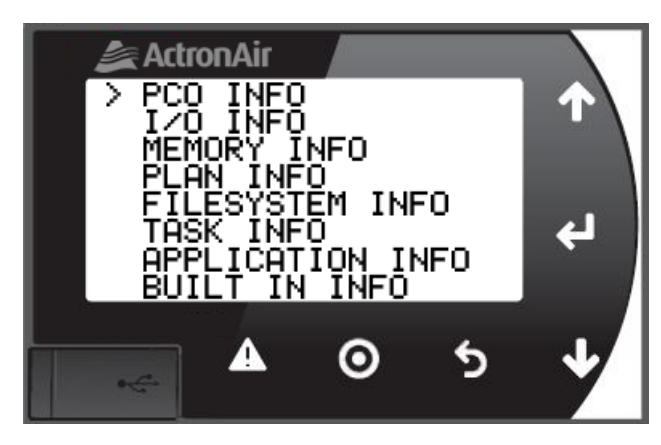

Step 2. Press the Down(  $\clubsuit$ ) arrow to select **SETTINGS**.

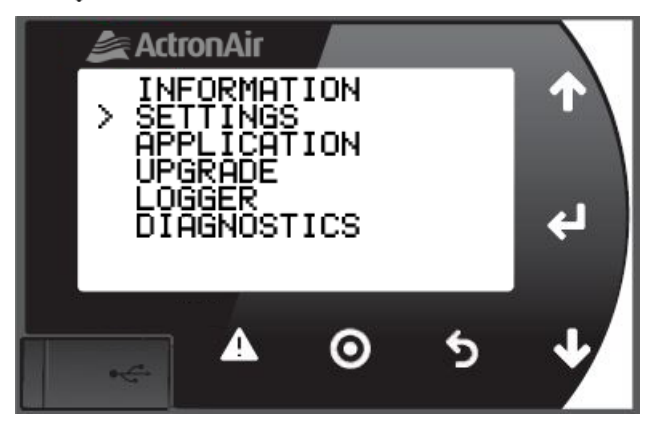

Step 3. Press the Enter button ( ) to enter Settings:

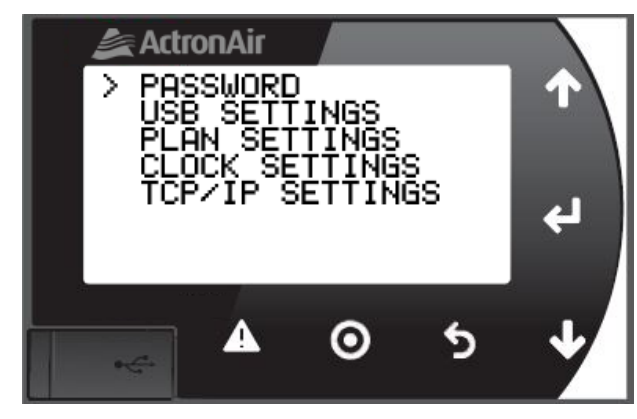

Step 4. Press Down( J) until TCP/IP SETTINGS is selected.

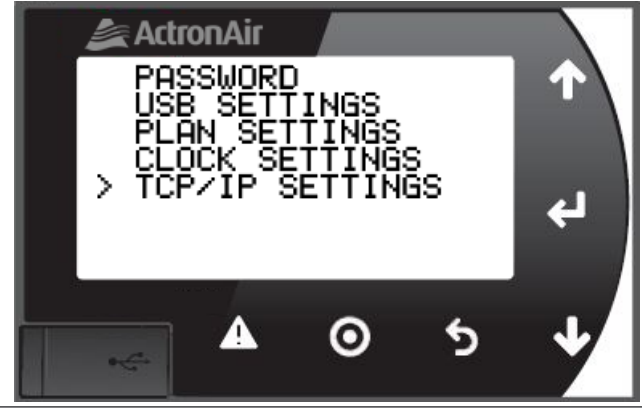

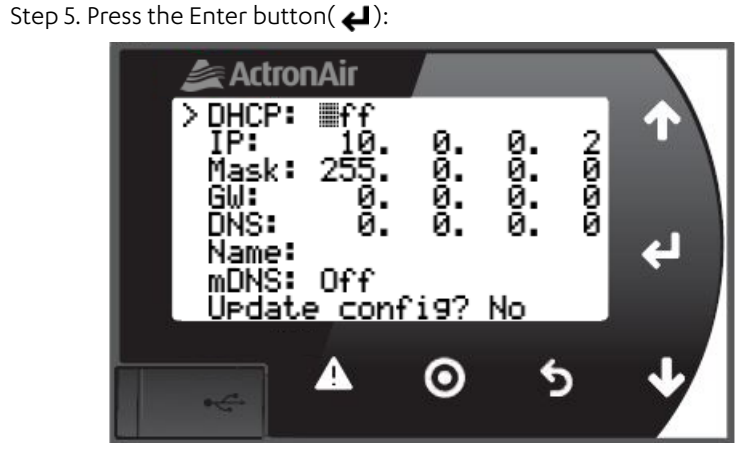

**Note:** DHCP should be Off to set the static IP address.

Step 6. Press the Up( $\uparrow$ ) or Down( $\downarrow$ ) buttons to adjust the value of the field. Press the Enter button ( $\checkmark$ ) to save setting and go the next field or next line. Repeat first two steps until the last line **Update config** appears on the display screen. Press the Up (  $\uparrow$  ) or Down (  $\downarrow$  ) to Change **No** to **Yes**.

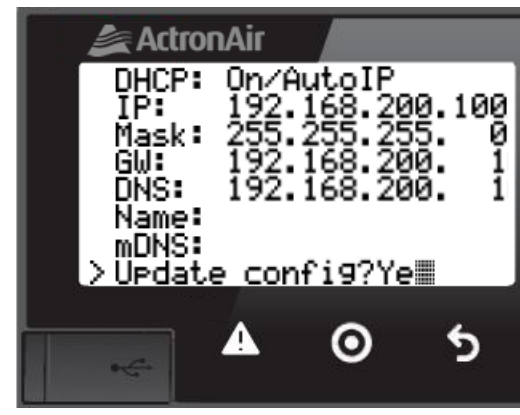

Note: Data in Screen is only sample (not actual setting)

Press the Enter button ( $\checkmark$ ) to accept setting and then press Esc ( $\checkmark$ ) until it shows on the main screen.

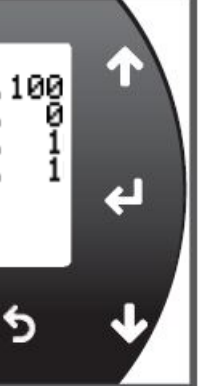

Note: Data in Screen is only sample (not actual setting)

## 07. Expansion Module Kit (CG10K)

### 07.01. General Description

The Expansion Module Kit (CG10K) comes with the I/O Expansion Module, connector set and Transformer 240VAC/24VAC 20VA. Each Unit connected to the CG100 will require one CG10K.

The Expansion module (CG10) is an Input/Output expansion board used to interface CG100 with the unit, configurable inputs (NTC, 0 to 10V and ON/OFF) and output (0-10VAC). It features a total of 16 I/Os, 10 of which universal inputs on I/O chip, 6 of which output relays.

Universal inputs/outputs are distinguished by the letter U. They can be configured in the application program on the CG100 for many different uses, such as the following:

- Controlling the expansion,
- To connect active and passive probes,
- Digital inputs, and
- Analogue outputs

This allows additional input/output configurations, increasing the flexibility of the corresponding controller in different applications. See Section 05.06.03 for recommended maximum cable length connection.

#### 07.02. Dimensions (CG10)

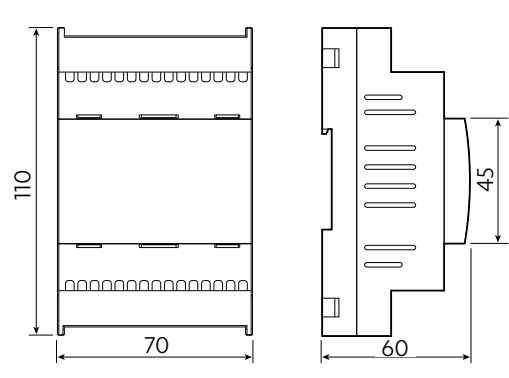

#### 07.03. Connector's Description

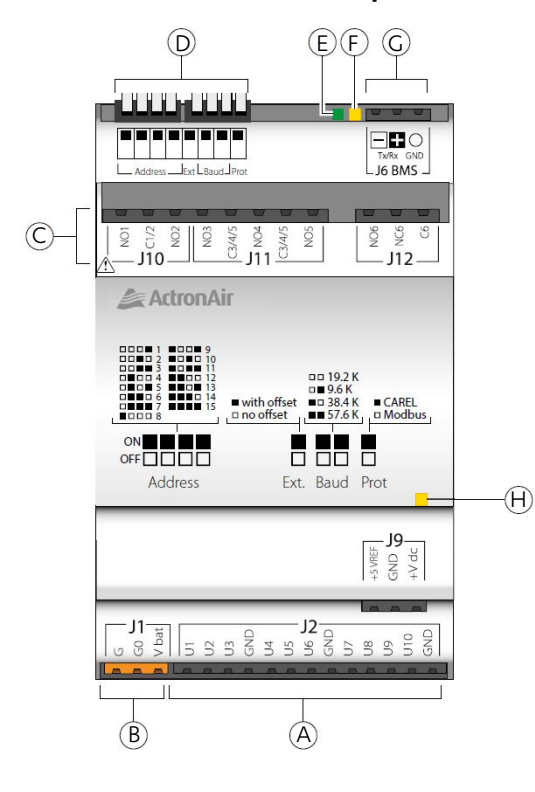

| Items | Description                     |  |
|-------|---------------------------------|--|
| A     | Universal input/outputs         |  |
| В     | Power supply connectors [G, G0] |  |
| С     | Relay digital outputs           |  |
| D     | Configuration Dip-switch        |  |
| E     | Configuration LED               |  |
| F     | Communication LED               |  |
| G     | J6 BMS connector                |  |
| Н     | Power LED                       |  |

# **GROUP CONTROL INSTALLATION AND COMMISSIONING GUIDE**

### 07.04. Controller Electrical and Physical Specification Power Supply

| Power supply to the product between G and GO (J1) | 24 VAC +10%/-15% 50/60 Hz                                                                                                |
|---------------------------------------------------|----------------------------------------------------------------------------------------------------|
| Basic model maximum power consumption             | 15 VA                                                                                                    |
| Insulation                                        | Reinforced insulation between main power supply and controller guaranteed by the safety power transformer (IEC61558-2-6) |
| Protection against short-circuits                 | Fuse (250VAC 2A)                                                                                                    |
| Maximum connector voltage (NO1C6)                 | 250 VAC                                                                                                    |
| Minimum size of digital output wires              | 1.5 mm <sup>2</sup>                                                                                                    |
| Minimum size of all other connector wires         | 0.5 mm <sup>2</sup>                                                                                                    |

#### **Removable Connectors Kit**

| Connector kit code                                                                       | 2020-166                       |  |  |  |  |  |  |  |  |  |
|------------------------------------------------------------------------------------------|--------------------------------|--|--|--|--|--|--|--|--|--|
| Tightening torque                                                                        | 0.2 N·m for 3.81 mm connectors |  |  |  |  |  |  |  |  |  |
| Tightening torque                                                                        | 0.4 N⋅m for 5.08 mm connectors |  |  |  |  |  |  |  |  |  |
| <b>Important:</b> Power supply to the product should only be connected between G and GO. |                                |  |  |  |  |  |  |  |  |  |

#### 07.05. I/O Specification

| Terminal<br>Designator | Pin              | Used for                                            | Function of Terminal                                   | Specification                                                    |
|------------------------|------------------|-----------------------------------------------------|--------------------------------------------------------|------------------------------------------------------------------|
|                        | U1               | Room Temperature sensor                             | Room Temperature sensor;<br>range of -50.0°C to 99.9°C | 10k NTC                                                          |
|                        | U2               | Supply fan speed demand                             | 0-10VDC output                                         | 0-10VDC (max 2 mA)                                               |
|                        | U3               | Compressor variable<br>capacity                     | 0-10VDC output                                         | 0-10VDC (max 2 mA)                                               |
|                        | U4               | Fault from unit                                     | N/C digital input                                      | Voltage free contacts<br>digital input (pullup 2 kOhm)           |
| n                      | 115              | Supply air filter pressure<br>switch or transducer  | N/O pressure switch⁴                                   | Voltage free contacts<br>digital input (pullup 2 kOhm)           |
| JZ                     | US               | See Operation Manual<br>Section 08.03 (Filter Type) | 0-10VDC pressure sensor <sup>4</sup>                   | 0-10VDC input                                                    |
|                        | U6               | Outside Air Economy<br>damper                       | 0-10VDC output                                         | 0-10VDC (max 2 mA)                                               |
|                        | U7               | Outside CO <sub>2</sub> sensor <sup>5</sup>         | 0-10VDC input <sup>4</sup>                             | 0-10VDC input<br>(CO <sub>2</sub> range:0-2000PPM)               |
|                        | U8               |                                                     |                                                        |                                                                  |
|                        | U9               |                                                     | Reserved/Not used                                      |                                                                  |
|                        | U10              |                                                     |                                                        |                                                                  |
| 1102                   | NO1              | Unit ON/OFF                                         | N/O digital output                                     |                                                                  |
| 310                    | NO2 <sup>1</sup> | Compressor Stage 2                                  | N/O digital output                                     |                                                                  |
|                        | NO3              | Heat/Cool<br>(Reversing Valve)                      | N/O digital output                                     | NO EN 60730-1<br>Maximum Switchable Load:<br>250VAC/24 resistive |
| J11 <sup>2</sup>       | NO4              | Compressor Stage 1                                  | N/O digital output                                     |                                                                  |
|                        | NO5 <sup>1</sup> | Supply fan ON/OFF                                   | N/O digital output                                     |                                                                  |
| J12 <sup>3</sup>       | NO6              | Reserved                                            | /Not used                                              | NO EN 60730-1<br>Maximum Switchable Load:<br>250VAC/1A resistive |

1. NO2 and NO5 with Solid State Relay assembly can be used to switch 15VA 110/230VAC or 15VA 24VAC. 2. Between J10 and J11 terminals there is basic insulation.

- 3. J12 has reinforced insulation from the two other terminals (J10 and 11). Consequently a different power supply can be used.
- 4. CO2, Pressure switch and Pressure sensor are the responsibility of the installer and are not provided with the CGT1000K nor CG10K kit.
- 5. If ActronAir CO2 Sensor (P. N. CCO2-S) is to be used, then set the DIP switch to 0-10VDC instead of the usual 4-20mA.

DIP switch setting for 0-10VDC is shown below.

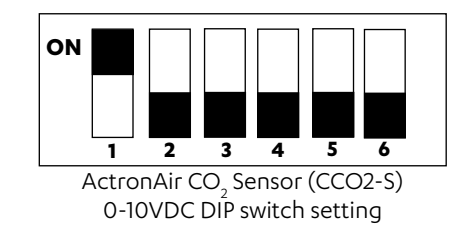

#### 07.06. Communication Lines Available

1 RS485 Slave line, not opto-isolated for BMS port. Support Modbus protocol.

#### 07.07. Operating Conditions

Storage: -40 To 70 °C, 90% RH non-condensing

Operation: -40 To 70 °C, 90% RH non-condensing

### 07.08. Physical Specifications

Dimensions: 4 DIN rail modules, 70 x 110 x 60 mm. Mounting: fitted on DIN rail in accordance with DIN 43880 CEI EN 50022.

#### 07.09. Other Specifications

| Environmental pollution                            | Level 3                                                     |
|----------------------------------------------------|-------------------------------------------------------------|
| Type of output selectable from application program | 0 to 10 V analogue output                                   |
| Ingress protection                                 | IP40 front panel, IP10 remaining parts                      |
| Class of protection against electric shock         | To be integrated into Class I and/or II appliances          |
| Material                                           | Technopolymer                                               |
| Flammability                                       | V2 (UL94) and<br>850 °C (in accordance with IEC 60695-2-11) |
| PTI of the PCB insulating materials                | PTI 250                                                     |
| Insulating material                                | PTI 175                                                     |
| Colour                                             | White RAL 9016                                              |
| Ball pressure test temperature                     | 125 °C                                                      |
| Period of stress across the insulating parts       | Long                                                        |
| Type of action digital output                      | 1C                                                          |
| Type of disconnection or microswitching            | Microswitching                                              |
| Heat and fire resistance category                  | Category D (UL94 - V2)                                      |
| Overvoltage category                               | Category III                                                |
| Software class and structure                       | Class A                                                     |
| Do not touch or tamper with the device when        | powered.                                                    |

### **GROUP CONTROL INSTALLATION AND COMMISSIONING GUIDE**

#### 07.10. Assigning Address for System Configuration

The modules are used to connect the individual A/C unit (system) into the Group Control System. End user has the option to assign particular unit into one of the 15 systems shown on the touch screen. For this purpose, the DIP switches on the individual module should be set according to the unit (system) number during site commissioning and installation. Image below depicts the DIP switches for the module indicates the DIP switch is ON. The CGT100 will automatically recognise the address set in this module.

The DIP switch setting in this Expansion Modules will determine which System the unit should be assigned. DIP switch address setting 1 for System 1 at CGT100 (Configuration). ActronAir recommends Start-up and Commissioning Table on Section 12 be filled out while setting the DIP switch.

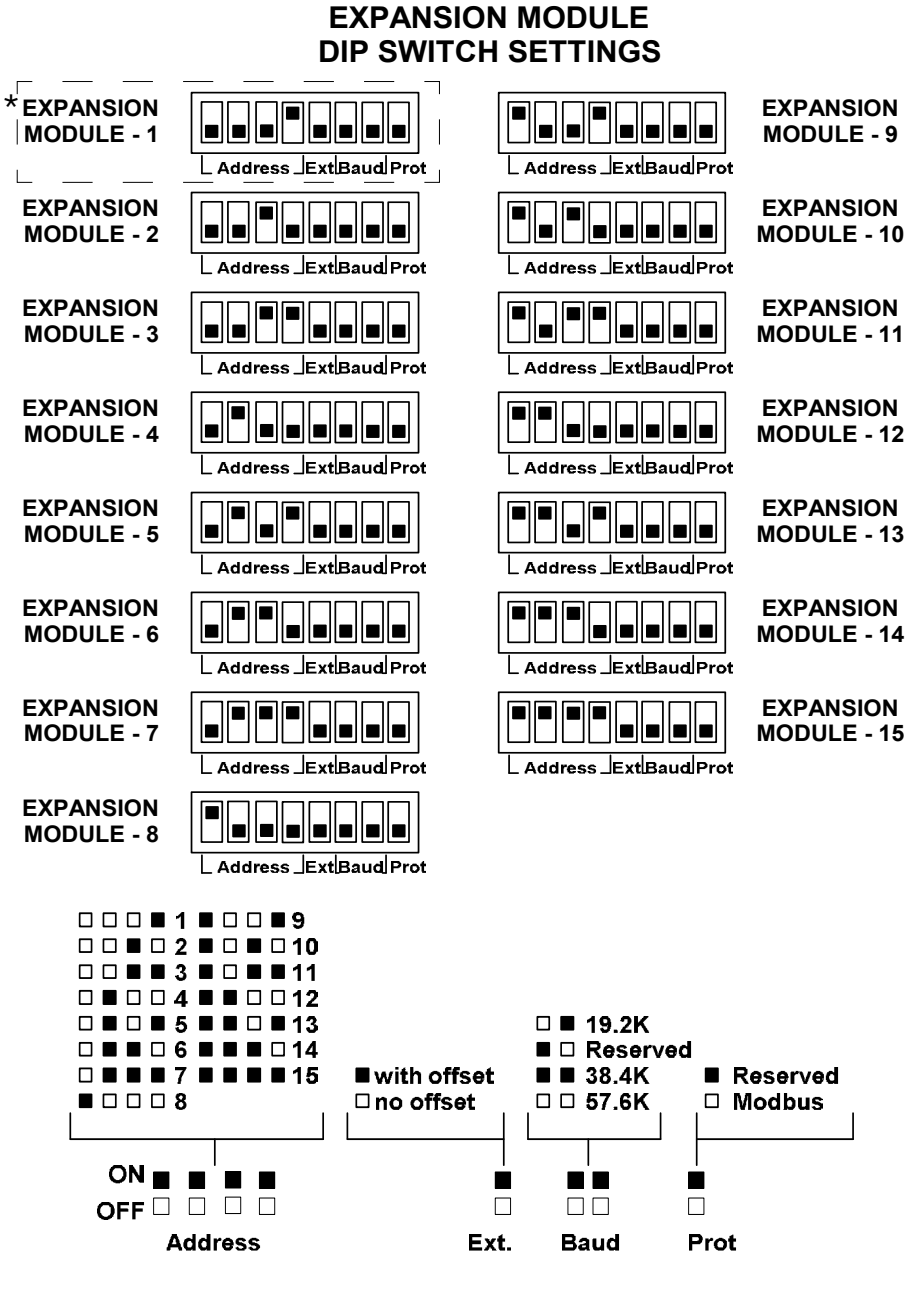

# should be set to Address 2 / System 2.

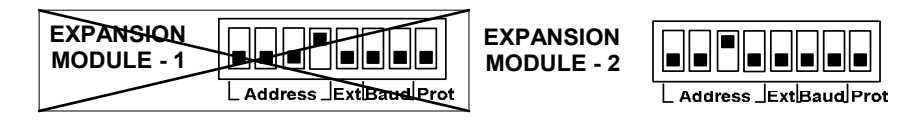

ActronAir is constantly seeking ways to improve the design of its products, therefore specifications are subject to change without notice Copyright © 2018 Actron Engineering Ptv. Ltd.

\*When Scheduling is expected NOT to be used, Address 1/System 1 should be skipped and the first system

### 08. Wiring Diagram

The complete Installation and Commissioning Guide can be accessed by visiting https://docs.actronair.com.au/

08.01. Wiring Diagram Reference Table

|                  |                       | On/Off Only <sup>1</sup> |
|------------------|-----------------------|--------------------------|
|                  |                       | WD0995                   |
|                  | Control Profile       | Basic On/Off             |
| Ŀ!               | WRC-026AS / WRE-026AS | $\checkmark$             |
| j Sp             | WRC-035AS / WRE-035AS | $\checkmark$             |
| REN<br>UNG       | WRC-050AS / WRE-050AS | $\checkmark$             |
| З Щ              | WRC-071AS / WRE-071AS | $\checkmark$             |
| Ma               | WRC-080AS / WRE-080AS | $\checkmark$             |
| olit             | WRC-026CS / WRE-026CS | $\checkmark$             |
| E 2<br>J Sp      | WRC-035CS / WRE-035CS | $\checkmark$             |
| lung<br>Inng     | WRC-050CS / WRE-050CS | $\checkmark$             |
| SER              | WRC-072CS / WRE-072CS | $\checkmark$             |
| Ma               | WRC-085CS / WRE-085CS | $\checkmark$             |
|                  | URC-053AS / CRE-053AS | $\checkmark$             |
| DE<br>tte        | URC-071AS / CRE-071AS | $\checkmark$             |
| SCA              | URC-100AS / CRE-100AS | $\checkmark$             |
| C S              | URC-125AS / CRE-125AS | $\checkmark$             |
|                  | URC-140AS / CRE-140AS | $\checkmark$             |
| DE               | URC-100CS / CRE-100CS | $\checkmark$             |
| SCA<br>2<br>sset | URC-125CS / CRE-125CS | $\checkmark$             |
| C AS             | URC-125CS / CRE-140CS | $\checkmark$             |
|                  | URC-071AS / LRE-071AS | $\checkmark$             |
| LIN              | URC-100AS / LRE-100AS | $\checkmark$             |
| RAS              | URC-125AS / LRE-130AS | $\checkmark$             |
| ILTI<br>No-      | URC-140AS / LRE-130AS | $\checkmark$             |
|                  | URC-170AS / LRE-170AS | $\checkmark$             |
| 2                | LRC-071CS / LRE-071CS | $\checkmark$             |
| M                | LRC-100CS / LRE-100CS | $\checkmark$             |
| ASI              | URC-125CS / LRE-125CS | $\checkmark$             |
| LTR              | URC-140CS / LRE-140CS | $\checkmark$             |
|                  | LRC-170CS / LRE-170CS | $\checkmark$             |
| ш.,              | MRC-052AS-2           | $\checkmark$             |
| plit<br>T        | MRC-071AS-3           | $\checkmark$             |
| E-S              | MRC-100AS-4           | $\checkmark$             |
| Mut<br>Mut       | MRC-110AS-5           | $\checkmark$             |
| < `              | MRC-135AS-5           | $\checkmark$             |
| 2                | MRE-035CS             | $\checkmark$             |
| Ďlit             | MRE-053CS             | $\checkmark$             |
| TIEL<br>tli-S    | MRC-075CS-3           | $\checkmark$             |
| Nut<br>Mut       | MRC-100CS-4           | $\checkmark$             |
| 5                | MRC-120CS-5           | $\checkmark$             |

#### Note:

On/Off Only - The Group Control System ONLY provides On/Off Schedule operation. Set Temperature and Mode of Operation changes are required to be performed separately from the unit's individual Wall Control or Remote Control (as applicable).

|               |                |        |              |              |              |              | Te           | empe         | rature       | e Regi       | ulatio       | n <sup>1</sup> |              |              |              |              |              | On/Off<br>Only <sup>2</sup> |
|---------------|----------------|--------|--------------|--------------|--------------|--------------|--------------|--------------|--------------|--------------|--------------|----------------|--------------|--------------|--------------|--------------|--------------|-----------------------------|
|               |                |        | WD0986       | WD0987       | WD0989       | WD0992       | WD0993       | WD0994       | WD0996       | WD0997       | WD0998       | WD0985         | WD1020       | WD1021       | WD1021-TV    | WD1022       | WD1051       | WD2010                      |
| ting<br>()    | Control Pr     | ofile  | Profile-1    | Profile-1    | Profile-1    | Profile-1    | Profile-2    | Profile-3    | Profile-1    | Profile-3    | Profile-1    | Profile-3      | Profile-3    | Profile-3    | Profile-3    | Profile-3    | Profile-3    | Basic<br>On/Off             |
| n Set<br>T10C |                | Auto   | $\checkmark$ | n/a          | $\checkmark$ | $\checkmark$ | $\checkmark$ | $\checkmark$ | n/a          | $\checkmark$ | $\checkmark$ | $\checkmark$   | $\checkmark$ | $\checkmark$ | $\checkmark$ | $\checkmark$ | $\checkmark$ |                             |
| CC<br>(CC     | Compatible     | Cool   | $\checkmark$ | $\checkmark$ | $\checkmark$ | $\checkmark$ | $\checkmark$ | $\checkmark$ | $\checkmark$ | $\checkmark$ | $\checkmark$ | $\checkmark$   | $\checkmark$ | $\checkmark$ | $\checkmark$ | $\checkmark$ | $\checkmark$ | n/2                         |
| Sys           | Mode           | Heat   | $\checkmark$ | n/a          | $\checkmark$ | $\checkmark$ | $\checkmark$ | $\checkmark$ | n/a          | $\checkmark$ | $\checkmark$ | $\checkmark$   | $\checkmark$ | $\checkmark$ | $\checkmark$ | $\checkmark$ | $\checkmark$ | 11/d                        |
|               |                | Fan    | $\checkmark$ | n/a          | $\checkmark$ | $\checkmark$ | $\checkmark$ | $\checkmark$ | n/a          | $\checkmark$ | $\checkmark$ | $\checkmark$   | $\checkmark$ | $\checkmark$ | $\checkmark$ | $\checkmark$ | $\checkmark$ |                             |
|               | SRE091C / SRG  | 091E   |              |              |              |              |              |              |              |              |              |                |              |              |              |              |              | $\checkmark$                |
|               | SRA101C / SRG1 | 01E    |              |              |              |              |              |              |              |              |              |                |              |              |              |              |              | <                           |
| -             | SRA131C / SRG1 | 31E    |              |              |              |              |              |              |              |              |              |                |              |              |              |              |              | $\checkmark$                |
|               | SRA151C / SRG1 | 51E    |              |              |              |              |              |              |              |              |              |                |              |              |              |              |              | $\checkmark$                |
|               | SRA171C / SRG1 | 71E    |              |              |              |              |              |              |              |              |              |                |              |              |              |              |              | $\checkmark$                |
|               | SRA133C / SRG1 | 31E    |              |              |              |              |              |              |              |              |              |                |              |              |              |              |              | $\checkmark$                |
|               | SRA153C / SRG1 | 51E    |              |              |              |              |              |              |              |              |              |                |              |              |              |              |              | $\checkmark$                |
|               | SRA173C / SRG1 | 71E    |              |              |              |              |              |              |              |              |              |                |              |              |              |              |              | $\checkmark$                |
| Ŷ             | SRA203C / SRG  | 201E   |              |              |              |              |              |              |              |              |              |                |              |              |              |              |              | $\checkmark$                |
| les 1         | SRA233C / SRG2 | 231E   |              |              |              |              |              |              |              |              |              |                |              |              |              |              |              | $\checkmark$                |
| Ser           | SRE091C / SRG  | 091E-B |              |              |              | <b>√</b> 3   |              |              |              |              |              |                |              |              |              |              |              |                             |
| assic         | SRA101C / SRG1 | 01E-B  |              |              |              | <b>√</b> 3   |              |              |              |              |              |                |              |              |              |              |              |                             |
| Ū             | SRA131C / SRG1 | 31E-B  |              |              |              | <b>√</b> 3   |              |              |              |              |              |                |              |              |              |              |              |                             |
|               | SRA151C / SRG1 | 51E-B  |              |              |              | <b>√</b> 3   |              |              |              |              |              |                |              |              |              |              |              |                             |
|               | SRA171C / SRG1 | 71E-B  |              |              |              | <b>√</b> 3   |              |              |              |              |              |                |              |              |              |              |              |                             |
|               | SRA133C / SRG1 | 31E-B  |              |              |              | <b>√</b> 3   |              |              |              |              |              |                |              |              |              |              |              |                             |
|               | SRA153C / SRG1 | 51E-B  |              |              |              | <b>√</b> 3   |              |              |              |              |              |                |              |              |              |              |              |                             |
|               | SRA173C / SRG1 | 71E-B  |              |              |              | <b>√</b> 3   |              |              |              |              |              |                |              |              |              |              |              |                             |
|               | SRA203C / SRG  | 201E-B |              |              |              | <b>√</b> 3   |              |              |              |              |              |                |              |              |              |              |              |                             |
|               | SRA233C / SRG2 | 231E-B |              |              |              | $\checkmark$ |              |              |              |              |              |                |              |              |              |              |              |                             |
|               | SRA260C / SRA  | 260E-B |              |              |              |              |              |              |              |              | <b>√</b> 4,5 |                |              |              |              |              |              | <b>√</b> 5                  |

#### Notes:

1. The temperature setpoint, Mode of Operation and Schedule Operation Time can be changed at the CGT100. The units DO NOT have individual Wall Controls or Remote Controls.

- changes are required to be performed separately from the unit's individual Wall Control or Remote Control (as applicable).
- 3. Requires the order of the -B option to be compatible with the Group Control System Temperature Regulation. (Requires unit's 3rd Party Control inputs)
- 4. Requires the order of the -B option in order to allow for Group Control System Schedule Operation. (Requires unit's Remote On/Off function)
- 5. No Fault Output Available on unit.
- 6. Wiring Diagram is also applicable for Split Fan Coil version.

# **GROUP CONTROL INSTALLATION AND COMMISSIONING GUIDE**

2. On/Off Only - The Group Control System ONLY provides On/Off Schedule operation. Set Temperature and Mode of Operation

# **GROUP CONTROL INSTALLATION AND COMMISSIONING GUIDE**

|                  |                |       | Temperature Regulation <sup>1</sup> |              |              |              |              |              |              |              |              |              |              |              |              |              |              | On/Off<br>Only <sup>2</sup> |
|------------------|----------------|-------|-------------------------------------|--------------|--------------|--------------|--------------|--------------|--------------|--------------|--------------|--------------|--------------|--------------|--------------|--------------|--------------|-----------------------------|
|                  |                |       | WD0986                              | WD0987       | WD0989       | WD0992       | WD0993       | WD0994       | WD0996       | WD0997       | WD0998       | WD0985       | WD1020       | WD1021       | WD1021-TV    | WD1022       | WD1051       | WD2010                      |
| ting ()          | Control Pr     | ofile | Profile-1                           | Profile-1    | Profile-1    | Profile-1    | Profile-2    | Profile-3    | Profile-1    | Profile-3    | Profile-1    | Profile-3    | Profile-3    | Profile-3    | Profile-3    | Profile-3    | Profile-3    | Basic<br>On/Off             |
| I Set            |                | Auto  | $\checkmark$                        | n/a          | $\checkmark$ | $\checkmark$ | $\checkmark$ | $\checkmark$ | n/a          | $\checkmark$ | $\checkmark$ | $\checkmark$ | $\checkmark$ | $\checkmark$ | $\checkmark$ | $\checkmark$ | $\checkmark$ |                             |
| ster<br>(CC      | Compatible     | Cool  | $\checkmark$                        | $\checkmark$ | $\checkmark$ | $\checkmark$ | $\checkmark$ | $\checkmark$ | $\checkmark$ | $\checkmark$ | $\checkmark$ | $\checkmark$ | $\checkmark$ | $\checkmark$ | $\checkmark$ | $\checkmark$ | $\checkmark$ |                             |
| Sys              | Mode           | Heat  | $\checkmark$                        | n/a          | $\checkmark$ | $\checkmark$ | $\checkmark$ | $\checkmark$ | n/a          | $\checkmark$ | $\checkmark$ | $\checkmark$ | $\checkmark$ | $\checkmark$ | $\checkmark$ | $\checkmark$ | $\checkmark$ |                             |
|                  |                | Fan   | $\checkmark$                        | n/a          | $\checkmark$ | $\checkmark$ | $\checkmark$ | $\checkmark$ | n/a          | $\checkmark$ | $\checkmark$ | $\checkmark$ | $\checkmark$ | $\checkmark$ | $\checkmark$ | $\checkmark$ | $\checkmark$ |                             |
|                  | CRA100S / EVA  | .100S | $\checkmark$                        |              |              |              |              |              |              |              |              |              |              |              |              |              |              |                             |
|                  | CRA130S / EVA  | 130S  | $\checkmark$                        |              |              |              |              |              |              |              |              |              |              |              |              |              |              |                             |
| 53               | CRA150S / EVA  | 150S  | $\checkmark$                        |              |              |              |              |              |              |              |              |              |              |              |              |              |              |                             |
| ies              | CRA170S / EVA  | 170S  | $\checkmark$                        |              |              |              |              |              |              |              |              |              |              |              |              |              |              |                             |
| Ser              | CRA130T / EVA  | 1305  | $\checkmark$                        |              |              |              |              |              |              |              |              |              |              |              |              |              |              |                             |
| assic            | CRA150T / EVA  | 150S  | $\checkmark$                        |              |              |              |              |              |              |              |              |              |              |              |              |              |              |                             |
| Cla              | CRA170T / EVA  | 170S  | $\checkmark$                        |              |              |              |              |              |              |              |              |              |              |              |              |              |              |                             |
|                  | CRA200T / EVA  | A200S | $\checkmark$                        |              |              |              |              |              |              |              |              |              |              |              |              |              |              |                             |
|                  | CRA230T / EVA  | 230S  | $\checkmark$                        |              |              |              |              |              |              |              |              |              |              |              |              |              |              |                             |
|                  | CRS10AS / EVA  | 10AS  |                                     |              |              |              |              |              |              |              |              |              | $\checkmark$ |              |              |              |              |                             |
| es               | CRS13AS / EVA1 | I3AS  |                                     |              |              |              |              |              |              |              |              |              | $\checkmark$ |              |              |              |              |                             |
| Air              | CRS15AS / EVA1 | I5AS  |                                     |              |              |              |              |              |              |              |              |              | $\checkmark$ |              |              |              |              |                             |
|                  | CRS17AS / EVA1 | I7AS  |                                     |              |              |              |              |              |              |              |              |              | $\checkmark$ |              |              |              |              |                             |
|                  | CRV140S / EVV  | '140S |                                     |              |              |              |              |              |              |              |              | $\checkmark$ |              |              |              |              |              |                             |
| (A)              | CRV160S / EVV  | 160S  |                                     |              |              |              |              |              |              |              |              | $\checkmark$ |              |              |              |              |              |                             |
| -410             | CRV180S / EVV  | 180S  |                                     |              |              |              |              |              |              |              |              | $\checkmark$ |              |              |              |              |              |                             |
| ce (R            | CRV160T / EVV  | ′160S |                                     |              |              |              |              |              |              |              |              | $\checkmark$ |              |              |              |              |              |                             |
| vano             | CRV180T / EVV  | ′180S |                                     |              |              |              |              |              |              |              |              | $\checkmark$ |              |              |              |              |              |                             |
| PA               | CRV210T / EVV  | 210S  |                                     |              |              |              |              |              |              |              |              | $\checkmark$ |              |              |              |              |              |                             |
|                  | CRV240T / EVV  | /240S |                                     |              |              |              |              |              |              |              |              | $\checkmark$ |              |              |              |              |              |                             |
|                  | CRV13AS / EVV  | 13AS  |                                     |              |              |              |              |              |              |              |              |              | $\checkmark$ |              |              |              |              |                             |
| 32)              | CRV15AS / EVV  | 15AS  |                                     |              |              |              |              |              |              |              |              |              | $\checkmark$ |              |              |              |              |                             |
| e (R-            | CRV17AS / EVV  | 17AS  |                                     |              |              |              |              |              |              |              |              |              | $\checkmark$ |              |              |              |              |                             |
| anc <sup>i</sup> | CRV13AT / EVV  | 13AS  |                                     |              |              |              |              |              |              |              |              |              | $\checkmark$ |              |              |              |              |                             |
| Adv              | CRV15AT / EVV  | 15AS  |                                     |              |              |              |              |              |              |              |              |              | $\checkmark$ |              |              |              |              |                             |
|                  | CRV17AT / EVV  | 17AS  |                                     |              |              |              |              |              |              |              |              |              | $\checkmark$ |              |              |              |              |                             |

#### Notes:

1. The temperature setpoint, Mode of Operation and Schedule Operation Time can be changed at the CGT100. The units DO NOT have individual Wall Controls or Remote Controls.

2. On/Off Only - The Group Control System ONLY provides On/Off Schedule operation. Set Temperature and Mode of Operation changes are required to be performed separately from the unit's individual Wall Control or Remote Control (as applicable).

3. Wiring Diagram is also applicable for Split Fan Coil version.

ActronAir is constantly seeking ways to improve the design of its products, therefore specifications are subject to change without notice. Copyright © 2018 Actron Engineering Pty. Ltd. Page 32 of 68

|                  |                                        |       |              |              |              |              | Te           | empe         | rature       | e Regi       | Jatio        | ⊓¹           |              |              |              |              |              | On/Off<br>Onlv² |
|------------------|----------------------------------------|-------|--------------|--------------|--------------|--------------|--------------|--------------|--------------|--------------|--------------|--------------|--------------|--------------|--------------|--------------|--------------|-----------------|
|                  |                                        |       | WD0986       | WD0987       | WD0989       | WD0992       | WD0993       | WD0994       | WD0996       | WD0997       | WD0998       | WD0985       | WD1020       | WD1021       | WD1021-TV    | WD1022       | WD1051       | WD2010          |
| ting             | Control Pr                             | ofile | Profile-1    | Profile-1    | Profile-1    | Profile-1    | Profile-2    | Profile-3    | Profile-1    | Profile-3    | Profile-1    | Profile-3    | Profile-3    | Profile-3    | Profile-3    | Profile-3    | Profile-3    | Basic<br>On/Off |
| i Set            |                                        | Auto  | $\checkmark$ | n/a          | $\checkmark$ | $\checkmark$ | $\checkmark$ | $\checkmark$ | n/a          | $\checkmark$ | $\checkmark$ | $\checkmark$ | $\checkmark$ | $\checkmark$ | $\checkmark$ | $\checkmark$ | $\checkmark$ |                 |
| (CG              | Compatible                             | Cool  | $\checkmark$ | $\checkmark$ | $\checkmark$ | $\checkmark$ | $\checkmark$ | $\checkmark$ | $\checkmark$ | $\checkmark$ | $\checkmark$ | $\checkmark$ | $\checkmark$ | $\checkmark$ | $\checkmark$ | $\checkmark$ | $\checkmark$ |                 |
| Sys              | Mode                                   | Heat  | $\checkmark$ | n/a          | $\checkmark$ | $\checkmark$ | $\checkmark$ | $\checkmark$ | n/a          | $\checkmark$ | $\checkmark$ | $\checkmark$ | $\checkmark$ | $\checkmark$ | $\checkmark$ | $\checkmark$ | $\checkmark$ | 11/d            |
|                  |                                        | Fan   | $\checkmark$ | n/a          | $\checkmark$ | $\checkmark$ | $\checkmark$ | $\checkmark$ | n/a          | $\checkmark$ | $\checkmark$ | $\checkmark$ | $\checkmark$ | $\checkmark$ | $\checkmark$ | $\checkmark$ | $\checkmark$ |                 |
|                  | SRC131C / SRA1                         | 31A   |              |              |              |              |              |              | $\checkmark$ |              |              |              |              |              |              |              |              |                 |
| l duic           | SRC151C / SRA1                         | 51A   |              |              |              |              |              |              | $\checkmark$ |              |              |              |              |              |              |              |              |                 |
| litior           | SRC171C / SRA171A<br>SRC133C / SRA131A | 71A   |              |              |              |              |              |              | $\checkmark$ |              |              |              |              |              |              |              |              |                 |
| Conc             | SRC133C / SRAT                         | 131A  |              |              |              |              |              |              | $\checkmark$ |              |              |              |              |              |              |              |              |                 |
| Air O            | SRC153C / SRAT                         | 151A  |              |              |              |              |              |              | $\checkmark$ |              |              |              |              |              |              |              |              |                 |
| UO               | SRC173C / SRAT                         | 171A  |              |              |              |              |              |              | $\checkmark$ |              |              |              |              |              |              |              |              |                 |
| PPP              | SRC203C / SRA                          | 201A  |              |              |              |              |              |              | $\checkmark$ |              |              |              |              |              |              |              |              |                 |
|                  | SRC233C / SRA                          | 231A  |              |              |              |              |              |              | $\checkmark$ |              |              |              |              |              |              |              |              |                 |
|                  | CCA130S / EAA                          | 1305  |              | $\checkmark$ |              |              |              |              |              |              |              |              |              |              |              |              |              |                 |
| _ ت              | CCA150S / EAA                          | 1505  |              | $\checkmark$ |              |              |              |              |              |              |              |              |              |              |              |              |              |                 |
| onir<br>onir     | CCA170S / EAA                          | 170S  |              | $\checkmark$ |              |              |              |              |              |              |              |              |              |              |              |              |              |                 |
| diti O           | CCA170T / EAA                          | A170S |              | $\checkmark$ |              |              |              |              |              |              |              |              |              |              |              |              |              |                 |
| ĕ °              | CCA200T / EA                           | A200S |              | $\checkmark$ |              |              |              |              |              |              |              |              |              |              |              |              |              |                 |
|                  | CCA230T / EA                           | A230S |              | $\checkmark$ |              |              |              |              |              |              |              |              |              |              |              |              |              |                 |
|                  | SRD131C / SRV1                         | 31E   |              |              |              |              |              |              |              |              |              |              |              |              |              |              |              | $\checkmark$    |
|                  | SRD151C / SRV1                         | 51E   |              |              |              |              |              |              |              |              |              |              |              |              |              |              |              | $\checkmark$    |
| lus <sup>3</sup> | SRD191C / SRV1                         | 191E  |              |              |              |              |              |              |              |              |              |              |              |              |              |              |              | $\checkmark$    |
| SP P             | SRD173C / SRV1                         | 171E  |              |              |              |              |              |              |              |              |              |              |              |              |              |              |              | $\checkmark$    |
|                  | SRD203C / SRV                          | '201E |              |              |              |              |              |              |              |              |              |              |              |              |              |              |              | $\checkmark$    |
|                  | SRD233C / SRV                          | 231E  |              |              |              |              |              |              |              |              |              |              |              |              |              |              |              | $\checkmark$    |
|                  | SRD151C / SRM                          | 151E  |              |              |              |              |              |              |              |              |              |              |              |              |              |              |              | $\checkmark$    |
| er er            | SRD191C / SRM                          | 191E  |              |              |              |              |              |              |              |              |              |              |              |              |              |              |              | $\checkmark$    |
| Ultir            | SRD173C / SRM                          | 171E  |              |              |              |              |              |              |              |              |              |              |              |              |              |              |              | ✓               |
| ESP              | SRD203C / SRA                          | A201E |              |              |              |              |              |              |              |              |              |              |              |              |              |              |              | ✓               |
|                  | SRD233C / SRN                          | \231E |              |              |              |              |              |              |              |              |              |              |              |              |              |              |              | ✓               |

#### Notes:

1. The temperature setpoint, Mode of Operation and Schedule Operation Time can be changed at the CGT100. The units DO NOT have individual Wall Controls or Remote Controls.

2. On/Off Only - The Group Control System ONLY provides On/Off Schedule operation. Set Temperature and Mode of Operation changes are required to be performed separately from the unit's individual Wall Control or Remote Control (as applicable).

3. No Fault Output Available on unit.

ActronAir is constantly seeking ways to improve the design of its products, therefore specifications are subject to change without notice. Copyright © 2018 Actron Engineering Pty. Ltd. Page 33 of 6

# **GROUP CONTROL INSTALLATION AND COMMISSIONING GUIDE**

|                     |               |         |              | Temperature Regulation <sup>1</sup> |              |              |              |              |              |              |              |              |              |              |              |              |              | On/Off<br>Only <sup>2</sup> |
|---------------------|---------------|---------|--------------|-------------------------------------|--------------|--------------|--------------|--------------|--------------|--------------|--------------|--------------|--------------|--------------|--------------|--------------|--------------|-----------------------------|
|                     |               |         | WD0986       | WD0987                              | WD0989       | WD0992       | WD0993       | WD0994       | WD0996       | WD0997       | WD0998       | WD0985       | WD1020       | WD1021       | WD1021-TV    | WD1022       | WD1051       | WD2010                      |
| ting<br>()          | Control Pr    | ofile   | Profile-1    | Profile-1                           | Profile-1    | Profile-1    | Profile-2    | Profile-3    | Profile-1    | Profile-3    | Profile-1    | Profile-3    | Profile-3    | Profile-3    | Profile-3    | Profile-3    | Profile-3    | Basic<br>On/Off             |
| i Set<br>T100       |               | Auto    | $\checkmark$ | n/a                                 | $\checkmark$ | $\checkmark$ | $\checkmark$ | $\checkmark$ | n/a          | $\checkmark$ | $\checkmark$ | $\checkmark$ | $\checkmark$ | $\checkmark$ | $\checkmark$ | $\checkmark$ | $\checkmark$ |                             |
| ster<br>(CC         | Compatible    | Cool    | $\checkmark$ | $\checkmark$                        | $\checkmark$ | $\checkmark$ | $\checkmark$ | $\checkmark$ | $\checkmark$ | $\checkmark$ | $\checkmark$ | $\checkmark$ | $\checkmark$ | $\checkmark$ | $\checkmark$ | $\checkmark$ | $\checkmark$ |                             |
| Sys                 | Mode          | Heat    | $\checkmark$ | n/a                                 | $\checkmark$ | $\checkmark$ | $\checkmark$ | $\checkmark$ | n/a          | $\checkmark$ | $\checkmark$ | $\checkmark$ | $\checkmark$ | $\checkmark$ | $\checkmark$ | $\checkmark$ | $\checkmark$ | 11/d                        |
|                     |               | Fan     | $\checkmark$ | n/a                                 | $\checkmark$ | $\checkmark$ | $\checkmark$ | $\checkmark$ | n/a          | $\checkmark$ | $\checkmark$ | $\checkmark$ | $\checkmark$ | $\checkmark$ | $\checkmark$ | $\checkmark$ | $\checkmark$ |                             |
| Eຶs                 | CRV2-14AS/ERV | /2-14AS |              |                                     |              |              |              |              |              |              |              |              |              |              |              |              |              | ✓                           |
| atinu<br>P Plu      | CRV3-17AS/ERV | '3-17AS |              |                                     |              |              |              |              |              |              |              |              |              |              |              |              |              | ✓                           |
| Pla<br>ES           | CRV4-19AS/ER\ | /4-19AS |              |                                     |              |              |              |              |              |              |              |              |              |              |              |              |              | $\checkmark$                |
| ыа                  | CRV2-14AS/ERA | Λ2-14AS |              |                                     |              |              |              |              |              |              |              |              |              |              |              |              |              | ✓                           |
| latinur<br>SP Ultir | CRV3-17AS/ERA | 13-17AS |              |                                     |              |              |              |              |              |              |              |              |              |              |              |              |              | $\checkmark$                |
| Pla<br>ESP          | CRV4-19AS/ER/ | N4-19AS |              |                                     |              |              |              |              |              |              |              |              |              |              |              |              |              | $\checkmark$                |
|                     | CRQ2-14AS     |         |              |                                     |              |              |              |              |              |              |              |              |              |              |              |              |              | $\checkmark$                |
|                     | CRQ3-17AS     |         |              |                                     |              |              |              |              |              |              |              |              |              |              |              |              |              | ✓                           |
| 6 백                 | CRQ4-19AS     |         |              |                                     |              |              |              |              |              |              |              |              |              |              |              |              |              | ✓                           |
| tinu<br>P QL        | CRQ2-16AT     |         |              |                                     |              |              |              |              |              |              |              | $\checkmark$ |              |              |              |              |              |                             |
| Pla                 | CRQ3-18AT     |         |              |                                     |              |              |              |              |              |              |              | $\checkmark$ |              |              |              |              |              |                             |
|                     | CRQ5-21AT     |         |              |                                     |              |              |              |              |              |              |              | $\checkmark$ |              |              |              |              |              |                             |
|                     | CRQ5-24AT     |         |              |                                     |              |              |              |              |              |              |              | $\checkmark$ |              |              |              |              |              |                             |
|                     | SCA260C / SCC | 260E    |              |                                     |              | <b>√</b> 3   |              |              |              |              |              |              |              |              |              |              |              |                             |
| la l                | SCA290C / SCC | 290E    |              |                                     |              | <b>√</b> 3   |              |              |              |              |              |              |              |              |              |              |              | √3                          |
| lit                 | SCA300C / SCA | 300E    |              |                                     |              |              | <b>√</b> 3   |              |              |              |              |              |              |              |              |              |              | √3                          |
| omn<br>Sp           | SCA330C / SCA | 330E    |              |                                     |              | <b>√</b> 3   |              |              |              |              |              |              |              |              |              |              |              | √3                          |
| rd Co               | SCA330C / SCG | 330E    |              |                                     |              | <b>√</b> 3   |              |              |              |              |              |              |              |              |              |              |              | √3                          |
| Du                  | SCA340C / SCA | 340E    |              |                                     |              |              | <b>√</b> 3   |              |              |              |              |              |              |              |              |              |              | √3                          |
| Sta                 | SCA340C / SCC | 340E    |              |                                     |              |              | <b>√</b> 3   |              |              |              |              |              |              |              |              |              |              | √3                          |
|                     | SCA400C / SCO | G400E   |              |                                     |              |              | <b>√</b> 3   |              |              |              |              |              |              |              |              |              |              | <b>√</b> 3                  |

|         |            |       |              |              |              |              | Te           | empe         | rature       | e Regi       | Jatio        | ⊓ <sup>1</sup> |              |              |              |              |              | On/Off<br>Only <sup>2</sup> |
|---------|------------|-------|--------------|--------------|--------------|--------------|--------------|--------------|--------------|--------------|--------------|----------------|--------------|--------------|--------------|--------------|--------------|-----------------------------|
|         |            |       | WD0986       | WD0987       | WD0989       | WD0992       | WD0993       | WD0994       | WD0996       | WD0997       | WD0998       | WD0985         | WD1020       | WD1021       | WD1021-TV    | WD1022       | WD1051       | WD2010                      |
| ting () | Control Pr | ofile | Profile-1    | Profile-1    | Profile-1    | Profile-1    | Profile-2    | Profile-3    | Profile-1    | Profile-3    | Profile-1    | Profile-3      | Profile-3    | Profile-3    | Profile-3    | Profile-3    | Profile-3    | Basic<br>On/Off             |
| T10C    |            | Auto  | $\checkmark$ | n/a          | $\checkmark$ | $\checkmark$ | $\checkmark$ | $\checkmark$ | n/a          | $\checkmark$ | $\checkmark$ | $\checkmark$   | $\checkmark$ | $\checkmark$ | $\checkmark$ | $\checkmark$ | $\checkmark$ |                             |
| CC CC   | Compatible | Cool  | $\checkmark$ | $\checkmark$ | $\checkmark$ | $\checkmark$ | $\checkmark$ | $\checkmark$ | $\checkmark$ | $\checkmark$ | $\checkmark$ | $\checkmark$   | $\checkmark$ | $\checkmark$ | $\checkmark$ | $\checkmark$ | $\checkmark$ | n/a                         |
| Sy      | Mode       | Heat  | $\checkmark$ | n/a          | $\checkmark$ | $\checkmark$ | $\checkmark$ | $\checkmark$ | n/a          | $\checkmark$ | ✓            | $\checkmark$   | $\checkmark$ | $\checkmark$ | $\checkmark$ | $\checkmark$ | $\checkmark$ | 170                         |
|         |            | Fan   | $\checkmark$ | n/a          | $\checkmark$ | $\checkmark$ | $\checkmark$ | $\checkmark$ | n/a          | $\checkmark$ | $\checkmark$ | $\checkmark$   | $\checkmark$ | $\checkmark$ | $\checkmark$ | $\checkmark$ | $\checkmark$ |                             |
|         | PCG153U/V  |       |              |              |              | $\checkmark$ |              |              |              |              |              |                |              |              |              |              |              | $\checkmark$                |
|         | PCG173U/V  |       |              |              |              | $\checkmark$ |              |              |              |              |              |                |              |              |              |              |              | $\checkmark$                |
|         | PCG203U/V  |       |              |              |              | $\checkmark$ |              |              |              |              |              |                |              |              |              |              |              | $\checkmark$                |
|         | PCG233U/V  |       |              |              |              | $\checkmark$ |              |              |              |              |              |                |              |              |              |              |              | $\checkmark$                |
|         | PCA260U/V  |       |              |              |              | <b>√</b> 3   |              |              |              |              |              |                |              |              |              |              |              | <b>√</b> 3                  |
|         | PCG260U/V  |       |              |              |              | <b>√</b> 3   |              |              |              |              |              |                |              |              |              |              |              |                             |
| lai     | PCG290U/V  |       |              |              |              | <b>√</b> 3   |              |              |              |              |              |                |              |              |              |              |              | <b>√</b> 3                  |
| nero    | PCG290L/R  |       |              |              |              | <b>√</b> 3   |              |              |              |              |              |                |              |              |              |              |              | <b>√</b> 3                  |
| omr     | PCA300U/V  |       |              |              |              |              | <b>√</b> 3   |              |              |              |              |                |              |              |              |              |              | <b>√</b> 3                  |
| Pac     | PCG300L/R  |       |              |              |              |              | <b>√</b> 3   |              |              |              |              |                |              |              |              |              |              | <b>√</b> 3                  |
| anda    | PCA330U/V  |       |              |              |              | <b>√</b> 3   |              |              |              |              |              |                |              |              |              |              |              | <b>√</b> 3                  |
| Sta     | PCG330U/V  |       |              |              |              | <b>√</b> 3   |              |              |              |              |              |                |              |              |              |              |              | <b>√</b> 3                  |
|         | PCG330L/R  |       |              |              |              | <b>√</b> 3   |              |              |              |              |              |                |              |              |              |              |              | <b>√</b> 3                  |
|         | PCA340U/V  |       |              |              |              |              | <b>√</b> 3   |              |              |              |              |                |              |              |              |              |              | <b>√</b> 3                  |
|         | PCG340U/V  |       |              |              |              |              | <b>√</b> 3   |              |              |              |              |                |              |              |              |              |              | <b>√</b> 3                  |
|         | PCG340L/R  |       |              |              |              |              | <b>√</b> 3   |              |              |              |              |                |              |              |              |              |              | <b>√</b> 3                  |
|         | PCG400U/V  |       |              |              |              |              | <b>√</b> 3   |              |              |              |              |                |              |              |              |              |              | <b>√</b> 3                  |
|         | PCG400L/R  |       |              |              |              |              | <b>√</b> 3   |              |              |              |              |                |              |              |              |              |              | <b>√</b> 3                  |

#### Notes:

- 1. The temperature setpoint, Mode of Operation and Schedule Operation Time can be changed at the CGT100. The units DO NOT have individual Wall Controls or Remote Controls.
- 2. On/Off Only The Group Control System ONLY provides On/Off Schedule operation. Set Temperature and Mode of Operation changes are required to be performed separately from the unit's individual Wall Control or Remote Control (as applicable). 3. No Fault Output Available on unit.

ActronAir is constantly seeking ways to improve the design of its products, therefore specifications are subject to change without notice. Copyright © 2018 Actron Engineering Pty. Ltd. Page 34 of 68

## Notes:

- NOT have individual Wall Controls or Remote Controls.
- 2. On/Off Only The Group Control System ONLY provides On/Off Schedule operation. Set Temperature and Mode of Operation changes are required to be performed separately from the unit's individual Wall Control or Remote Control (as applicable).
- 3. No Fault Output Available on unit.

ActronAir is constantly seeking ways to improve the design of its products, therefore specifications are subject to change without notice. Copyright © 2018 Actron Engineering Pty. Ltd. Page 35 of 68

1. The temperature setpoint, Mode of Operation and Schedule Operation Time can be changed at the CGT100. The units DO

# GROUP CONTROL INSTALLATION AND COMMISSIONING GUIDE

|        |       |               | Temperature Regulation <sup>1</sup> |              |              |              |              |              |              |              |              |              |              |              |              |              |              | On/Off<br>Only <sup>2</sup> |                 |
|--------|-------|---------------|-------------------------------------|--------------|--------------|--------------|--------------|--------------|--------------|--------------|--------------|--------------|--------------|--------------|--------------|--------------|--------------|-----------------------------|-----------------|
|        |       |               |                                     | WD0986       | WD0987       | WD0989       | WD0992       | WD0993       | WD0994       | WD0996       | WD0997       | WD0998       | WD0985       | WD1020       | WD1021       | WD1021-TV    | WD1022       | WD1051                      | WD2010          |
| ting   | (     | Control Pr    | ofile                               | Profile-1    | Profile-1    | Profile-1    | Profile-1    | Profile-2    | Profile-3    | Profile-1    | Profile-3    | Profile-1    | Profile-3    | Profile-3    | Profile-3    | Profile-3    | Profile-3    | Profile-3                   | Basic<br>On/Off |
| Sett   | 001   |               | Auto                                | $\checkmark$ | n/a          | $\checkmark$ | $\checkmark$ | $\checkmark$ | $\checkmark$ | n/a          | $\checkmark$ | $\checkmark$ | $\checkmark$ | $\checkmark$ | $\checkmark$ | $\checkmark$ | $\checkmark$ | $\checkmark$                |                 |
| tem    | CCC)  | Compatible    | Cool                                | $\checkmark$ | $\checkmark$ | $\checkmark$ | $\checkmark$ | $\checkmark$ | $\checkmark$ | $\checkmark$ | $\checkmark$ | $\checkmark$ | $\checkmark$ | $\checkmark$ | $\checkmark$ | $\checkmark$ | $\checkmark$ | $\checkmark$                |                 |
| Svs    |       | Mode          | Heat                                | $\checkmark$ | n/a          | $\checkmark$ | $\checkmark$ | $\checkmark$ | $\checkmark$ | n/a          | $\checkmark$ | $\checkmark$ | $\checkmark$ | $\checkmark$ | $\checkmark$ | $\checkmark$ | $\checkmark$ | $\checkmark$                | n/a             |
|        |       |               | Fan                                 | $\checkmark$ | n/a          | $\checkmark$ | $\checkmark$ | $\checkmark$ | $\checkmark$ | n/a          | $\checkmark$ | $\checkmark$ | $\checkmark$ | $\checkmark$ | $\checkmark$ | $\checkmark$ | $\checkmark$ | $\checkmark$                |                 |
|        |       | CRV290T / EVA | 290T                                |              |              | $\checkmark$ |              |              |              |              |              |              |              |              |              |              |              |                             |                 |
|        |       | CRV330T / EVA | 330T                                |              |              | <            |              |              |              |              |              |              |              |              |              |              |              |                             |                 |
|        | Split | CRV720T / EVA | 720T                                |              |              |              |              |              |              |              |              |              |              |              | $\checkmark$ | $\checkmark$ |              |                             |                 |
|        |       | CRV850T / EVA | \850T                               |              |              |              |              |              |              |              |              |              |              |              | $\checkmark$ | $\checkmark$ |              |                             |                 |
|        |       | CRV960T / EVA | 4960T                               |              |              |              |              |              |              |              |              |              |              |              | $\checkmark$ | $\checkmark$ |              |                             |                 |
|        |       | PKV160T       |                                     |              |              | $\checkmark$ |              |              |              |              |              |              |              |              |              |              |              |                             |                 |
| ia.    |       | PKV180T       |                                     |              |              | $\checkmark$ |              |              |              |              |              |              |              |              |              |              |              |                             |                 |
| nerci  |       | PKV210T       |                                     |              |              | $\checkmark$ |              |              |              |              |              |              |              |              |              |              |              |                             |                 |
|        |       | PKV240T       |                                     |              |              | <            |              |              |              |              |              |              |              |              |              |              |              |                             |                 |
| Ŭ      |       | PKV290T       |                                     |              |              | <            |              |              |              |              |              |              |              |              |              |              |              |                             |                 |
| riab   | Эe    | PKV330T       |                                     |              |              | <            |              |              |              |              |              |              |              |              |              |              |              |                             |                 |
| <<br>A | cka   | PKV290T-L/R   |                                     |              |              | $\checkmark$ |              |              |              |              |              |              |              |              |              |              |              |                             |                 |
|        | Pa    | PKV330T-L/R   |                                     |              |              | <            |              |              |              |              |              |              |              |              |              |              |              |                             |                 |
|        |       | PRV15AT       |                                     |              |              |              |              |              |              |              |              |              |              |              |              |              |              | $\checkmark$                |                 |
|        |       | PRV17AT       |                                     |              |              |              |              |              |              |              |              |              |              |              |              |              |              | $\checkmark$                |                 |
|        |       | PKV720T       |                                     |              |              |              |              |              |              |              |              |              |              |              |              |              | $\checkmark$ |                             |                 |
|        |       | PKV850T       |                                     |              |              |              |              |              |              |              |              |              |              |              |              |              | $\checkmark$ |                             |                 |
|        |       | PKV960T       |                                     |              |              |              |              |              |              |              |              |              |              |              |              |              | $\checkmark$ |                             |                 |
|        |       | CAY470T / EVY | ′470T                               |              |              |              |              |              | $\checkmark$ |              |              |              |              |              |              |              |              |                             |                 |
|        |       | CAY500T / EVY | ′500T                               |              |              |              |              |              | $\checkmark$ |              |              |              |              |              |              |              |              |                             |                 |
| N      |       | CAY540T / EVY | ′540T                               |              |              |              |              |              | $\checkmark$ |              |              |              |              |              |              |              |              |                             |                 |
| 2-96   |       | CAY620T / EVY | ′620T                               |              |              |              |              |              | $\checkmark$ |              |              |              |              |              |              |              |              |                             |                 |
| 4      | lit   | CAY700T / EVY | ′700T                               |              |              |              |              |              | $\checkmark$ |              |              |              |              |              |              |              |              |                             |                 |
| Dacit  | Sp    | CAY470T / ELY | 470T                                |              |              |              |              |              | $\checkmark$ |              |              |              |              |              |              |              |              |                             |                 |
| Cap    |       | CAY500T / ELY | 500T                                |              |              |              |              |              | $\checkmark$ |              |              |              |              |              |              |              |              |                             |                 |
| Ē      |       | CAY540T / ELY | 540T                                |              |              |              |              |              | $\checkmark$ |              |              |              |              |              |              |              |              |                             |                 |
|        |       | CAY620T / ELY | 620T                                |              |              |              |              |              | $\checkmark$ |              |              |              |              |              |              |              |              |                             |                 |
|        |       | CAY700T / ELY | 700T                                |              |              |              |              |              | $\checkmark$ |              |              |              |              |              |              |              |              |                             |                 |

|       |         |            |       |              |              |              |              | Te           | empe         | rature       | e Regi       | latio        | n <sup>1</sup> | ·            |              |              |              |              | On/Off<br>Only <sup>2</sup> |
|-------|---------|------------|-------|--------------|--------------|--------------|--------------|--------------|--------------|--------------|--------------|--------------|----------------|--------------|--------------|--------------|--------------|--------------|-----------------------------|
|       |         |            |       | WD0986       | WD0987       | WD0989       | WD0992       | WD0993       | WD0994       | WD0996       | WD0997       | WD0998       | WD0985         | WD1020       | WD1021       | WD1021-TV    | WD1022       | WD1051       | WD2010                      |
| ting  | )<br>(( | Control Pr | ofile | Profile-1    | Profile-1    | Profile-1    | Profile-1    | Profile-2    | Profile-3    | Profile-1    | Profile-3    | Profile-1    | Profile-3      | Profile-3    | Profile-3    | Profile-3    | Profile-3    | Profile-3    | Basic<br>On/Off             |
| ) Set |         |            | Auto  | $\checkmark$ | n/a          | $\checkmark$ | $\checkmark$ | $\checkmark$ | $\checkmark$ | n/a          | $\checkmark$ | $\checkmark$ | $\checkmark$   | $\checkmark$ | $\checkmark$ | $\checkmark$ | $\checkmark$ | $\checkmark$ |                             |
| ster  | 00)     | Compatible | Cool  | $\checkmark$ | $\checkmark$ | $\checkmark$ | $\checkmark$ | $\checkmark$ | $\checkmark$ | $\checkmark$ | $\checkmark$ | $\checkmark$ | $\checkmark$   | $\checkmark$ | $\checkmark$ | $\checkmark$ | $\checkmark$ | $\checkmark$ | - n/a                       |
| S     |         | Mode       | Heat  | $\checkmark$ | n/a          | $\checkmark$ | $\checkmark$ | $\checkmark$ | $\checkmark$ | n/a          | $\checkmark$ | $\checkmark$ | $\checkmark$   | $\checkmark$ | $\checkmark$ | $\checkmark$ | $\checkmark$ | $\checkmark$ | 11/a                        |
|       |         |            | Fan   | $\checkmark$ | n/a          | $\checkmark$ | $\checkmark$ | $\checkmark$ | $\checkmark$ | n/a          | $\checkmark$ | $\checkmark$ | $\checkmark$   | $\checkmark$ | $\checkmark$ | $\checkmark$ | $\checkmark$ | $\checkmark$ |                             |
|       |         | PKY470T    |       |              |              |              |              |              | $\checkmark$ |              |              |              |                |              |              |              |              |              |                             |
| 06kV  |         | PKY500T    |       |              |              |              |              |              | $\checkmark$ |              |              |              |                |              |              |              |              |              |                             |
| 47-9  | Эe      | PKY540T    |       |              |              |              |              |              | $\checkmark$ |              |              |              |                |              |              |              |              |              |                             |
| lity  | ckag    | PKY620T    |       |              |              |              |              |              | $\checkmark$ |              |              |              |                |              |              |              |              |              |                             |
| apad  | Pa      | РКҮ700Т    |       |              |              |              |              |              | $\checkmark$ |              |              |              |                |              |              |              |              |              |                             |
|       |         | PKY820T    |       |              |              |              |              |              | $\checkmark$ |              |              |              |                |              |              |              |              |              |                             |
|       |         | РКҮ960Т    |       |              |              |              |              |              | $\checkmark$ |              |              |              |                |              |              |              |              |              |                             |
| es    | λ       | PKV1400    |       |              |              |              |              |              |              |              | $\checkmark$ |              |                |              |              |              |              |              |                             |
| srcul | -196    | PKV1700    |       |              |              |              |              |              |              |              | $\checkmark$ |              |                |              |              |              |              |              |                             |
| Ξ     | 140     | PKV2000    |       |              |              |              |              |              |              |              | $\checkmark$ |              |                |              |              |              |              |              |                             |

#### Notes:

1. The temperature setpoint, Mode of Operation and Schedule Operation Time can be changed at the CGT100. The units DO NOT have individual Wall Controls or Remote Controls.

2. On/Off Only - The Group Control System ONLY provides On/Off Schedule operation. Set Temperature and Mode of Operation changes are required to be performed separately from the unit's individual Wall Control or Remote Control (as applicable).

#### Classic Series 1 (SRE/SRA/SCA) / Package System (PCA/PCG) 08.02.

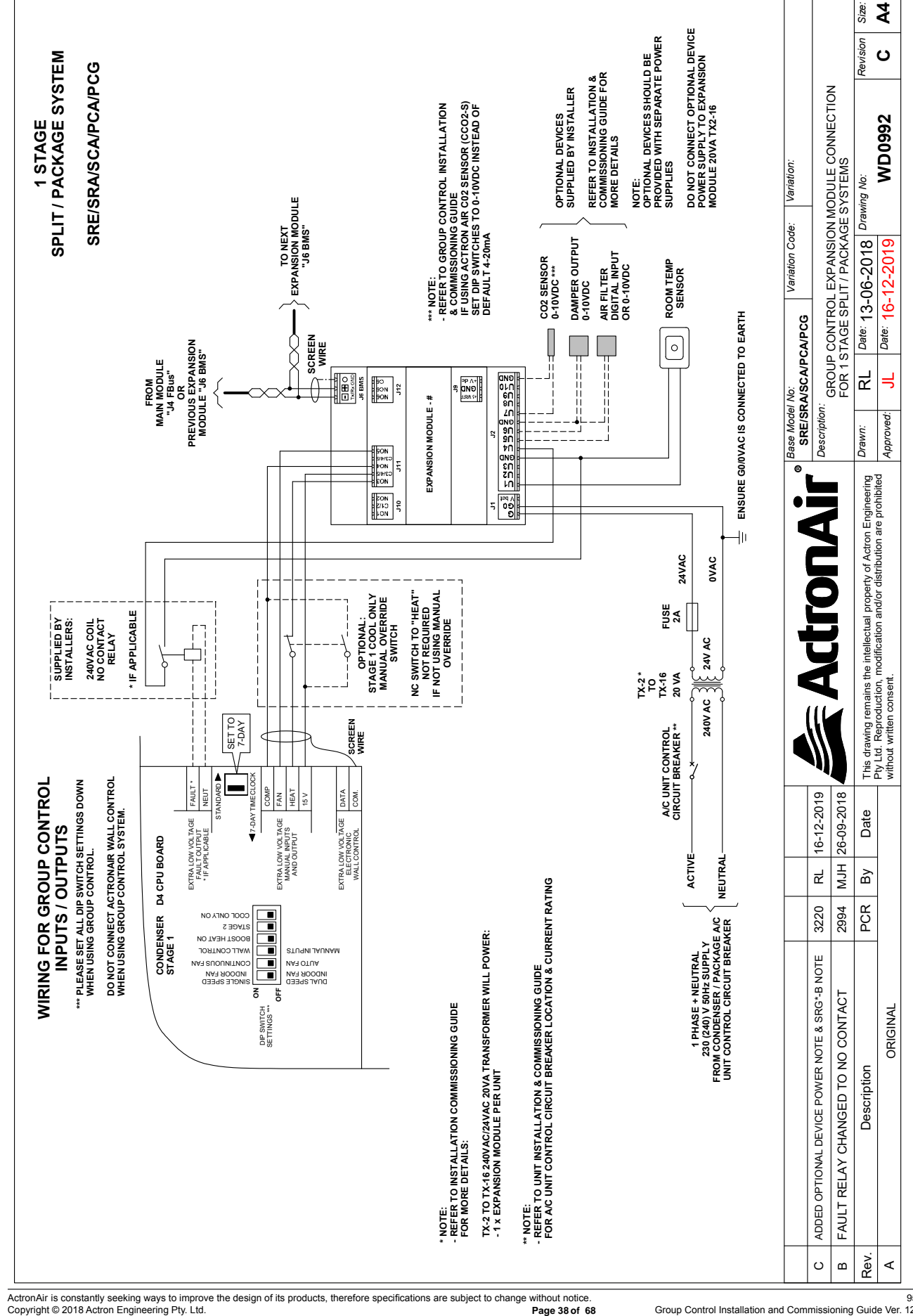

### 1 STAGE SPLIT SYSTEM CRA TO NEXT EXPANSION MODULE "J6 BMS" FROM MAIN MODULE "J4 FBus" OR REVIOUS EXPANSION MODULE "J6 BMS" 0 FAN POWER 2 CON z∎ ∢∎ P AN 0\_0\_0 CAP M CAP M FAN POWER 1 240V AC CAP H O 0 0 N Rev 0 0 N AUX €∰ Com1 TMP 485 000 DOOR CPU BOA (CONDENSER) OCB NDOOR 485 0 0 0 tom 2 com 3 AUX 485 27 A B G 000 CO RUN E FAULT ₿ġ AUX TEMP 8 ₽≶ COM 12V 8 ₹ § ee ee MENU ENTER BACK RRR DISPLAY $\bullet \bullet \bullet$ 0 FO UNIT INSTALLATION AISSIONING GUIDE FOR L INPUT CONFIGURATIONS

08.03. Classic Series 2 (CRA)

ActronAir is constantly seeking ways to improve the design of its products, therefore specifications are subject to change without notice. Copyright © 2018 Actron Engineering Pty. Ltd. Page 39 of 6

# **GROUP CONTROL INSTALLATION AND COMMISSIONING GUIDE**

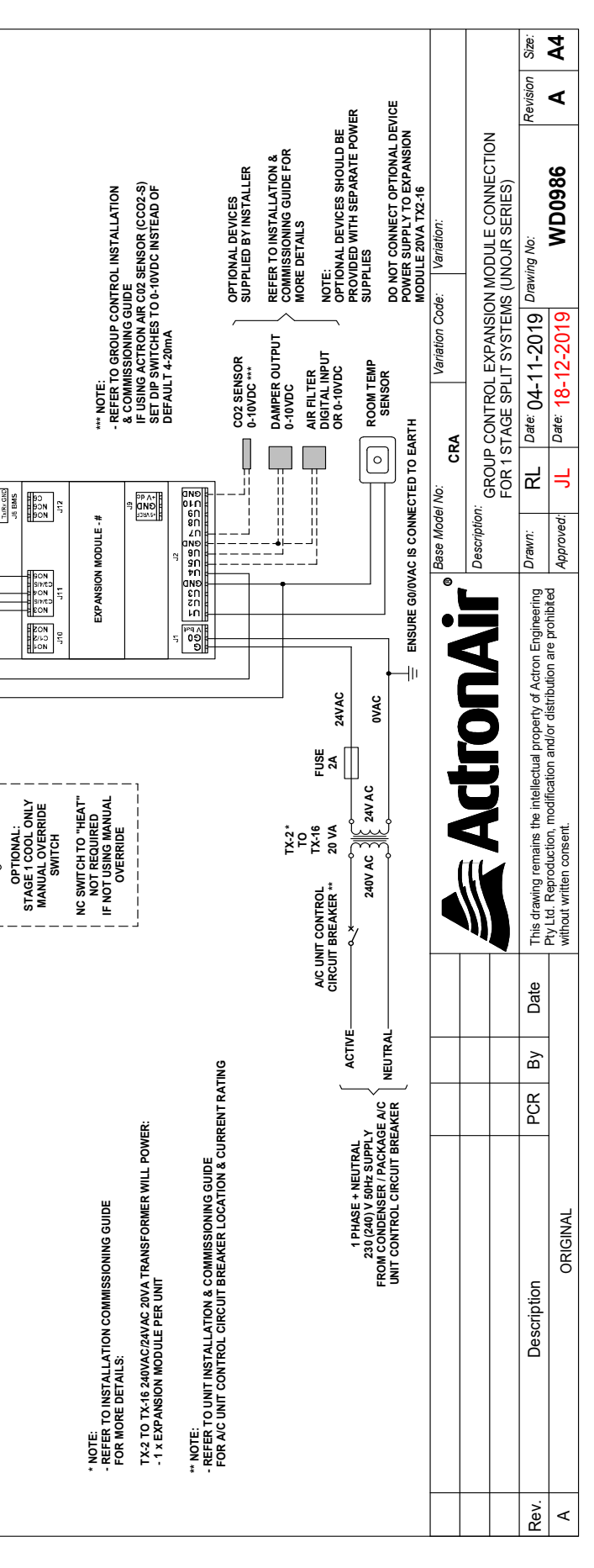

Page 39 of 68

08.04. Advance (R-410A) and Split System QUE (CRQ)

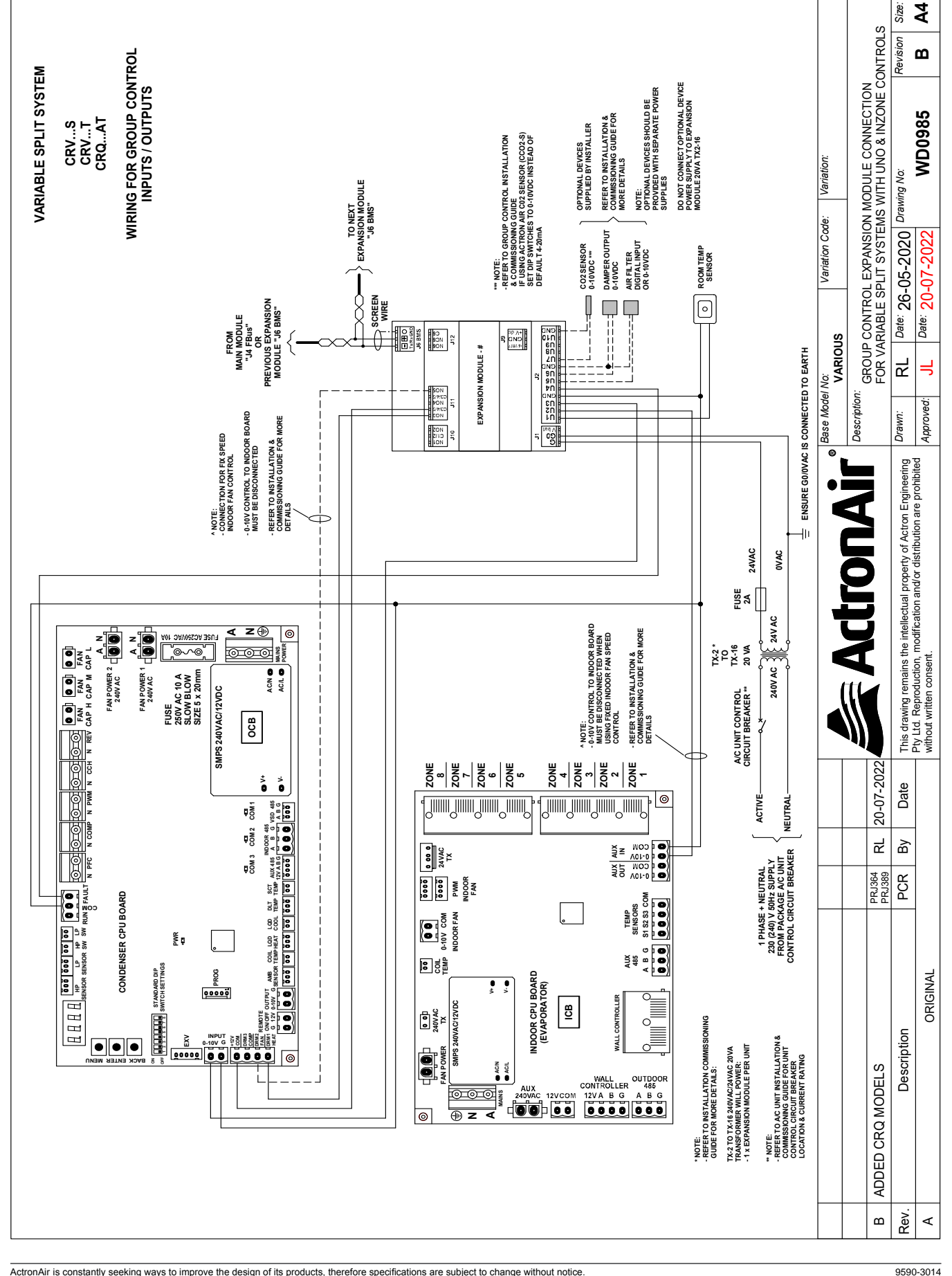

### **GROUP CONTROL INSTALLATION AND COMMISSIONING GUIDE**

08.05. Aires / Advance (R-32)

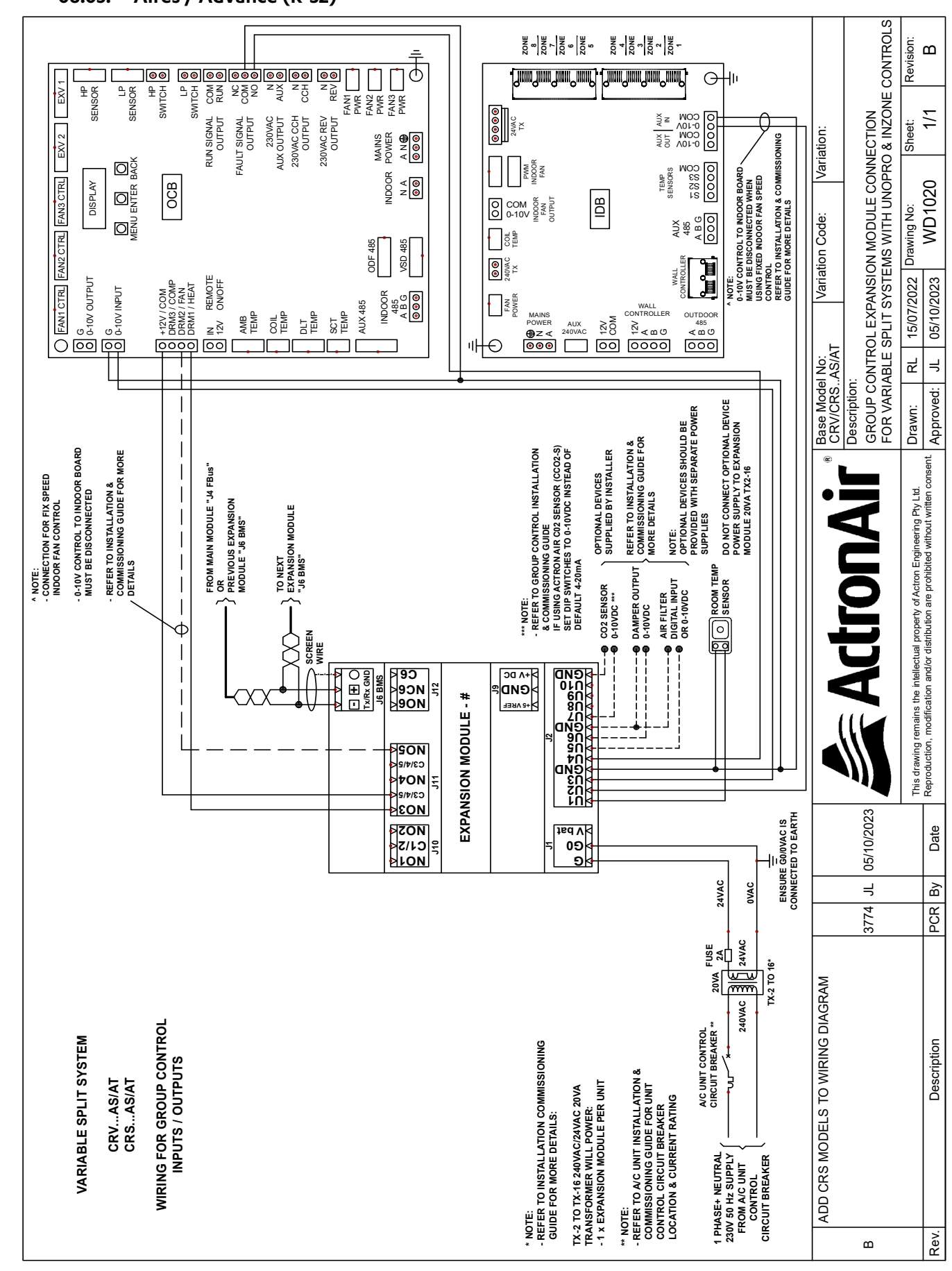

ActronAir is constantly seeking ways to improve the design of its products, therefore specifications are subject to change without notice. Copyright © 2018 Actron Engineering Pty. Ltd. Page 40 of 6 Page 40 of 68 ActronAir is constantly seeking ways to improve the design of its products, therefore specifications are subject to change without notice. Copyright © 2018 Actron Engineering Pty. Ltd. Page 41 of 6

Page 41 of 68

<sup>9590-3014</sup> Group Control Installation and Commissioning Guide Ver. 12 240130

#### 08.06. Add on Air Conditioning (SRC)

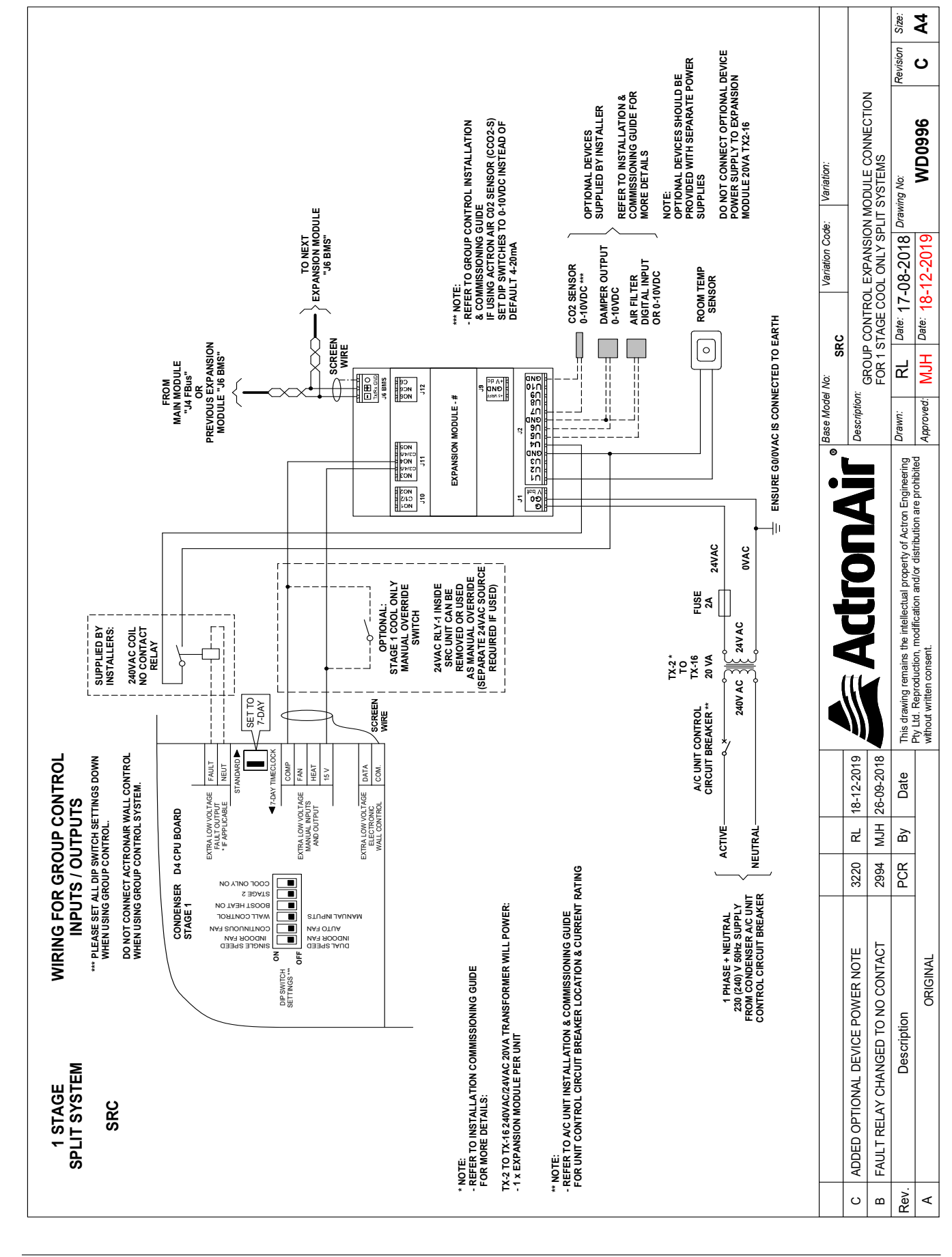

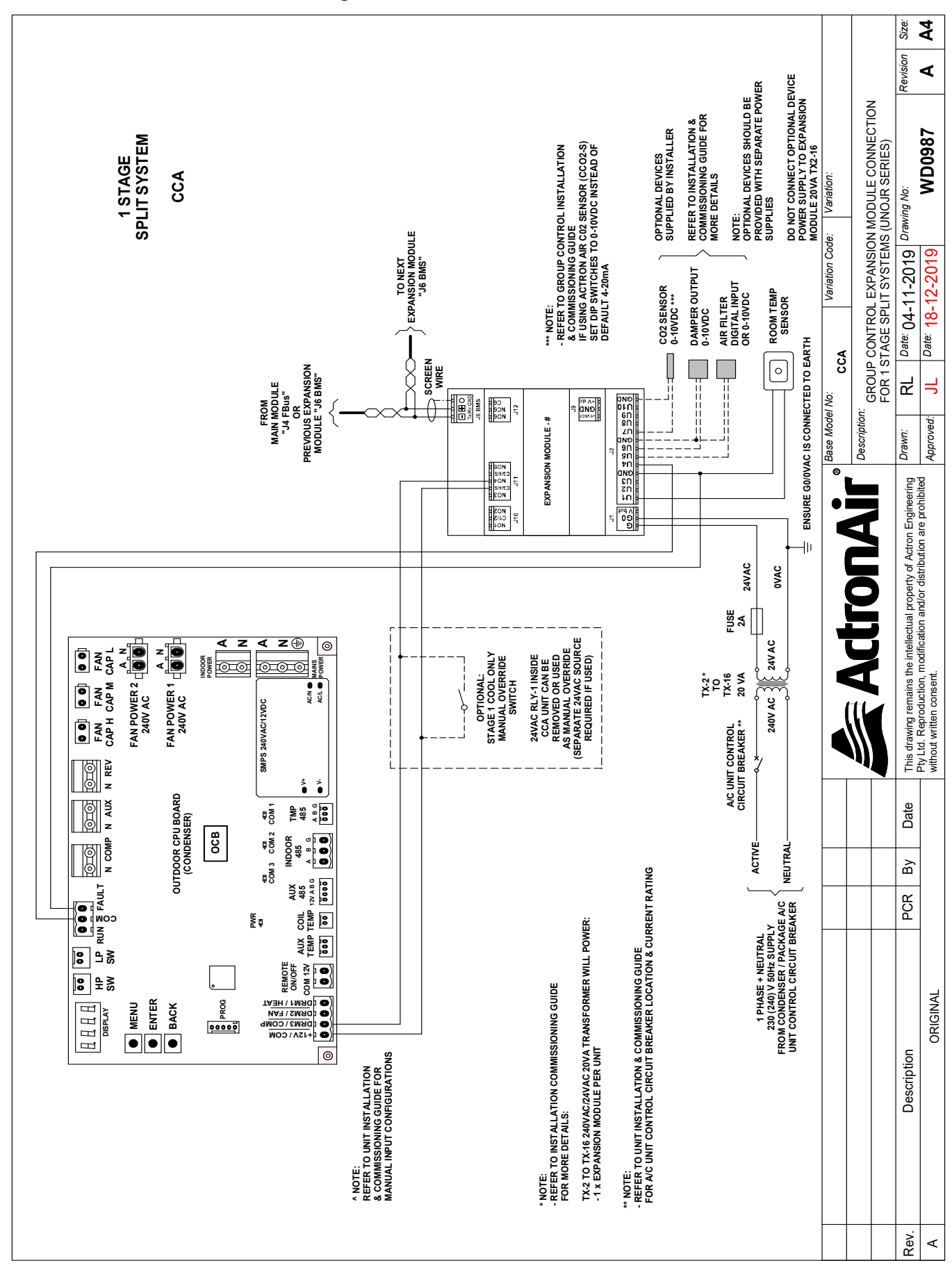

ActronAir is constantly seeking ways to improve the design of its products, therefore specifications are subject to change without notice. Copyright © 2018 Actron Engineering Pty. Ltd. Page 42 of 6

Page 42 of 68

9590-3014 Group Control Installation and Commissioning Guide Ver. 12, 240130

08.07. Add on Air Conditioning (CCA)

#### 08.08. Split System (On/Off only)

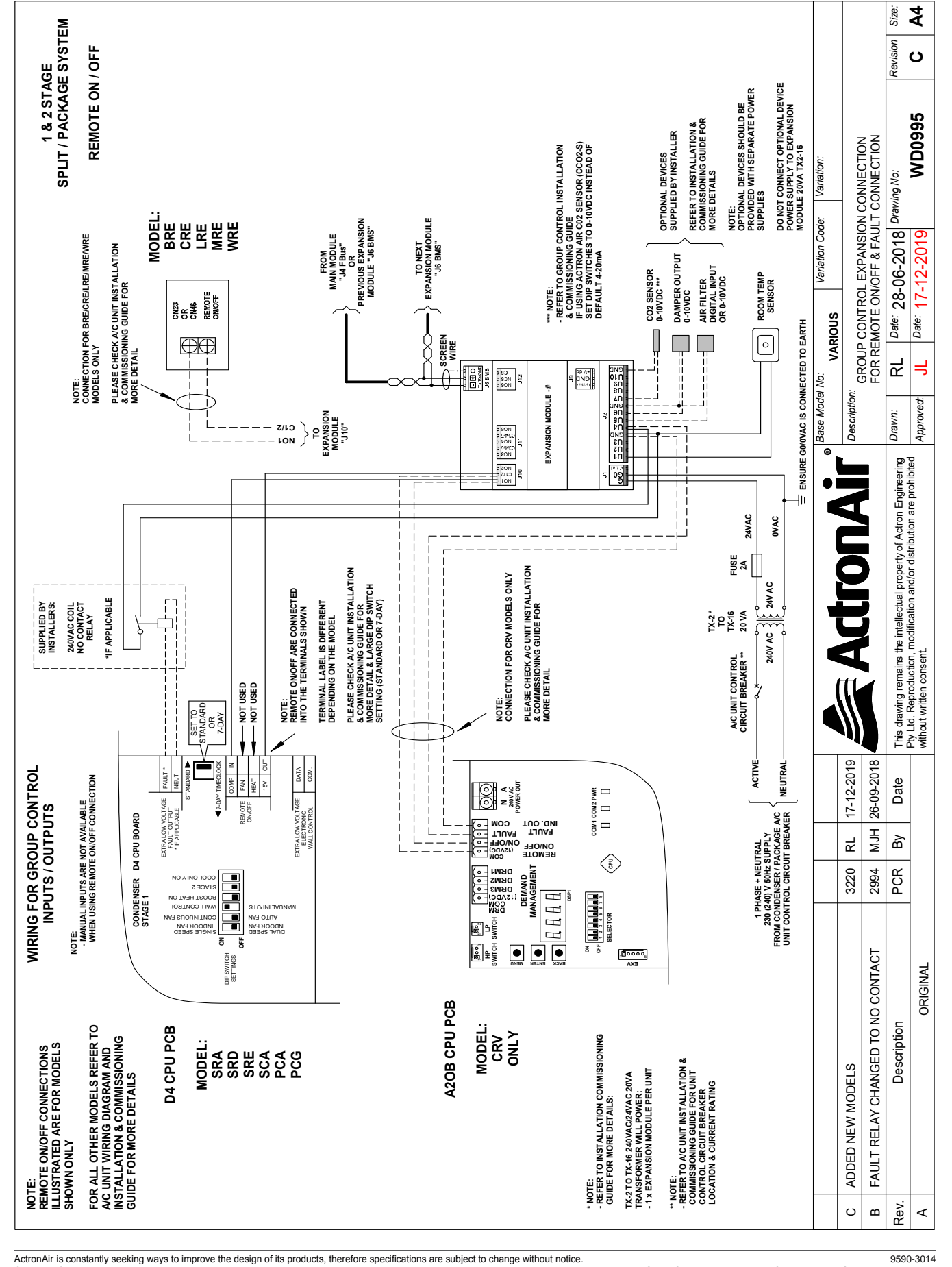

## **GROUP CONTROL INSTALLATION AND COMMISSIONING GUIDE**

08.09. Split System (SRA260C)

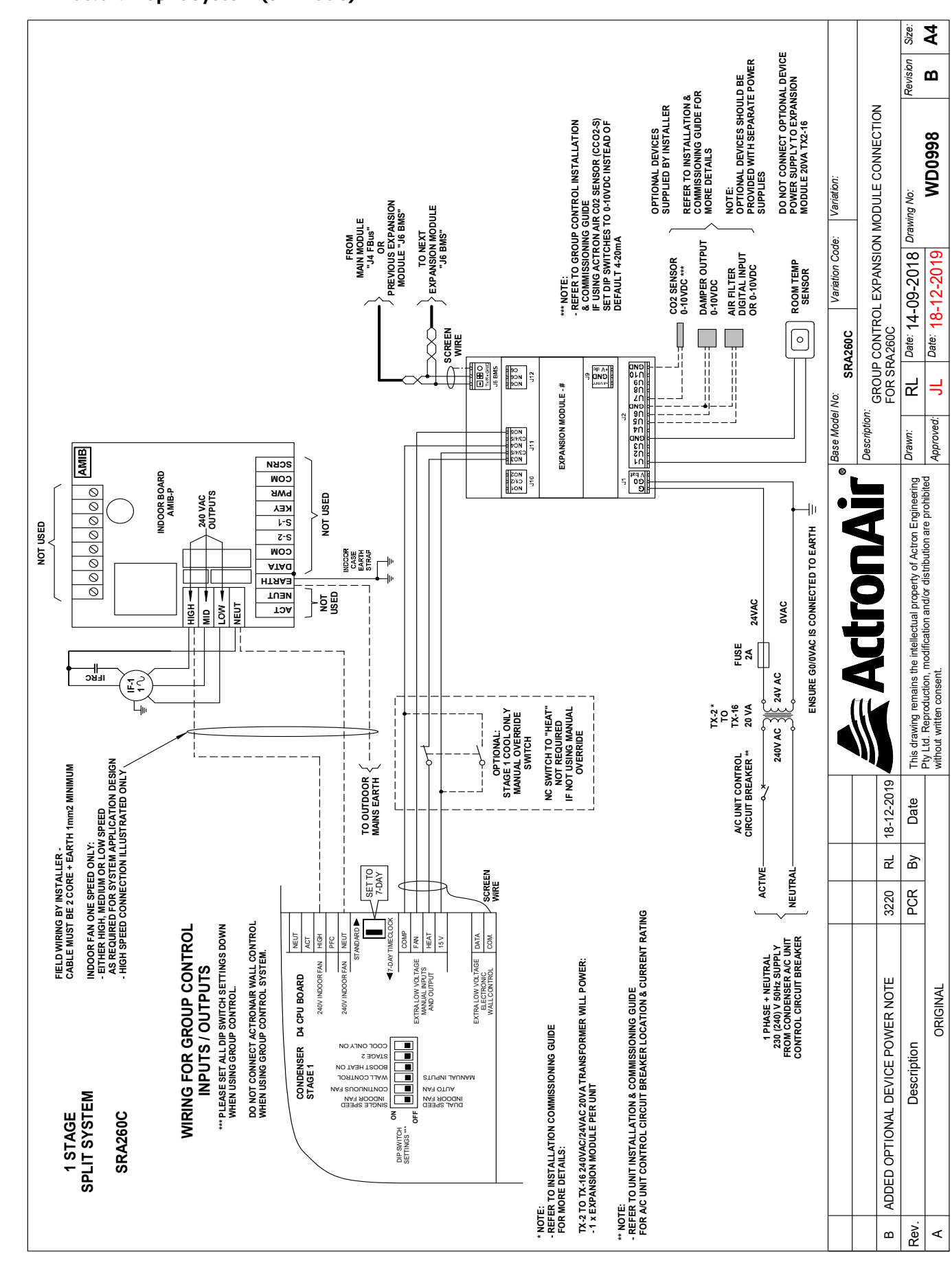

ActronAir is constantly seeking ways to improve the design of its products, therefore specifications are subject to change without notice. Copyright © 2018 Actron Engineering Pty. Ltd. Page 45 of 6 Group Control Installation and Commissioning Guide Ver. 12 24013

Page 44 of 68

Page 45 of 68

9590-3014 Group Control Installation and Commissioning Guide Ver. 12 240130

### 08.10. Standard Split (SCA)/Package System (PCA/PCG)

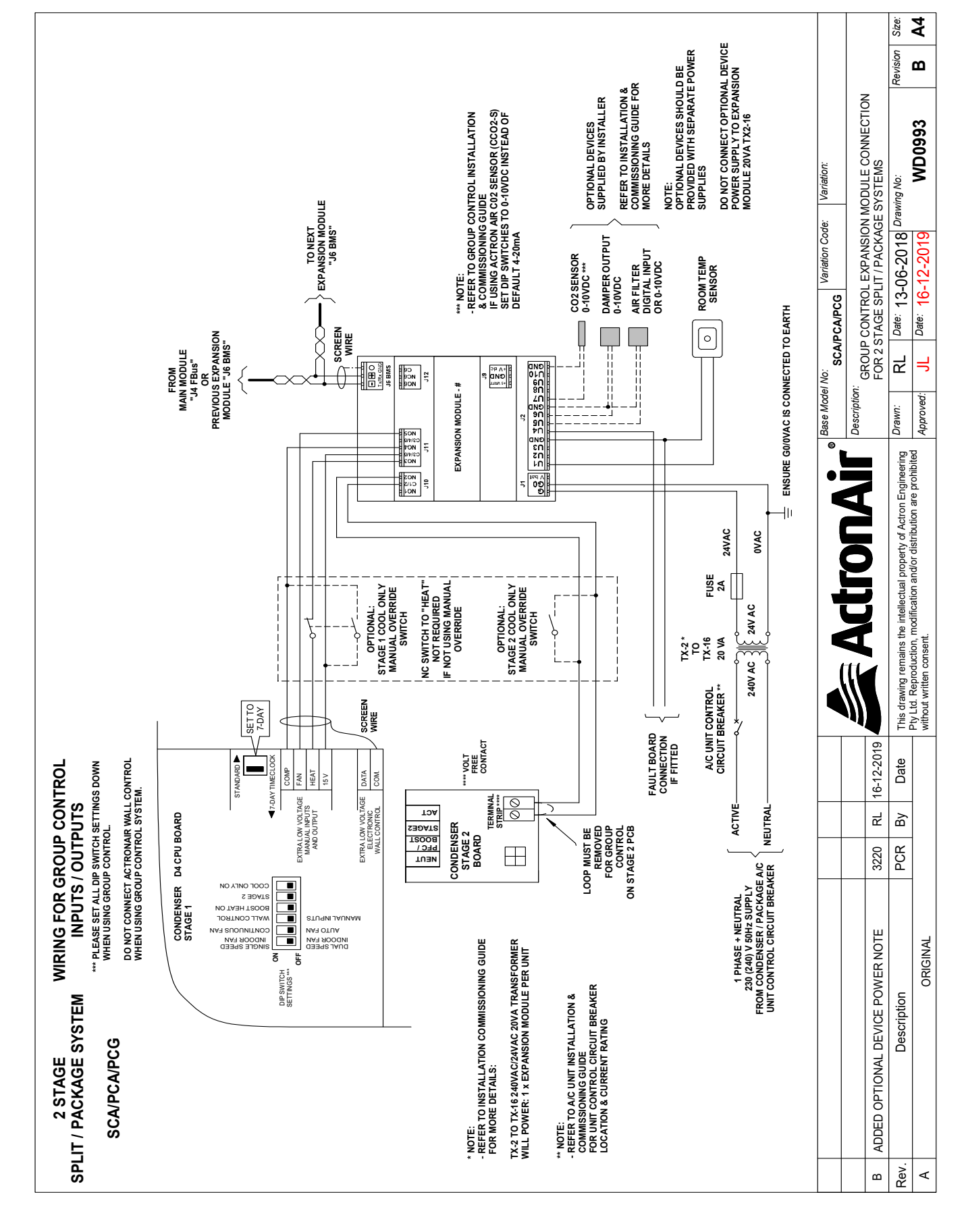

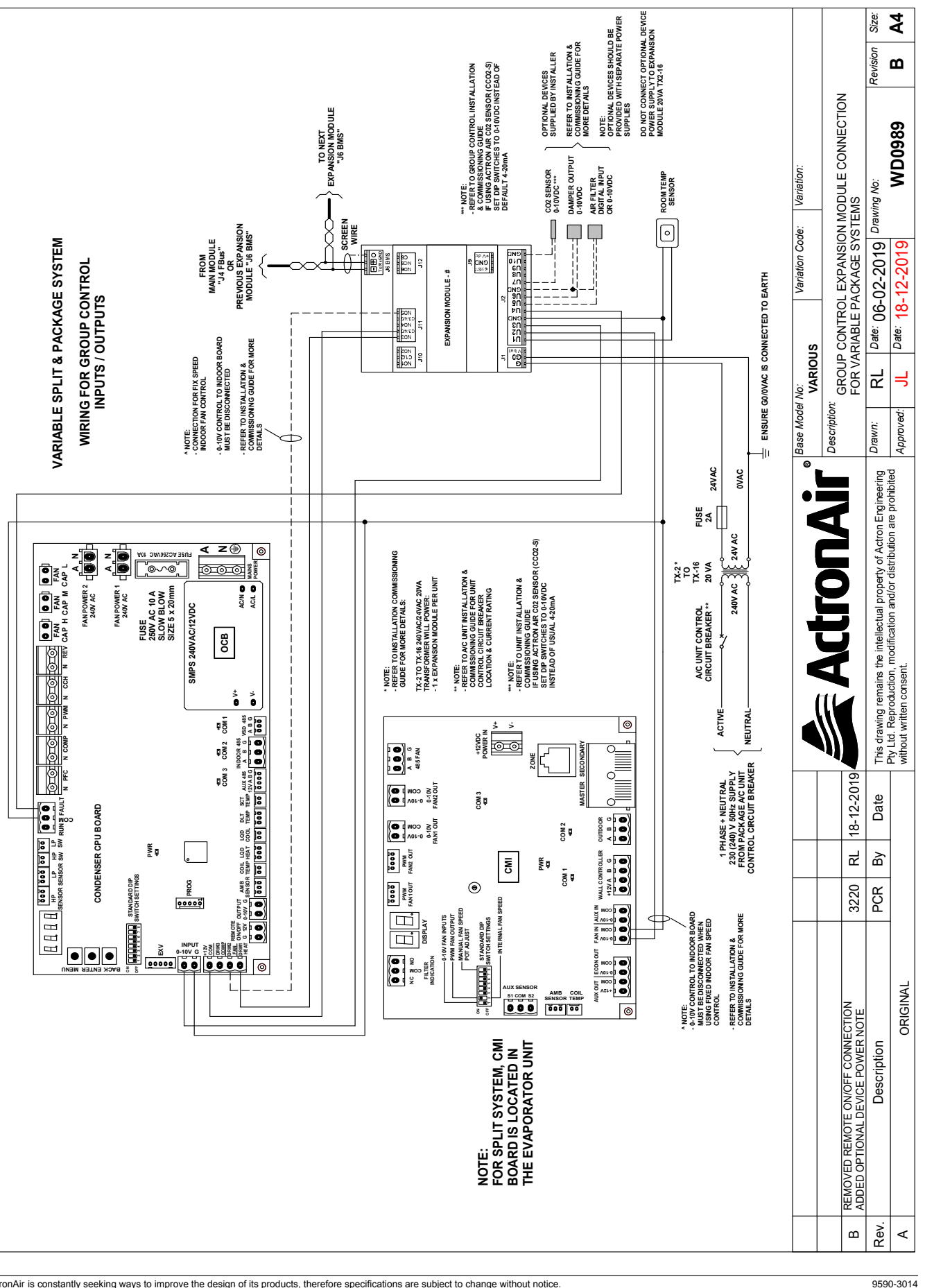

ActronAir is constantly seeking ways to improve the design of its products, therefore specifications are subject to change without notice. Copyright © 2018 Actron Engineering Pty. Ltd. Page 47 of 6

ActronAir is constantly seeking ways to improve the design of its products, therefore specifications are subject to change without notice Copyright © 2018 Actron Engineering Ptv. Ltd.

### 08.11. Variable Capacity Split (CRV) and Package System (PKV) - R410 A

Page 47 of 68

Group Control Installation and Commissioning Guide Ver. 12, 240130

08.12. VCC (R-32 Series) Inverter Package Ducted Units (PRV)

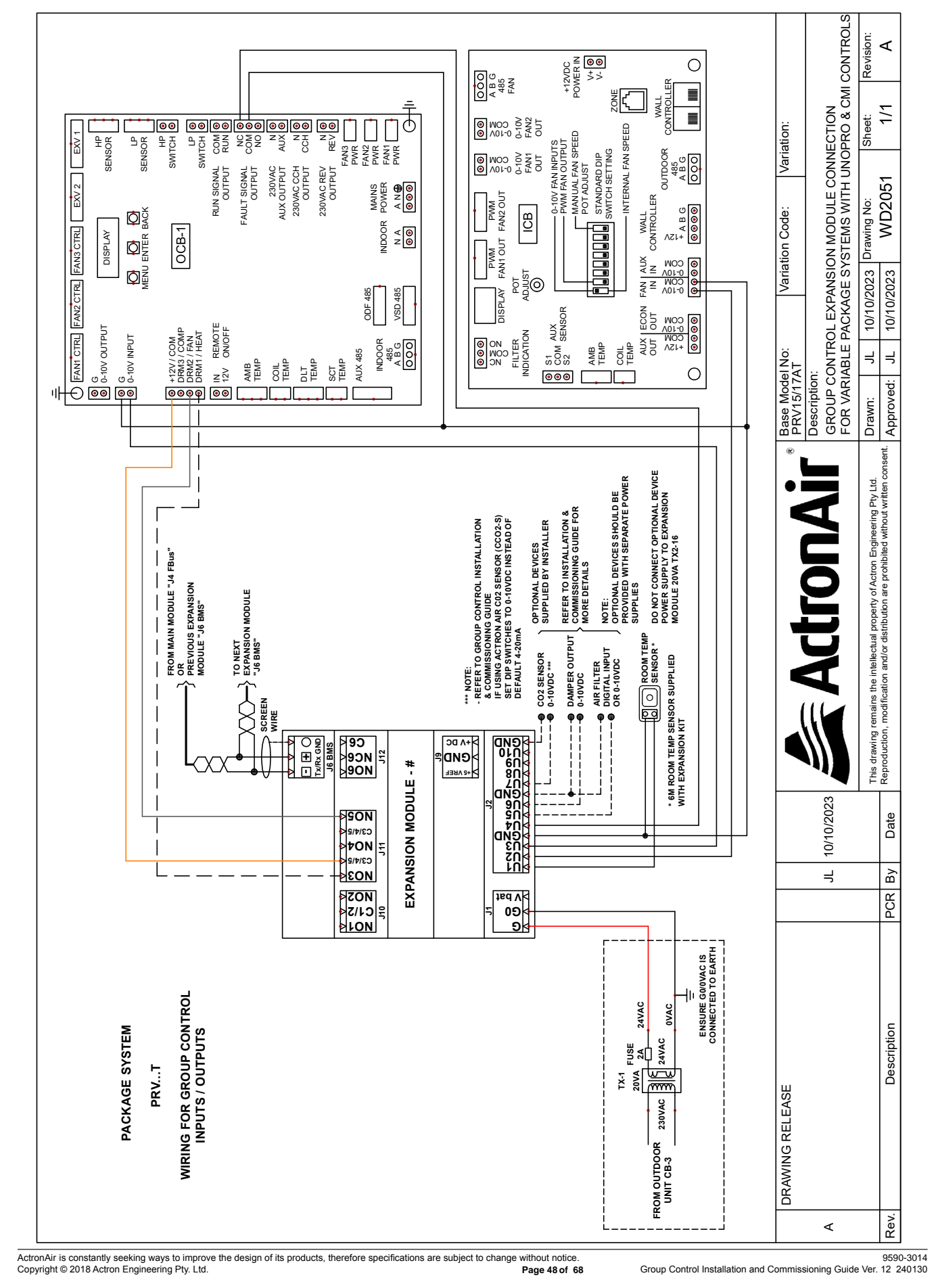

08.13. Variable Capacity Split (CRV720-960)

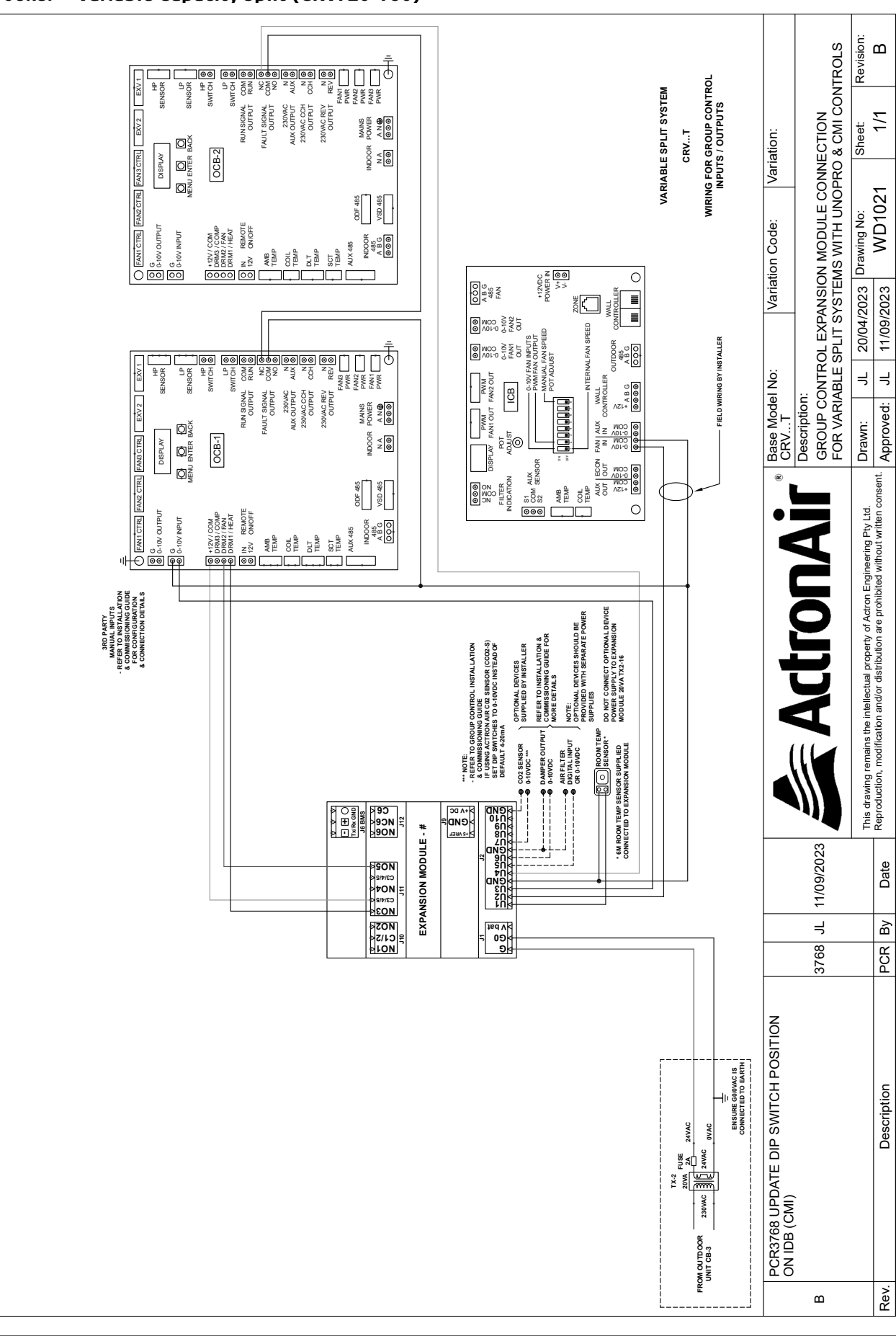

ActronAir is constantly seeking ways to improve the design of its products, therefore specifications are subject to change without notice Copyright © 2018 Actron Engineering Pty. Ltd. Page 49 of 6

# **GROUP CONTROL INSTALLATION AND COMMISSIONING GUIDE**

Page 49 of 68

<sup>9590-3014</sup> Group Control Installation and Commissioning Guide Ver. 12 240130

### 08.14. Variable Capacity Split (CRV/PKV720-960) One Unit Connected to One GC

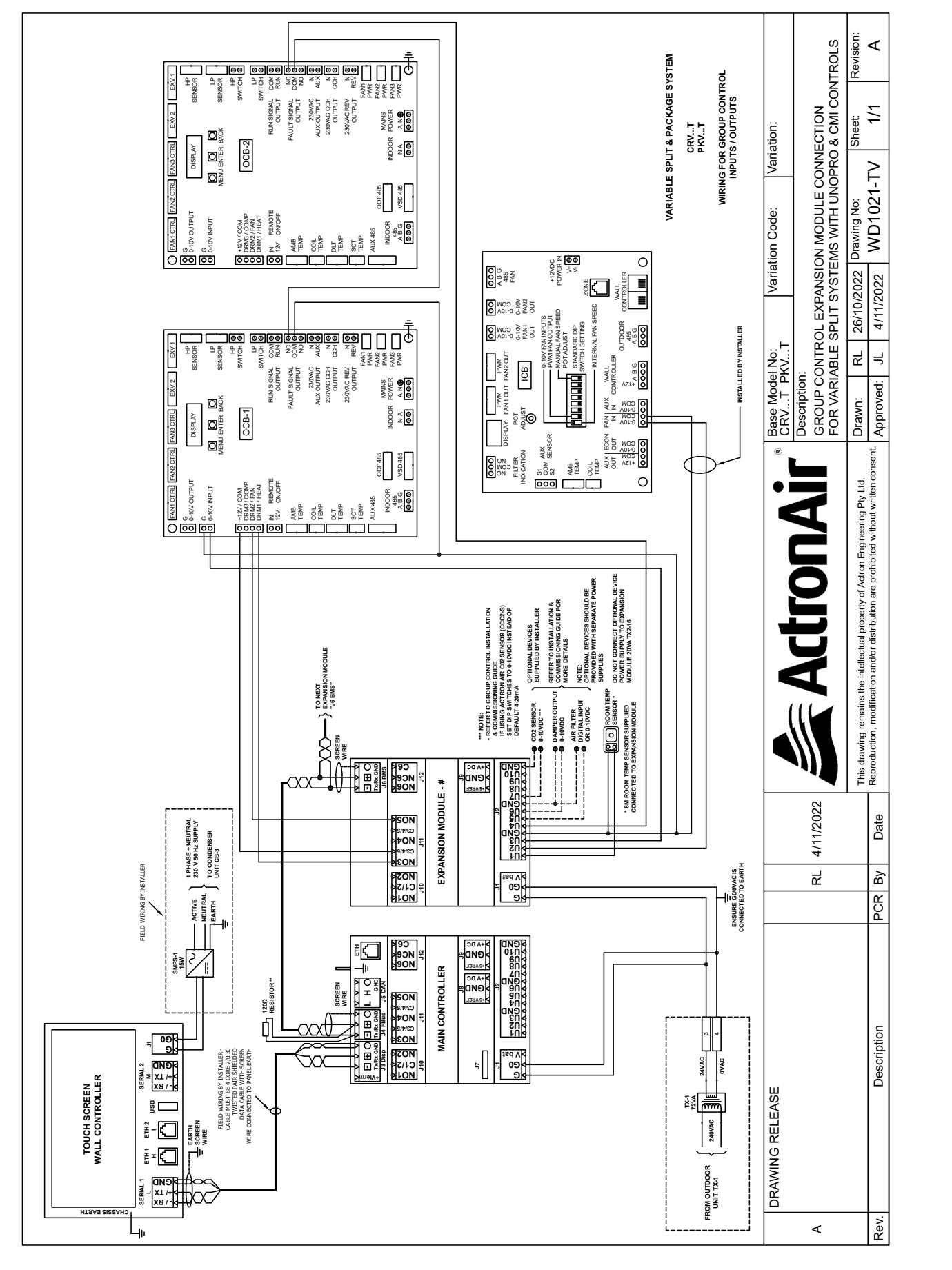

# **GROUP CONTROL INSTALLATION AND COMMISSIONING GUIDE**

08.15. Package System (PKV720-960)

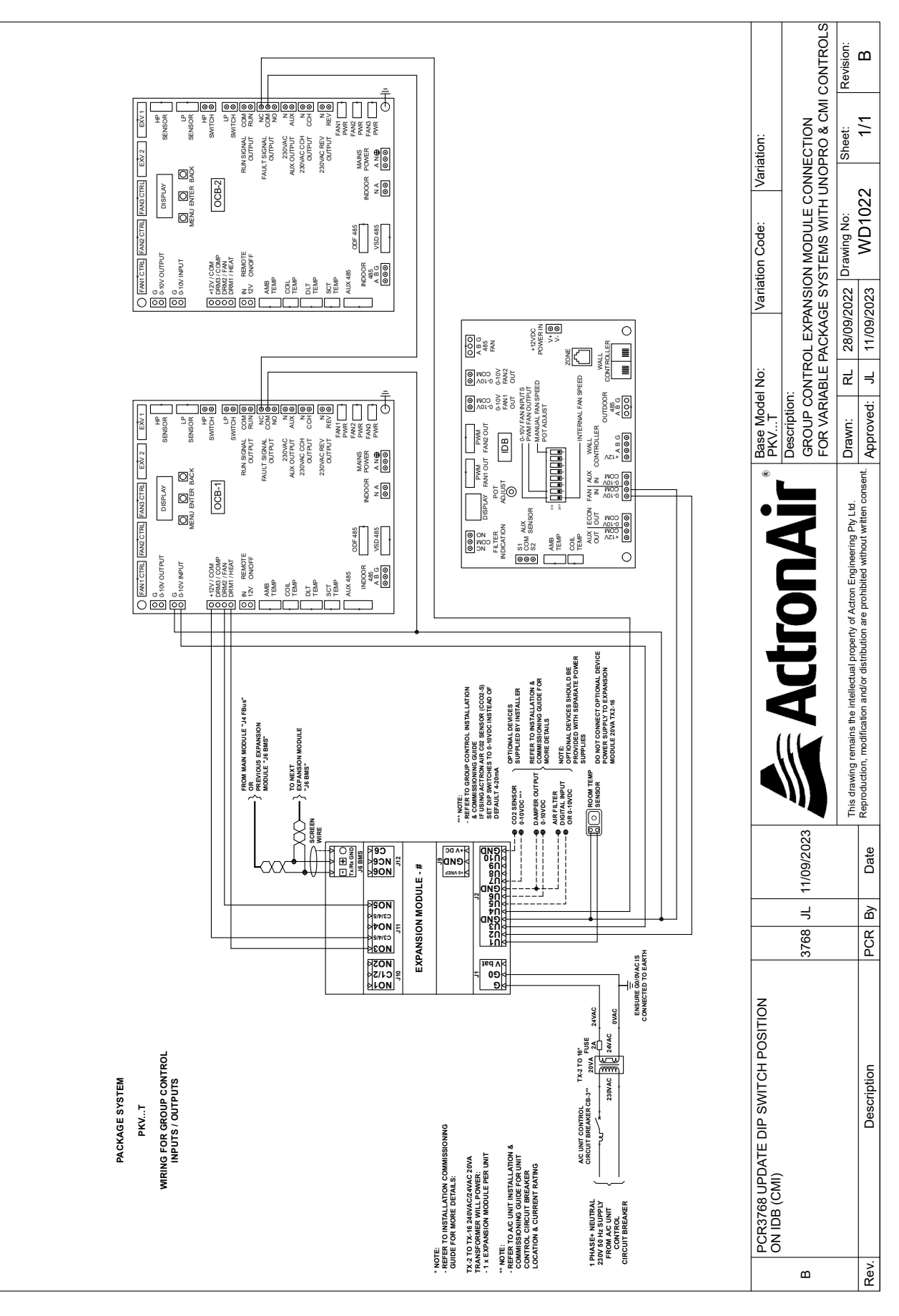

ActronAir is constantly seeking ways to improve the design of its products, therefore specifications are subject to change without notice Copyright © 2018 Actron Engineering Pty. Ltd. Page 50 of 6 Page 50 of 68 ActronAir is constantly seeking ways to improve the design of its products, therefore specifications are subject to change without notice. Copyright © 2018 Actron Engineering Pty. Ltd. Page 51 of 6

Page 51 of 68

#### 08.16. Tri-Cap System (CAY/PKY)

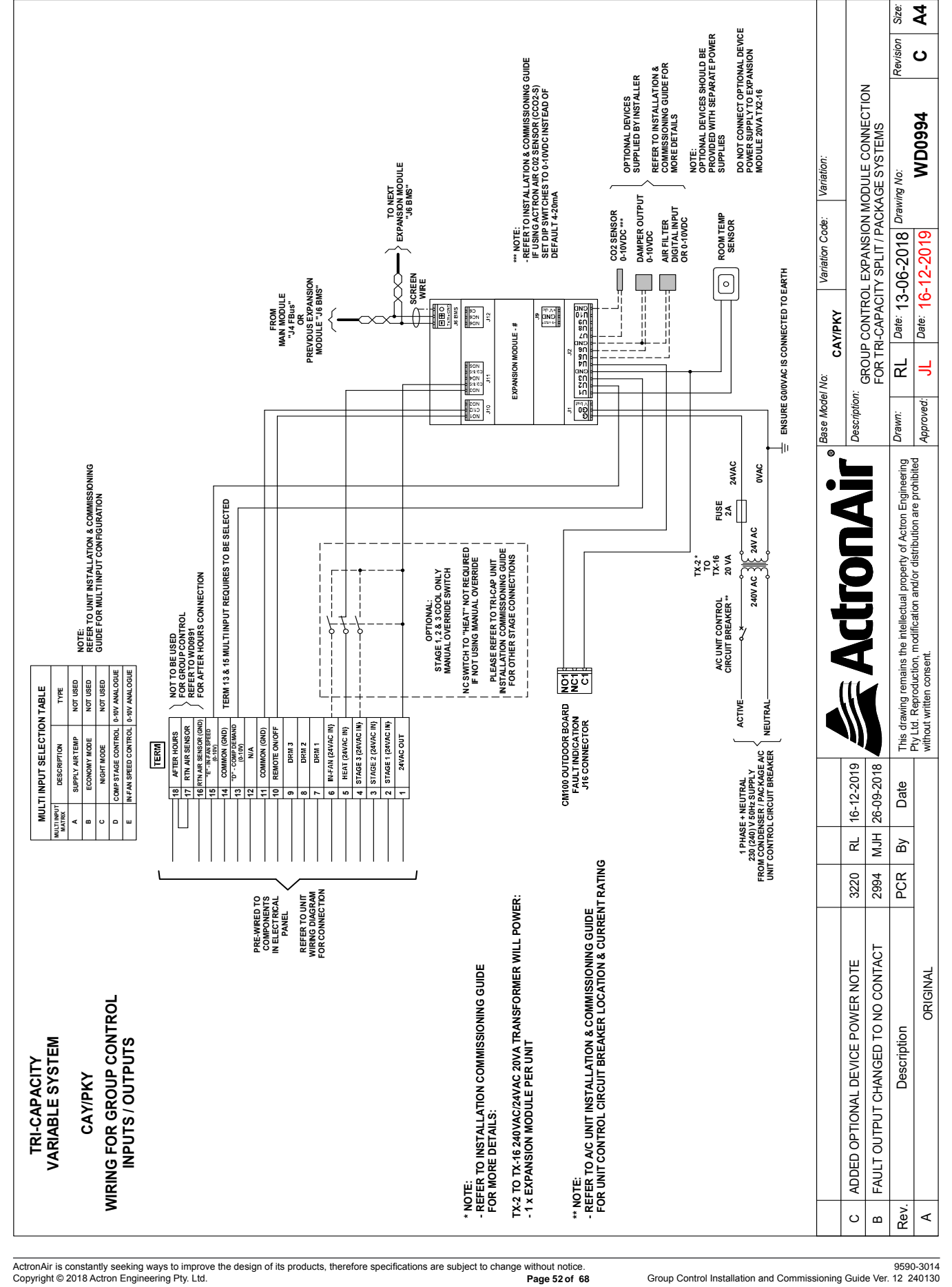

08.17. Hercules System (PKV)

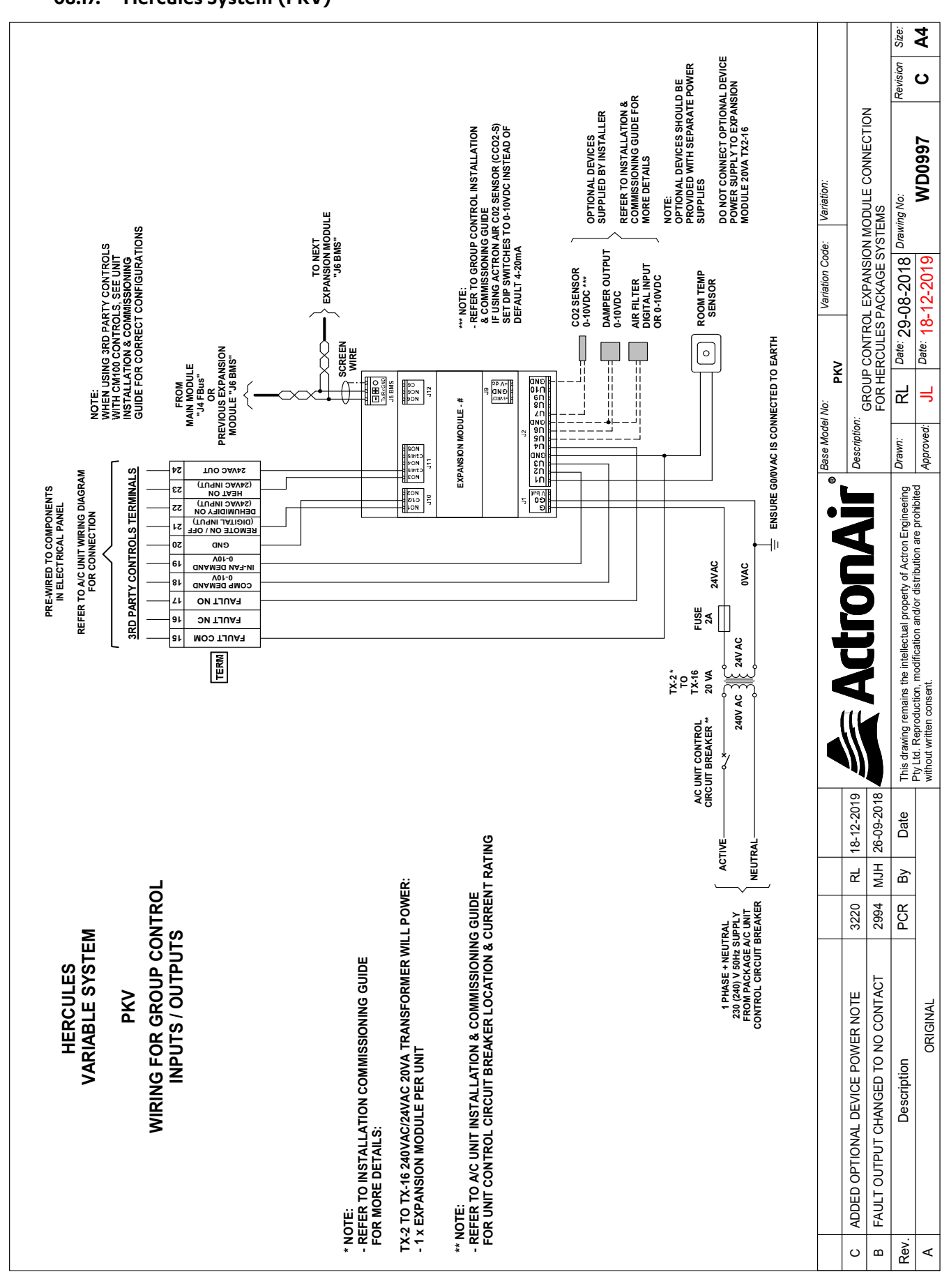

ActronAir is constantly seeking ways to improve the design of its products, therefore specifications are subject to change without notice. Copyright © 2018 Actron Engineering Pty. Ltd. Page 53 of 6

Group Control Installation and Commissioning Guide Ver. 12 24013

08.18. Group Control System Power and RS485 COM

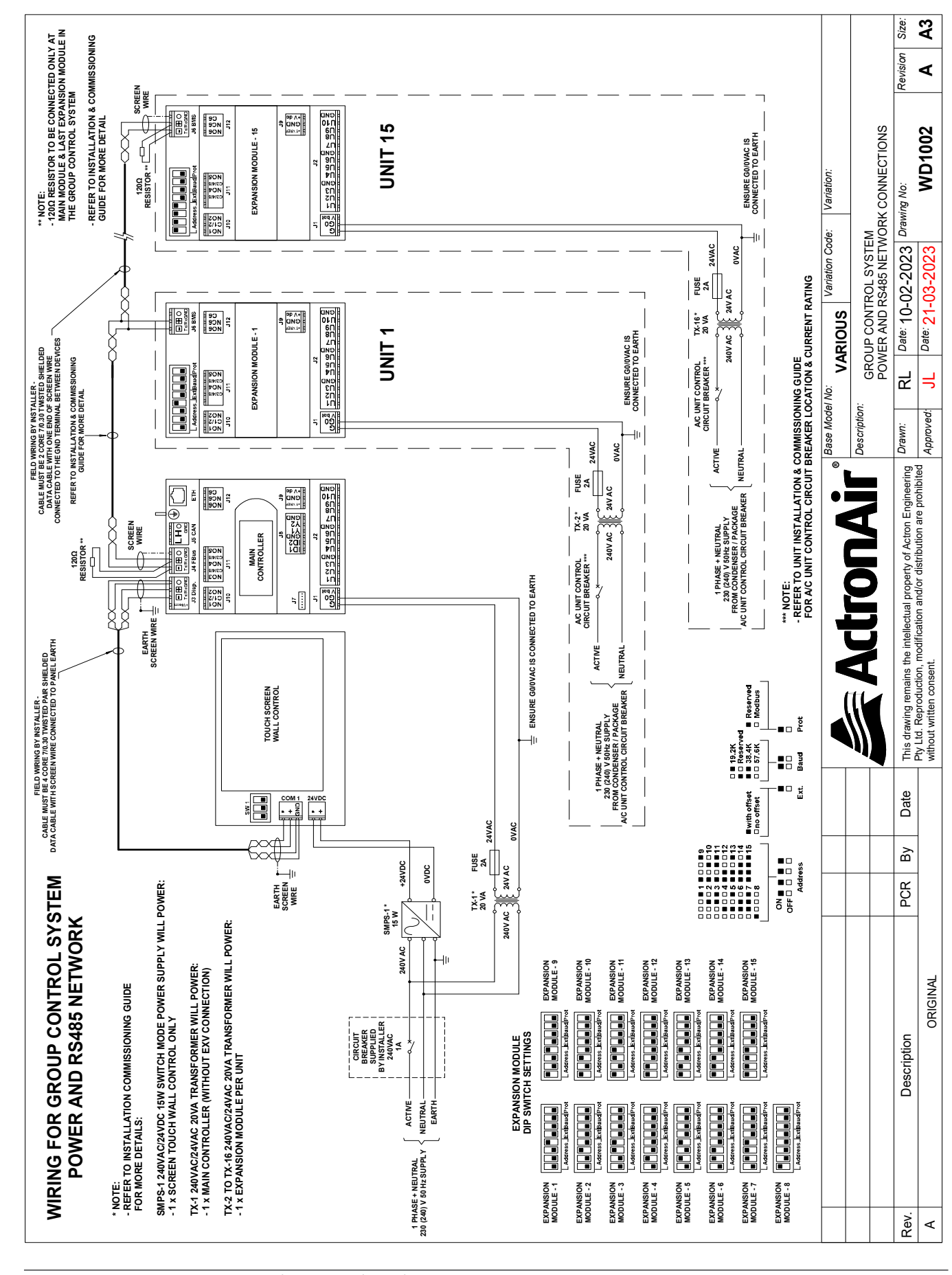

## **GROUP CONTROL INSTALLATION AND COMMISSIONING GUIDE**

08.19. Group Control System Server Controller

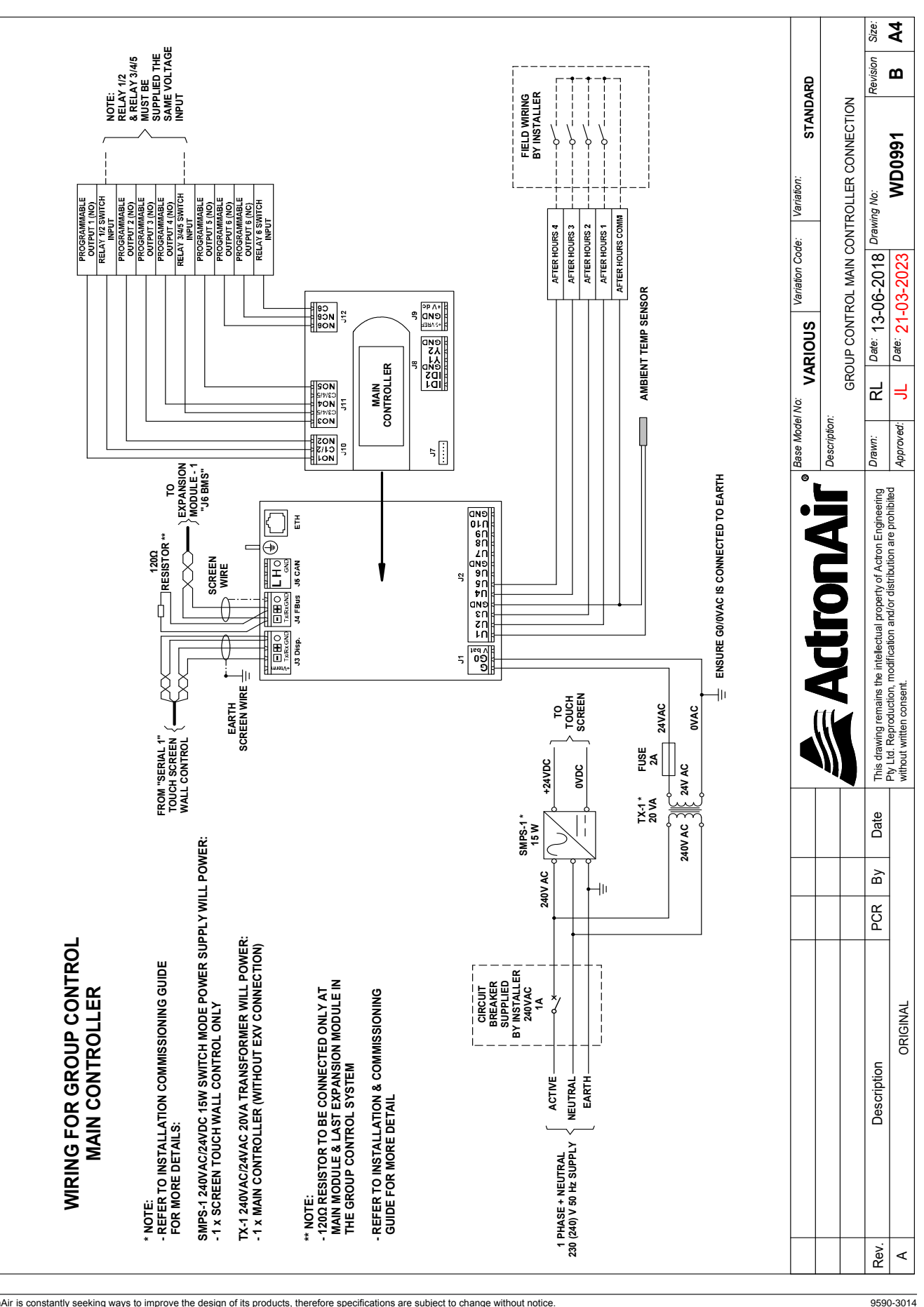

ActronAir is constantly seeking ways to improve the design of its products, therefore specifications are subject to change without notice Copyright © 2018 Actron Engineering Pty. Ltd. Page 55 of 6

ActronAir is constantly seeking ways to improve the design of its products, therefore specifications are subject to change without notice. Copyright © 2018 Actron Engineering Pty. Ltd. Page 54 of 6

9590-3014 Group Control Installation and Commissioning Guide Ver. 12, 240130

Page 55 of 68

Group Control Installation and Commissioning Guide Ver. 12 240130

### 09. Configuration Unit Setup for CGT1000

Systems that are controlled other than remote on/off will require setup in the unit to allow control via Group Control. See below setup process depending on product:

### 09.01. Split/Package System (SRE/SRA/SCA/PCA/PCG)

DIP switch on the unit must be set as below to allow control via Group Control:

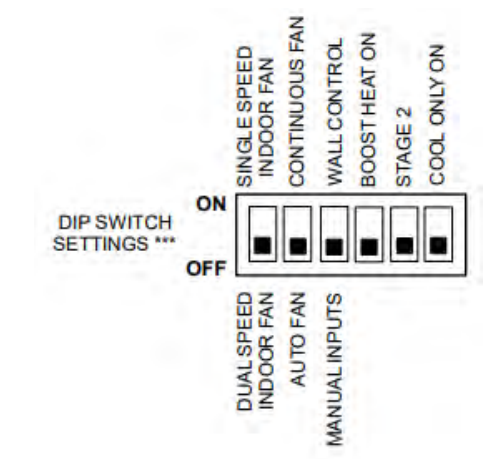

### 09.02. UNO Jnr/UNO Connection (CCA/CRA/CRQ/CRV/PKV)

Step 1. Press MENU button to scroll to Set Menu and press the ENTER button.

Step 2. Press the MENU button to scroll through to CtrS and press the ENTER button.

Step 3. Press the MENU button to scroll through to number 0 to allow control via Group Control. Press the ENTER button to select.

Step 4. Press BACK button twice to exit.

### 09.03. Tri-Capacity (PKY/CAY)

Tri-Cap systems require configuration in the CP05 to allow for group control. Service Settings is password protected, the password is 7378.

Menu > G. Service > Gf. Service Settings

Press Enter button  $(\checkmark)$  and enter the password as below:

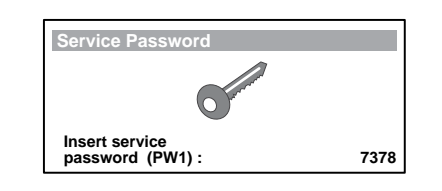

### 

Unauthorized access to Service Menu and inadvertent changes to the settings can cause damage to the air conditioning system which will render ActonAir warranty null and void.

Enable remote on/off via DIN 4

| N | lenu | > | G. | Service | > | Ge. | Commun | icate | Cont | ıg. |
|---|------|---|----|---------|---|-----|--------|-------|------|-----|
|---|------|---|----|---------|---|-----|--------|-------|------|-----|

Scroll down to screen Ge3 and setup as below:

# **GROUP CONTROL INSTALLATION AND COMMISSIONING GUIDE**

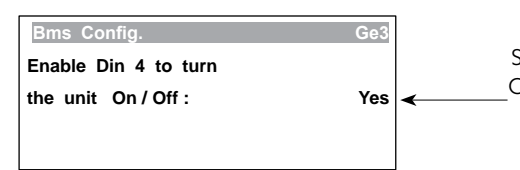

On screen Gfc8, set a multi input 1 & 2 to YES, \*0-10v IN FAN SPD. \* and 0-10V. Menu > G. Service > Gf. Service Settings > Gfc. Thermoregulation Scroll down to screen Gfc8 and setup as below:

| S. Configuration                                        |   | Gfo          | c8 |                           |
|---------------------------------------------------------|---|--------------|----|---------------------------|
| Sensor present :<br>Multi Input 1 :                     | _ | YES          | ┥  | YES                       |
| *0 - 10v STAGE CONT.*<br>Probe type:<br>Multi Input 2 : |   | 0-10V<br>YES | -  | ——Chan<br>——Chan<br>——YES |
| *0-10v IN FAN SPD.*<br>Probe type:                      | - | 0-10V        | -  | ——Char<br>——Char          |

#### On screen Gfc13, set the Type of fans fitted Supply: to A2FB in VARI for CAY or Vari Speed for PKY

| S. Configuration                                                       | Gfc13 |                     |
|------------------------------------------------------------------------|-------|---------------------|
| Type of fans fitted :<br>Supply : A2FB In VARI<br>Outdoor : 2 SPEED AC | •     | —— PKY: V<br>CAY: A |
| Econ. cycle fitted : Yes<br>Econ. type: MODULATE                       |       | •                   |

### Unit control mode is set to **EXTERNAL INPUT** via screen Gfc11

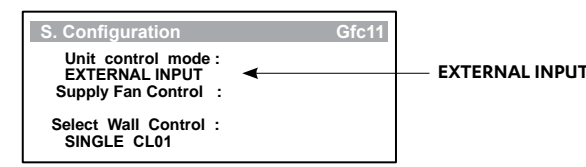

#### Set Supply Fan Control to EXTERNAL via screen Gfc11

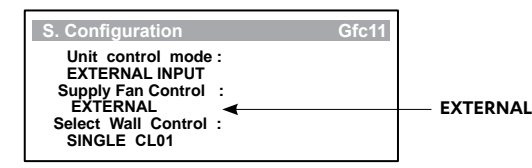

Set to Yes to enable Remote ON/OFF digital input control

e to .0-10v STAGE CONT.. Probe type to **0-10V** e to •0-10v IN FAN SPD.• Probe type to **0-10V** 

/ari Speed A2FB In Vari

#### 09.04. Hercules (PKV)

Hercules systems require configuration through the CP10 to allow control via the Group Control.

- Service Settings is password protected, the password is 7378.
- Menu > G. Service > Gf. Service Settings Press Enter button  $(\checkmark)$  and enter the password as below:

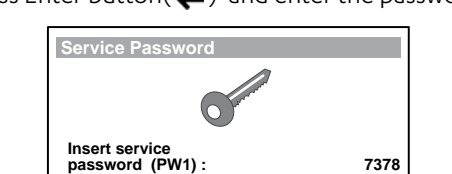

### 

Copyright © 2018 Actron Engineering Pty. Ltd.

Unauthorized access to Service Menu and inadvertent changes to the settings can cause damage to the air conditioning system which will render ActonAir warranty null and void.

Go to the menu below to set Unit Control Mode to External Input Menu > G. Service > Gf. Service Settings > Gfc. Thermoregulation Scroll down to screen Gfc3 and setup as below:

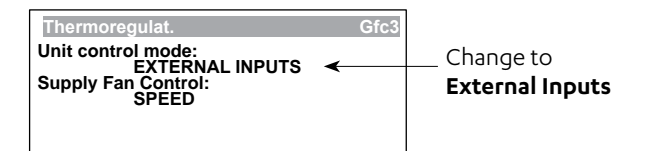

You also will need to enable remote on/off via DIN 4

Menu > G. Service > Ge. Communicate Config

Scroll down to screen Ge3 and setup as below:

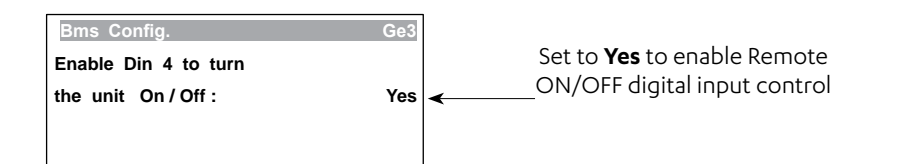

#### 09.05. Economy Damper Option for Tri-Cap/Hercules

Control of the economy damper varies depending on whether this is controlled via the Group Control or via the Unit Control (CM100). The below table shows the abilities of both options:

|                                   | Group Control | CM100 |
|-----------------------------------|---------------|-------|
| Temp Difference To Enable Cycle   | Yes           | Yes   |
| Economy Cycle Offset co-efficient | No            | Yes   |
| Econ. Prop. Band                  | No            | Yes   |
| Min Outside Temp                  | No            | Yes   |
| Min Outside Position              | Yes           | Yes   |

If an economiser variation is ordered but you would like to control the unit via the Group Control, take wire from Y4 on CM100 and connect to U6 on the CG10. See Wiring Diagram on the following page. Wiring Diagram for Economy

Re Dee J10 • • • • 1LAN J13 BMS CARD OCB J25 J26 PCR By Date TERM Pty Ltd 24V AC - N 24V AC - AC MINUC DISPLAY GAD MINUC DISPLAY \*VSC MINUC DISPLAY RX-TX-MINUC DISPLAY RX-TX-AFTER HOURS RTN AIR SENSO PRE-WIRED TO COMPONENTS IN ELECTRICAL PANEL ActronAi RM 13 & 15 MULT TO UNIT WIRING DIA FOR CONNECTION COMMON (GND. REMOTE DRM 3 DRM 2 DRM 1 IN-FAN (24VAC ntellectual property of Actron Engineering dification and/or distribution are prohibited EFER 24VAC C EARTI ARTH 249VAC-N 24VAC CB-2, CB-3 & 72VA TX IS SUPPLIED IN 
 CAY/PKY

 on: GROUP CONTROL EXPANSION MODULE CONNECTION FOR TRI-CAPACITY SPLIT PSACAGE SYSTEMS WITH ECONOMISER DAMPER'S ACAGE SYSTEMS WITH ECONOMISER DAMPER'S ACAGE SYSTEM WITH ECONOMISER DAMPER'S ACAGE SYSTEM WID9994-ECON-GC
 Re

 dt
 Date: 09-09-2019
 Drawing No: WD0994-ECON-GC
 Re
 REFER TO INSTALLATION COMMISSIONING GUIDE FOR MORE DETAILS: TX-2 TO TX-16 240VAC/24VAC 20VA TRANSFORMER WILL POWER - 1 x EXPANSION MODULE PER UNIT GROUP ⊳ Size

### Wiring Diagram Economy Damper Option for Tri-Cap

ActronAir is constantly seeking ways to improve the design of its products, therefore specifications are subject to change without notice Copyright © 2018 Actron Engineering Pty. Ltd.

# **GROUP CONTROL INSTALLATION AND COMMISSIONING GUIDE**

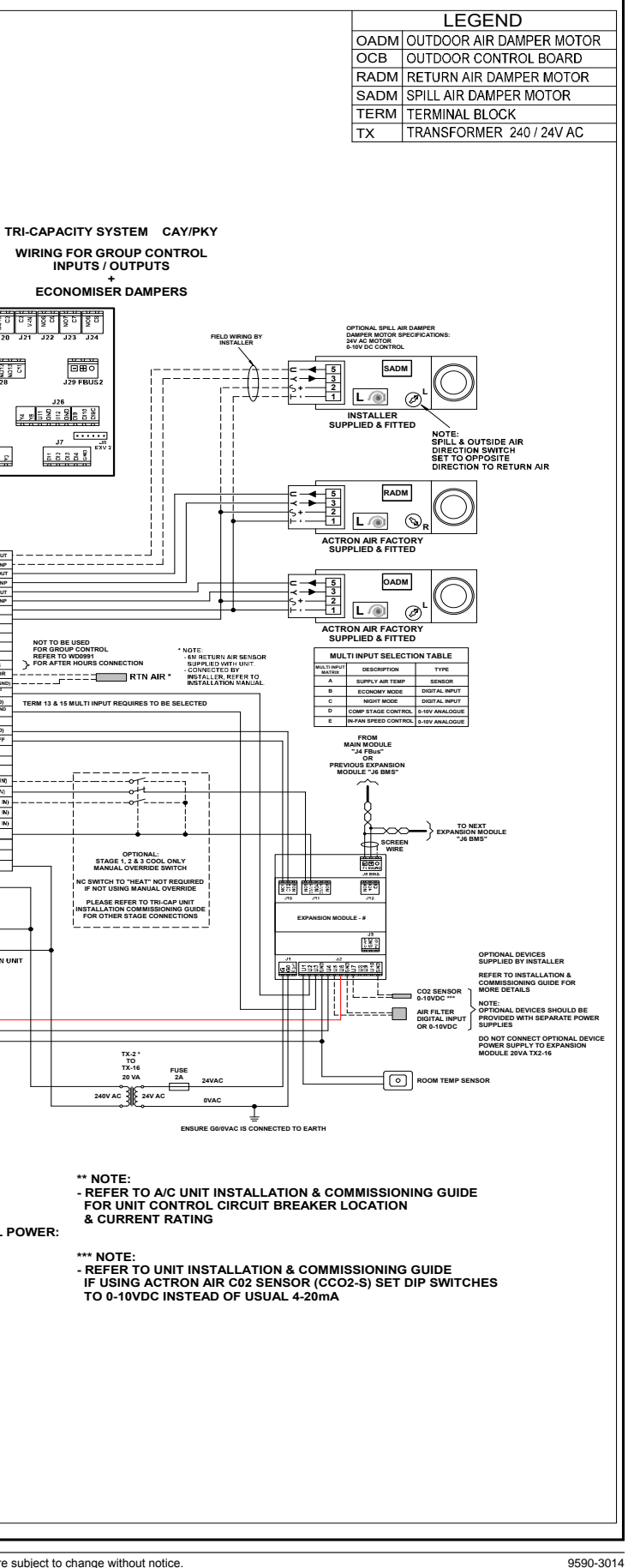

### Wiring Diagram Economy Damper Option for Hercules

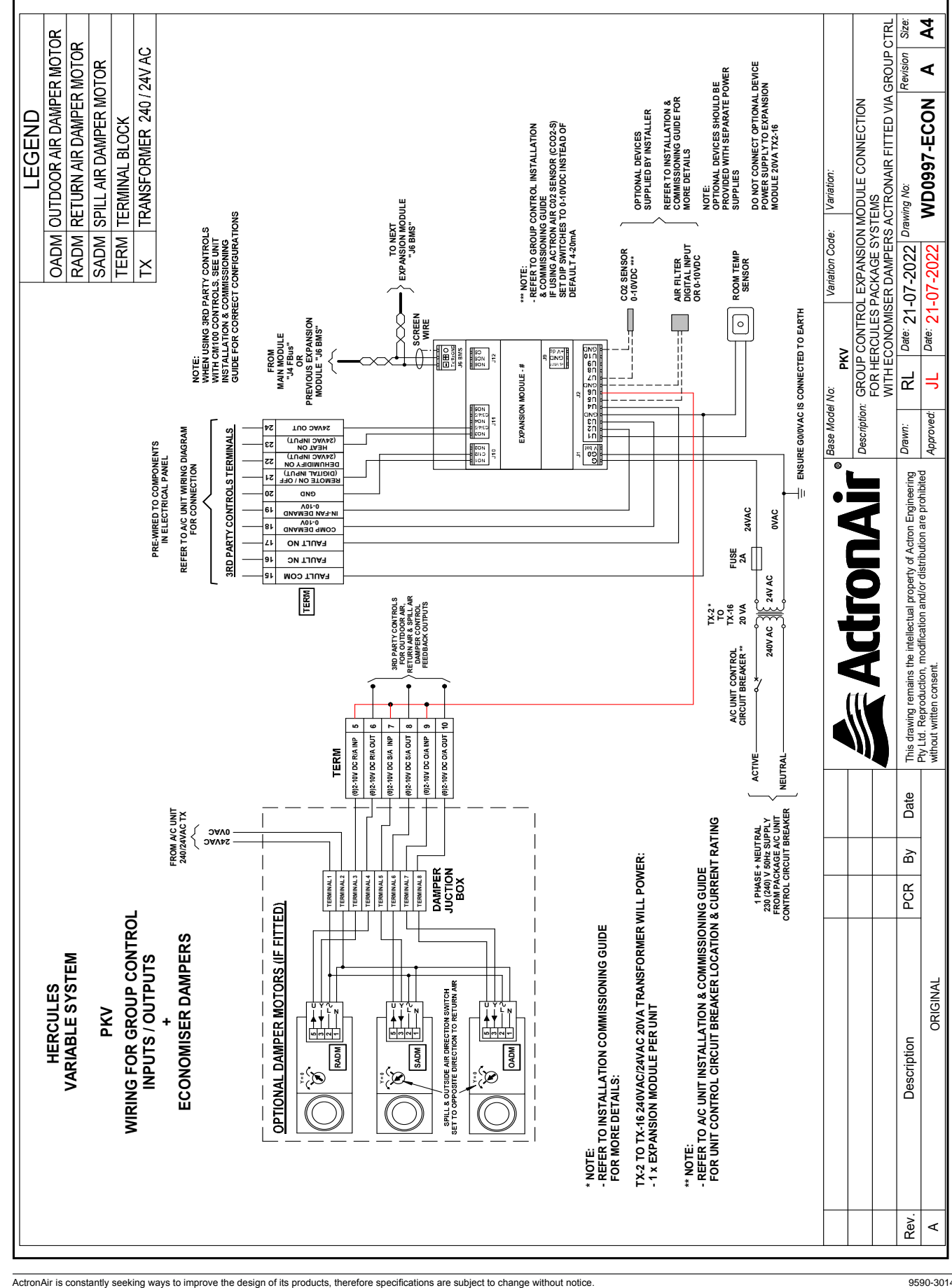

# 10. Configuration and Setup of Touch Screen Wall Control

After the Group Control System wiring is completed and checked, the system can now be powered up. Refer to the filled out Start-up and Commissioning Table (SCT) in Section 12. The SCT will be useful in configuring the Group Control System.

#### Note

For configuring a Group Control system to control a room damper to modulate the air volume in space, see Annex A

| Step | Actions                                                                                                    |
|------|----------------------------------------------------------------------------------------------------|
| 1    | Ensure that no Input/Output components are<br>CG100 and CG10.<br>Ensure that only the power and the RS485 ne<br>connected as per the wiring diagrams and SC                                |
| 2    | Power ON the Group Control System                                                                                                    |
| 3    | Tap the screen to ensure the Touch Screen W powered. Check that the Signal LED is green                                                                                                    |
| 4    | Log in as Administrator                                                                                                    |
| 5    | Change Administrator password by tapping t button                                                                                                    |
| 6    | Assign Group Names                                                                                                    |
| 7    | Set up Group Schedule/s                                                                                                    |
| 8    | Set up Special Days Schedule/s                                                                                                    |
| 9    | Check and adjust Time and Day Setting/Time                                                                                                    |
| 10   | Assign After Hour duration                                                                                                    |
| 11   | Configure the System<br>The filled out copy of Start-up and Commission<br>Section 12. is required for configuring the System<br>- Assign Unit Name<br>Ensure that the Expansion Module nur |
|      | System number on the SCT                                                                                                    |
|      | - Select Air conditioning Model on SCT                                                                                                    |
|      | - Set the CGT100 Configuration on SCT                                                                                                    |
|      | <ul> <li>Configure the other parameters using<br/>and the Wiring Diagram Reference Tab<br/>needed to determine the correct setti</li> </ul>                                                |
| 12   | Configure each Output Source as required.                                                                                                    |
| 13   | After configuring the CGT100, Power OFF the connect the I/O components                                                                                                    |

ActronAir is constantly seeking ways to improve the design of its products, therefore specifications are subject to change without notice Copyright © 2018 Actron Engineering Ptv. Ltd.

Page 60 of 68

Section in Operation Manual (9590-3015) e connected to the etwork cables are all Control is 06. General Information (not flashing). 07.03. Configuration Page he User Config. 08.03. Configuration Page/ 08.03.04. User button 08.01.01 Home Page 08.01 Home Page/ 08.01.06 Schedule Button/ 08.01.07 Group Schedule Screen/ 08.01.08 Setting Seven Day Schedule 08.01 Home Page/ 08.01.10 Special Days Button/ 08.01.11 Special Days Screen Zone as needed 08.03. Configuration Page / 08.03.0124 Hour Time and Date/ 08.03.02 Timezone 08.03. Configuration Page 08.03.03 After Hours 08.03. Configuration Page/ 08.03.06 System Button/ oning Table from 08.03.07 Service Page stem 08.03.09 Unit Name mber matches the 08.03.10 Group to Group to Unit Type 08.03.12 Unit Type to Control Profile 08.03.13 Control Profile the Wiring Diagram ole (Section 08) is ing. 08.04. Information Page/ 08.04.03 Name/ 08.04.04 Source e network and

# 11. Troubleshooting

| Issue<br>no. | Symptoms                                       | Troubleshoot                                                                                                    |
|--------------|------------------------------------------------|----------------------------------------------------------------------------------------------------|
| 0            | Screen blank                                   | Step 1. Touch the screen to activate.                                                                                                    |
|              |                                                | Step 2. Check the Signal LED (on the upper left hand corner of the screen) is ON.                                                                                                    |
| 1            | Screen blank and<br>No power on Signal LED     | Step 1. Using a multimeter, check the 24VDC power supplied to the screen power port. If there is no power, proceed to step 2.                                                                                                    |
|              |                                                | Step 2. Check the 240VAC/24VDC power supply and wiring for any short to ground, circuit breaker trip, replace power transformer if faulty.                                                                                                    |
|              |                                                | Step 3. Power cycle to check if the screen will restart.                                                                                                    |
| 2            | Screen On and Signal<br>LED is flashing Green. | Step 1. Check CG100 LCD display is ON (press Esc button to illuminate) or that the CG100 Power LED (yellow) is ON.                                                                                                    |
|              |                                                | <ul> <li>Step 2. Check the 24VAC power supplied to the CG100 power port J1. If no power; then check the 240/24VAC power transformer, check the 24VAC fuse on the transformer output, any open or short circuit wire, 240VAC circuit breaker is not tripped.</li> </ul>   |
|              |                                                | Step 3. Check the network cables between the CGT100 and the CG100 for<br>correct termination, wiring continuity, polarity and correct com ports<br>are used (CG100 J3 Disp port connected to Serial 1 port on CGT100).                                                   |
|              |                                                | Step 4. If the checks performed in Steps 1-3 the fault is with either the CGT100 or CG100. Replace the CG100 then the CGT100.                                                                                                    |
| 3            | Configuration LED on                           | Step 1. Check the CG10 has power (yellow power LED).                                                                                                    |
|              | CG10 is ON (not flashing)                      | Step 2. Using a multimeter, check the 24VAC power supplied to the CG10 port<br>J1. If no power; then check the 240/24VAC power transformer, check<br>the 24VAC fuse on the transformer output, any open or short circuit<br>wire, 240VAC circuit breaker is not tripped. |
|              |                                                | Step 3. Check the CG10 DIP switch settings are correct (DIP switch setting matches the System assignment).                                                                                                    |
|              |                                                | Step 4. Check the network cables for correct termination, wiring continuity, polarity and correct com ports are used (CG100 J4 FBUS port connected to CG10 J6 BMS Ports).                                                                                                |
|              |                                                | Step 5. Check that there is a 120Ω termination resistor fitted on the CG100 J6<br>BMS terminal and also the last CG10 module J4 Fbus terminal.                                                                                                    |

# **GROUP CONTROL INSTALLATION AND COMMISSIONING GUIDE**

| lssue<br>no. | Symptoms                           |                                      |
|--------------|------------------------------------|--------------------------------------|
| 4            | Temperature sensor out             | Step 1. Check the s                  |
|              | of range                           | Step 2. Check and/                   |
|              |                                    | Step 3. Replace CG                   |
| 5            | CO2 sensor fault                   | Step 1. Check the 2                  |
|              | (Alarm icon displayed)             | Step 2. Check the s                  |
|              |                                    | Step 3. Check the r                  |
|              |                                    | Step 4. Replace the                  |
| 6            | After Hour (N/O) is not responding | Step 1. Check the v<br>digital input |
|              |                                    | Step 2. Troublesho                   |
| 7            | Remote ON/OFF is not               | Step 1. Check the v                  |
|              | responding                         | unit or auxil                        |
|              |                                    | loose wire.                          |
|              |                                    | faulty.                              |
| 8            | Status Indicator displays          | Step 1. Check wirir                  |
|              | OFFLINE on the<br>Operation Page   | the control                          |
| 9            | Status Indicator displays          | Step 1. Check wirin                  |
|              | Operation Page                     | lengths are                          |
|              |                                    | connected                            |
|              |                                    | Step 3. Investigate                  |
| 10           | Fan not running                    | Step 1. Check for a                  |
|              |                                    | Step 2. Check conf                   |
|              |                                    | Step 3. Check the u                  |
|              |                                    | Step 4. Check the u                  |
|              |                                    | Step 5. Check the S                  |
|              |                                    | Step 6. Check the C                  |
| 11           | Unit not cooling or                | Step 1. Check for a                  |
|              | heating                            | Step 2. Check conf                   |
|              |                                    | Step 3. Check the u                  |
|              |                                    | Step 4. Check the R                  |
|              |                                    | Step 5. Check the A                  |
|              |                                    | Step 6. Check the T                  |
|              |                                    | Step 7. Check the C                  |
| 12           | Economy Cycle Not                  | Step 1. Check the E                  |
|              | Functioning                        | Step 2. Check the A                  |
|              |                                    | Step 3. Check the R                  |
|              | 1                                  | L                                    |

9590-3014

### Troubleshoot

ensor wiring (open circuit, short to ground).

or replace the sensor.

100 or CG10 module. Ensure correct DIP switch settings.

24VAC power supplied to the CO2 sensor electronics is OK.

ensor wiring for any short or open circuit.

eading using a multimeter (0-10VDC).

sensor if faulty.

viring continuity between the After Hours button and the

ot the Main Controller and replace if faulty.

viring continuity between the digital output and the related iary connected to, inspect if there are any short to ground,

ot the Main Controller or I/O expansion board and replace if

ng, power, CG10 address and ensure System is enabled on ler

ig, ensure termination resistors are installed and cable run within specifications.

G10s have unique addresses and that no other devices are to the network.

external sources for electromagnetic interference.

ny alarms displayed

iguration of the unit on Service Screen (System setting).

init is not disabled.

init is included in a Schedule.

chedule On/Off.

CG10 module I/O wiring.

ny alarms displayed

iguration of the unit.

init is not disabled.

Room Temperature sensor is enabled.

Node of Operation.

emperature setpoint.

G10 module I/O wiring.

conomy Configuration.

Ambient Sensor is enabled.

Room Temperature is enabled.

init is running in cooling.

### 12. <u>Start-up and Commissioning Table (SCT)</u>

| Expansion<br>Module # | Confirm<br>DIP Switch Setting<br>(See Section<br>07.10.) | Unit Name /<br>Location | Air<br>Conditioning<br>Serial<br>Number | Air<br>Conditioning<br>Model | Wiring<br>Diagram<br>(See<br>Section 08.) | Control<br>Profile | Filter<br>Setting |
|-----------------------|----------------------------------------------------------|-------------------------|-----------------------------------------|------------------------------|-------------------------------------------|--------------------|-------------------|
| Example               | ✓                                                        | Basement                | 523914                                  | PCG203U-K                    | WD0992                                    | Profile-1          | Timer             |
| 1                     |                                                          |                         |                                         |                              |                                           |                    |                   |
| 2                     |                                                          |                         |                                         |                              |                                           |                    |                   |
| 3                     |                                                          |                         |                                         |                              |                                           |                    |                   |
| 4                     |                                                          |                         |                                         |                              |                                           |                    |                   |
| 5                     |                                                          |                         |                                         |                              |                                           |                    |                   |
| 6                     |                                                          |                         |                                         |                              |                                           |                    |                   |
| 7                     |                                                          |                         |                                         |                              |                                           |                    |                   |
| 8                     |                                                          |                         |                                         |                              |                                           |                    |                   |
| 9                     |                                                          |                         |                                         |                              |                                           |                    |                   |
| 10                    |                                                          |                         |                                         |                              |                                           |                    |                   |
| 11                    |                                                          |                         |                                         |                              |                                           |                    |                   |
| 12                    |                                                          |                         |                                         |                              |                                           |                    |                   |
| 13                    |                                                          |                         |                                         |                              |                                           |                    |                   |
| 14                    |                                                          |                         |                                         |                              |                                           |                    |                   |
| 15                    |                                                          |                         |                                         |                              |                                           |                    |                   |

ActronAir recommends this page to be photocopied and handed over for setting up CGT100 and commissioning.

# **GROUP CONTROL INSTALLATION AND COMMISSIONING GUIDE**

### Configuring a Group Control System to control a room damper

The following sections details the steps to use the control profile Variable-1 (renamed Profile-3 from UI S/W ver. 2091-28-1003) to control a damper opening, ignore Air flow switch, and wiring the system.

### Wiring

Wiring Diagram for "Group Control Expansion Module Connection for Tri-Cap system with Economiser Damper Fitted Via CG10" is on the last section of this Annex A. On the system Expansion module 2

- 1. Connect the damper control (01-10VDC) cable to U3 (Universal Input 3) and GND.
- 2. Add Jumper Wire between U5 and GND, if the function is not used in order to avoid a false alarm.

### Setting

Go to CONFIGURATION Page, set a system (system 2 as an example) control profile to Variable-1 (Profile-3) and then configure other parameters as shown below.

|                                  | ontrol                        |                      | 0                | HOME                      | OPERA       | TIONS         | ONFIGURAT  | ION    | () INFORMA | TION      |
|----------------------------------|-------------------------------|----------------------|------------------|---------------------------|-------------|---------------|------------|--------|------------|-----------|
|                                  |                               |                      |                  | SYST                      | EM 2 SETTI  | NGS           |            |        |            |           |
| SAVE & EXIT                      |                               |                      |                  |                           |             |               |            |        |            |           |
| Party Room                       | •                             |                      |                  | FILTER PRES               | SURE SWITCH | •             | SETPOINT   | MIN °C | 20.0 °C    | MAX °C    |
| Group 3                          |                               | ENABLE               | •                |                           |             | °C            | AC MODE    | 3      | 徽          | 4 5       |
| 4                                |                               |                      |                  | ROOM TEMPE                | RATURE      | 21.1<br>VES * | FAN MODE   |        | AUTO       | ,         |
| PCG                              |                               | Profile-3            |                  |                           |             |               | FAN SPEED  |        |            | %<br>60   |
| DAMPER                           | 0.00                          |                      |                  |                           |             |               | COMPRESSOR |        | anna (     | %<br>0    |
| DATIFER                          | 0 0                           | . O an               |                  |                           |             |               | DEAD BAND  |        |            | 0.1       |
| Enable Syst                      | em 2                          |                      |                  |                           |             |               | HEATINC PB | 1.5    | COOLINC PB | 2.0       |
| . Assign a na<br>. Set the Air f | me "Party  <br>filter to "FII | Room" (a<br>LTER PRE | is an e<br>SSURI | example) to<br>E SWITCH". | this system | 1             |            |        |            | Online of |

- 3
- 4 5
- 6. Assign the system to a group (Group 3 as an example).
- 7. Set the system AC MODE Auto 🕥

### System ON/OFF

1. On HOME Page, the Party Room (which is assigned to Group 3) will be shown in OFF status

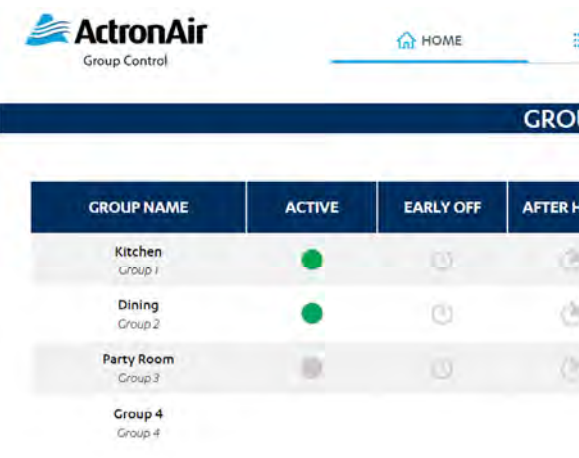

### Annex A

8. Set the DEAD BAND to minimum (0.1) so that the (0-10VDC) output on U3 output has full scale of ~ 0 -10VDC. 9. Set the COOLING PB to a value (0.5 <->10) to fine tune proportional changes between room temp and setpoint.

|            |                         | EDIT CROUP    |
|------------|-------------------------|---------------|
| FTER HOURS | EDIT SCHEDULE           | ALARMS        |
|            |                         |               |
|            |                         |               |
|            | <b></b>                 |               |
|            |                         |               |
|            | FTER HOURS<br>DUNT DOWN | EDIT SCHEDULE |

Page 65 of 68

9590-3014 Group Control Installation and Commissioning Guide Ver. 12, 240130

|                       |        |           | GROUPS      |                           |               |                |
|-----------------------|--------|-----------|-------------|---------------------------|---------------|----------------|
| GROUP NAME            | ACTIVE | EARLY OFF | AFTER HOURS | AFTER HOURS<br>COUNT DOWN | EDIT SCHEDULE |                |
| Kitchen<br>Group I    |        | U         | 63.         |                           |               |                |
| Dining<br>Group 2     | •      | C         | 3           |                           |               |                |
| Party Room<br>Group 3 | •      |           | ٢           | 120 minutes               |               |                |
| Group 4<br>Group 4    |        |           |             |                           |               |                |
|                       |        |           |             |                           |               | SPECIAL DAYS 📆 |

2. On HOME Page, test Group 3 operation by switching "AFTER HOURS" Button to ON (default is 120 minutes)

3. On CONFIGURATION Page, Verify that System 2 is ON, and monitor COMPRESSOR status bar (0-10VDC) output (used for damper control) is changing with reference to the ROOM TEMPERATURE value and SETPOINT.

|            |     |           |   | 🞧 номе        |            | IONS       | S CONFIGURATI | ION    | (i) INFORM     | ΙΟΙΤΑΝ | N       |
|------------|-----|-----------|---|---------------|------------|------------|---------------|--------|----------------|--------|---------|
|            |     |           |   | SYSTE         | M 2 SETTIN | IGS        |               |        |                |        |         |
| Party Room |     |           |   | FILTER PRESS  | JRE SWITCH |            | SETPOINT      | MIN °C | <b>1</b> 9.0 ° |        | MAX °C  |
| Group 3    |     | ENABLE    | • | ROOM TEMPERA  | TURE       | °C<br>21.1 | AC MODE       | 0      | 泉<br>AUTO      | ٨      | 15      |
| PCG        |     | Profile-3 | • | ENABLE ROOM T | EMPERATURE | YES .      | FAN SPEED     |        | 110            |        | %<br>60 |
| DAMPER     | 0 0 |           |   |               |            |            | COMPRESSOR    |        |                |        | %<br>82 |
|            |     |           |   |               |            |            | DEAD BAND     | 1.5    | COOLING PB     |        | 1.0     |

# **GROUP CONTROL INSTALLATION AND COMMISSIONING GUIDE**

### Wiring Diagram for Tri-Cap System (CAY/PKY) with Economiser Damper controlled by CG10

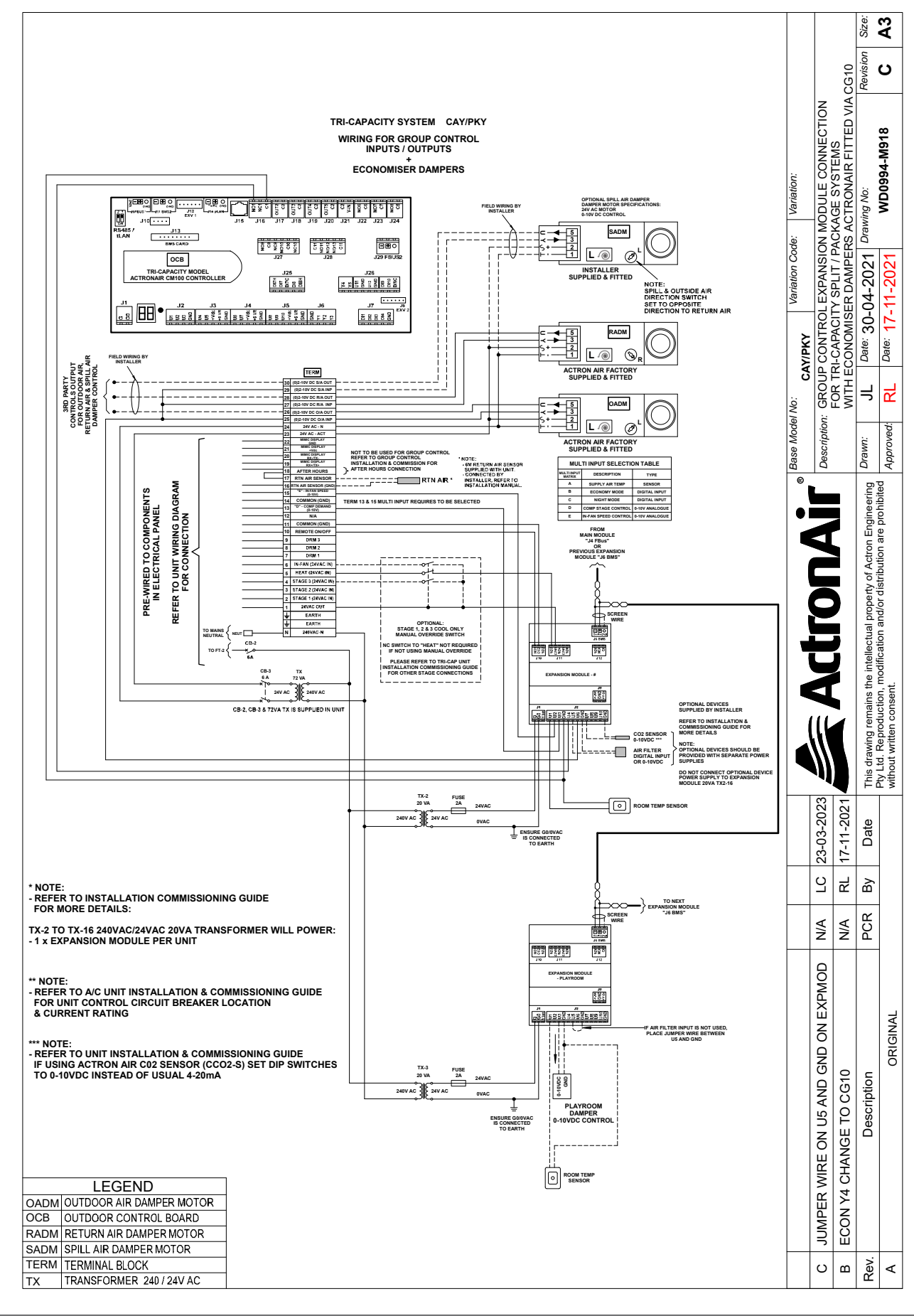

ActronAir is constantly seeking ways to improve the design of its products, therefore specifications are subject to change without notice. Copyright © 2018 Actron Engineering Pty. Ltd. Page 66 of 68 Online 👩

ActronAir is constantly seeking ways to improve the design of its products, therefore specifications are subject to change without notice. Copyright © 2018 Actron Engineering Pty. Ltd. Page 67 of 6

Page 67 of 68

9590-3014 Group Control Installation and Commissioning Guide Ver. 12 240130

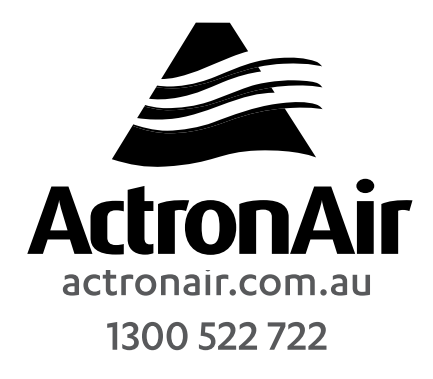

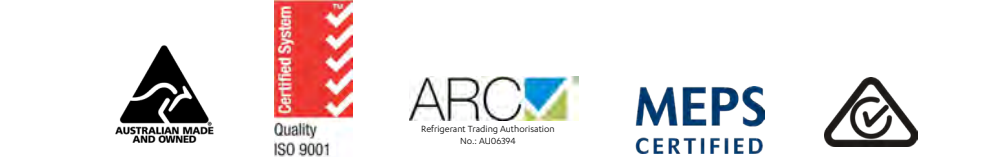

©Copyright 2018 Actron Engineering Pty Limited ABN 34 002767240. ®Registered Trade Marks of Actron Engineering Pty Limited. ActronAir is constantly seeking ways to improve the design of its products, therefore specifications are subject to change without notice.